# BÚSQUEDA DE ÍNDICES DE IMPACTO E INDICIOS DE CALIDAD EN DISTINTOS RECURSOS

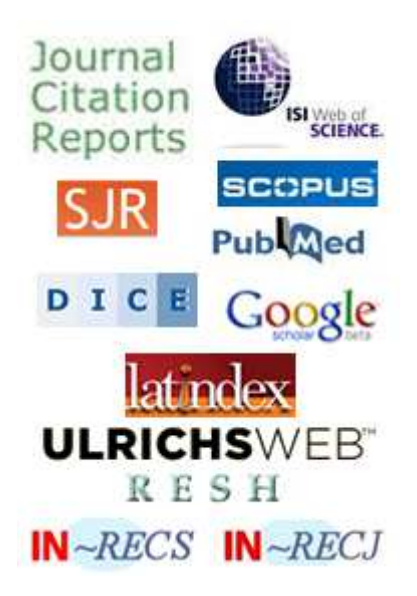

Josefa Romero-Martínez Rosario Guiard-Abascal Biblioteca de la Universidad de Murcia

# **NOVIEMBRE 2013**

# CONTENIDO

| REVISTAS CON ÍNDICE DE CALIDAD RELATIVO (ICR)                   | 3  |
|-----------------------------------------------------------------|----|
| Búsqueda del Journal Citation Reports (JCR)                     | 3  |
| SCIMAGO Journal Rank (SIR)                                      | 6  |
| Los IN-RECy                                                     | 0  |
|                                                                 | 12 |
| DECH (Devictor Econoñolos de Cionsias Sociales y Humanidades)   | 12 |
| REST (Revisias Espanoias de Ciencias Sociales y Fumalitades)    | 12 |
| DICE (Difusion y Calidad Editorial de las Revistas Espanolas de | 10 |
| Humanidades y Ciencias Sociales y Jurídicas)                    | 13 |
| Catalogo LATINDEX                                               | 15 |
| CIRC. Clasificación Integrada de Revistas Científicas           | 17 |
| ERIH. The European Reference Index for the Humanities (de ESI   | F: |
| European Science Foundation)                                    | 18 |
| MIAR (Matriu d'Informació per a l'Avaluació de Revistes)        | 20 |
| Revista acreditadas por la FECYT                                | 22 |
| BÚSQUEDA DE ÍNDICES DE IMPACTO EN OTROS ÍNDICES                 | 23 |
| Búsqueda del Índice H                                           | 23 |
| ESI (Essential Science Indicators)                              | 28 |
| CARHUS Plus+                                                    | 30 |
| VISIBILIDAD DE LAS REVISTAS                                     | 31 |
| A) Presencia en bases de datos multidisciplinares               | 31 |
| B) Presencia en Bases de datos de la especialidad:              | 31 |
| C) Recursos que a su vez son "rastreadores" de bases de datos   | 31 |
| D) Master Journal List de las bases de datos e información que  | 51 |
| indica la propia revista                                        | 21 |
| E) Proconcia on Catálogos do Ribliotosas y Donositorios         | 24 |
| E) Presencia en Catalogos de Dibliotecas y Repúsitorios         | 20 |
|                                                                 | 31 |
| FUENTES DE INFORMACIÓN PARA LOCALIZAR EL IMPACTO Y              | 27 |
| CALIDAD DE LOS LIBROS                                           | 3/ |
|                                                                 | 37 |
| Citas en Scopus                                                 | 38 |
| Citas en Google Academico                                       | 39 |
| Citas en Google books                                           | 40 |
| Presencia en Book Citation Index                                | 40 |
| Prestigio de las editoriales                                    | 41 |
| Visibilidad en bases de datos, reseñas en revistas científicas  |    |
| especializadas y presencia en catálogos de bibliotecas          | 42 |
| FUENTES DE INFORMACIÓN PARA LOCALIZAR EL IMPACTO Y LA           |    |
| CALIDAD DE LOS CONGRESOS                                        | 42 |
| Buscar las citas recibidas por congresos                        | 42 |
| Presencia en rankings o listas internacionales                  | 43 |
| ISBN                                                            | 43 |
| FUENTES DE INFORMACIÓN PARA LOCALIZAR EL IMPACTO Y LA           |    |
| CALIDAD DE LAS PATENTES                                         | 43 |

# **REVISTAS CON ÍNDICE DE CALIDAD RELATIVO (ICR)**

Revistas recogidas en bases de datos en las que se presentan ordenadas según un parámetro conocido de manera que se puede definir su posición relativa en relación con el resto de las revistas analizadas pertenecientes a la misma área de especialización. Estas revistas tienen índices de impacto calculado.

Los recursos que indican índices de impacto son: JCR, SJR, INRECS, INRECJ, INRECH, RESH, DICE.

# Búsqueda del Journal Citation Reports (JCR)

Desde la página Web de la Biblioteca accedemos desde distintos sitios:

- La manera mas rápida es desde *Servicios de investigación > Acreditación y* sexenios > Índices de impacto > JCR
- Otra manera de acceder es desde Biblioteca Digital > Bases de datos > Web of Knowledge > Additional Resources > Journal Citation Reports > JCR

Cuando accedemos al JCR, primero tenemos que elegir en la parte de la izquierda si queremos consultar la Edición de Ciencias o la de Sociales y además seleccionar el año que deseamos consultar, por defecto viene el último año disponible (En línea accesible desde 1997- y en Web BUMU pdf de mas años).

| ISI Web o | f Knowledge™                   |                                                                                                    |                           |
|-----------|--------------------------------|----------------------------------------------------------------------------------------------------|---------------------------|
| (         | 1º seleccionar edición y año   | Luego elegir una opción de búsqueda: por grupo de<br>revistas, por revista concreta o por todas las revistas | Information for New Users |
|           | Select a JCR edition and year: | Select an option:                                                                                            |                           |
|           | JCR Science Edition 2012       | View a group of journals by Subject Cate     Search for a specific journal     View all journals             | igory 💌 🥌                 |
|           |                                | SUBMIT                                                                                                    |                           |
|           | This product is best vie       | Notices                                                                                                    | J                         |

Después en la parte de la derecha hay tres posibilidades de búsquedas:

- 1. Ver grupos de revistas ordenados por:
  - Categorías/disciplinas,
  - Editores
  - Países
- 2. Buscar un título de revista concreto, teniendo la posibilidad de elegir entre los siguientes campos:
  - Título completo de la revista
  - Título abreviado de la revista
  - Palabra del título
  - ISSN
- 3. Acceder a una lista de todas las revistas.

Si lo que queremos es buscar el Factor de Impacto de un título concreto, por ejemplo de la revista *Biocontrol* en el año 2012, selecciono la *Edición de Ciencias* y al lado selecciono *Búsqueda de una revista específica* y presiono el botón de *Submit* 

| Journal Citatio | on Reports®                                                                                    | Inform                                                                                                    | nation for New U |
|-----------------|------------------------------------------------------------------------------------------------|----------------------------------------------------------------------------------------------------|------------------|
|                 | Select a JCR edition and year:                                                                 | Select an option:                                                                                                    |                  |
| $\rightarrow$   | <ul> <li>⊙ JCR Science Edition 2012 ✓</li> <li>○ JCR Social Sciences Edition 2012 ✓</li> </ul> | <ul> <li>○ View a group of journals by Subject Category ▼</li> <li>O Search for a specific journal</li> <li>○ View all journals</li> </ul> |                  |
|                 | SUBI                                                                                           | МІТ                                                                                                    |                  |

Luego busco Biocontrol en el campo de Título completo de la revista

| Journal Citation Repo | orts®              |                                                                                                   |                        |
|-----------------------|--------------------|---------------------------------------------------------------------------------------------------|------------------------|
| WELCOME ? HELP        |                    |                                                                                                   | 2012 JCR Science Editi |
| Journal Search        |                    |                                                                                                   | Journal Title Chang    |
|                       | 1) Search by:      | 2) Type search term:                                                                              |                        |
|                       | Full Journal Title | Enter words from journal title or ISSN (view list of full journal titles)<br>Elicontrol<br>SEARCH |                        |

Y nos lleva a una tabla en donde aparecen el Factor de impacto en 2012, que es 2.215 y además otros datos de interés: Factor de impacto de 5 años, Índice de inmediatez, Autocitas de las revistas (J. Self Cites), etc.

| Sorted I            | urna<br>s fron<br>by: | al Su<br>n: sear<br>Jou | Immary List<br>rch Full Journal Title for 'E<br>rnal Title Sof |            | )L'            |                  |                                |                    |          |                        |                              | Journal Title Chang            |
|---------------------|-----------------------|-------------------------|----------------------------------------------------------------|------------|----------------|------------------|--------------------------------|--------------------|----------|------------------------|------------------------------|--------------------------------|
| Journal<br>MARK ALL | IS 1 -                | 1 (of a                 | 1)<br>RKED LIST                                                | Ranking is | k ased on      | vour ja          | ] 🕨 🕪<br>ournal a              | nd sort sele       | ections. |                        |                              | Page 1 d                       |
|                     |                       |                         | Abbrouisted Journal                                            |            |                |                  | JCR                            | Data (j            |          |                        | Eigenfactor                  | ® Metrics ()                   |
|                     | Mark                  | Rank                    | Title<br>(linked to journal<br>information)                    | ISSN       | Total<br>Cites | Impact<br>Factor | 5-<br>Year<br>Impact<br>Factor | Immediacy<br>Index | Articles | Cited<br>Half-<br>life | <i>Eigenfactor®</i><br>Score | Article<br>Influence®<br>Score |
|                     |                       | 1                       | BIOCONTROL                                                     | 1386-      | 1404           | 2.215            | 2.102                          | 0.480              | 75       | 5.0                    | 0.00402                      | 0.636                          |

Luego selecciono el título *Biocontrol*, que es un enlace para acceder a más datos de esta revista, en donde precisamente a través del botón de **Journal Ranking** llegamos a saber la/s categoría/s temática/s en donde esta incluida la revista, que en este caso es solo en *Entomology* y en que cuartil esta posicionada, que en este caso es en el Q1, y además el total de revistas de esta categoría temática.

Si la revista estuviera incluida en varias categorías temáticas, también lo indicarían aquí y según las Agencias de evaluación podríamos elegir aquella categoría en donde apareciera la revista en una posición mas destacada.

| Journal Information 🛈                                                                                                    |                                                                                            |
|----------------------------------------------------------------------------------------------------|--------------------------------------------------------------------------------------------|
| Full Journal Title: BJOCONTROL<br>ISO Abbrev. Title: BjoCONTROL<br>JCR Abbrev. Title: BjoCONTROL<br>ISSN: 1386-6141<br>Issues/Year: 6<br>Language: MULTI-LANGUAGE<br>Journal Country/Territory: NETHERLANDS<br>Publisher: SPRINGER<br>Publisher: SPRINGER<br>Publisher: SOURCE STRAAT 30, 3311 GZ DORDRECHT, NETHERLANDS<br>Subject: Categories: ENTOMOLOGY Score NOTE VIEW JOURNAL SUMMARY LIST (VIEW CATEGORY D | Eigenfactor® Metrics<br>Eigenfactor® Score<br>0.00402<br>Article Influence® Score<br>0.636 |
| Journal Rank in Categories: 🛱 JOURNAL RANKING                                                                                                    |                                                                                            |
| Journal Rank in Categories: 🗿 JOURNAL RANKING                                                                                                    |                                                                                            |
| Journal Rank in Categories: Dournal Ranking Dournal Ranking Dournal Ranking Dournal Ranking Dournal BIOCONTROL has an Impact Factor of 2.215.                                                                                                    |                                                                                            |
| Journal Rank in Categories: JOURNAL RANKING<br>Dournal Ranking J<br>For 2012, the journal BIOCONTROL has an Impact Factor of 2.215.<br>This table shows the ranking of this journal in its subject categories based on Impact Factor.                                                                                                    |                                                                                            |
| Journal Rank in Categories: JOURNAL RANKING<br>For 2012, the journal BIOCONTROL has an Impact Factor of 2.215.<br>This table shows the ranking of this journal in its subject categories based on Impact Factor.<br>Category Name Total Journals Journal Rank Quartile<br>in Category in Category                                                                                                    |                                                                                            |

Si seleccionamos el botón de *View Journal Summary List* accedemos a ver el listado completo de las revistas de la categoría de Entomology, y podemos saber así el *Tercil* en el que está situada esta revista, dividiendo el total de revistas por tres, ya que algunas Agencias de evolución piden terciles en vez de cuartiles. En este caso está también en el primer tercil.

| ournal Country/Territory:NETHERLANDS                                                       |
|--------------------------------------------------------------------------------------------|
| Publisher: SPRINGER                                                                        |
| Publisher Address: VAN GODEWIJCKSTRAAT 30, 3311 GZ DORDRECHT, NETHERLANDS                  |
| Subject Categories: ENTOMOLOGY SCOPE NOTE 🚫 VIEW JOURNAL SUMMARY LIST 🔞 VIEW CATEGORY DATA |
| urnal Rank in Categories: 🛱 JOURNAL RANKING                                                |

Por otra parte JCR posibilita localizar las distintas categorías temáticas de otra forma, por ejemplo si queremos buscar las revistas de la categoría de **Entomology en el año 2011**, para saber cuales son las que tienen el FI mas alto, selecciono el JCR de Ciencias, año 2011 y en la columna de la izquierda, y en la derecha selecciono View a group of journal by y en el desplegable elijo Subjetc Category y presiono el botón de Submit.

| Select a JCR edition and year:                                | Select an option:                                                                                     |
|---------------------------------------------------------------|----------------------------------------------------------------------------------------------------|
| JCR Science Edition 2011     JCR Social Sciences Edition 2011 | View a group of journals by Subject Category      Search for a specific journal     View all journals |
|                                                               | SUBMIT                                                                                                |

Y luego en el desplegable de todas las categorías temáticas elijo la categoría **Entomology** y que salga ordenada por el *Factor de impacto*. Y obtendré la lista de revistas que tiene esta categoría.

| Journal Citation R | eports®                                                                             |                                                                                                    |            |
|--------------------|-------------------------------------------------------------------------------------|----------------------------------------------------------------------------------------------------|------------|
| welcome ? Help     |                                                                                     |                                                                                                    | 2          |
| Subject Category   | y Selection                                                                         |                                                                                                    | <u>S</u> 1 |
|                    | 1) Select one or more<br>categories from the list.<br>(How to select more than one) | ENGINEERING, MECHANICAL<br>ENGINEERING, MULTIDISCIPLINARY<br>ENGINEERING, OCEAN<br>ENGINEERING, PETROLEUM<br>ENTOMOLOGY<br>ENVIRONMENTAL SCIENCES<br>EVOLUTIONARY BIOLOGY<br>FISHERIES<br>FOOD SCIENCE & TECHNOLOGY |            |
|                    | 2) Select to view Journal data<br>or aggregate Category data.                       | <ul> <li>View Journal Data - sort by: Impact Factor</li> <li>Wiew Category Data - sort by: Category Title</li> </ul>                                                                                                | ~ <b>+</b> |
|                    |                                                                                     | SUBMIT                                                                                                    |            |

| 🖾 Jo<br>Journa<br>Sorted | by:             | al Su<br>n: subj<br>Imp | iect categories ENTOMOLO<br>act Factor                          |                 | CATEGORY SUMI               | WARY LIST           |                               |                         |          |                        |                              | Journal Title Cl               |
|--------------------------|-----------------|-------------------------|-----------------------------------------------------------------|-----------------|-----------------------------|---------------------|-------------------------------|-------------------------|----------|------------------------|------------------------------|--------------------------------|
| Journa<br>MARK AL        | als 1 -<br>L UP | 20 (of<br>DATE MAR      | f 86)<br>IKED LIST                                              | ⊲<br>Ranking is | <b>44 4</b> [ 2<br>based on | 2   3  <br>your jou | 4   5 ]<br>Irnal an           | ▶ ▶▶ ▶ <br>ad sort sele | tions.   |                        |                              | Page                           |
|                          |                 |                         |                                                                 |                 |                             |                     | JCR                           | Data 🕦                  |          |                        | Eigenfactor                  | Metrics                        |
|                          | Mark            | Rank                    | Abbreviated Journal Title<br>(linked to journal<br>information) | ISSN            | Total<br>Cites              | Impact<br>Factor    | 5-<br>Year<br>mpact<br>Factor | Immediacy<br>Index      | Articles | Cited<br>Half-<br>life | <i>Eigenfactor®</i><br>Score | Article<br>Influence®<br>Score |
|                          |                 | 1                       | ANNU REV ENTOMOL                                                | 0066-<br>4170   | 8270                        | 11.455              | 14.154                        | 5.160                   | 25       | >10.0                  | 0.01209                      | 5.071                          |
|                          |                 | 2                       | INSECT BIOCHEM MOLEC                                            | 0965-<br>1748   | 5130                        | 3.246               | 3.362                         | 0.574                   | 108      | 8.0                    | 0.00960                      | 0.963                          |
|                          |                 | з                       | SYST ENTOMOL                                                    | 0307-<br>6970   | 1367                        | 2.943               | 2.810                         | 0.857                   | 49       | 7.1                    | 0.00332                      | 0.927                          |
|                          |                 | 4                       | ADV INSECT PHYSIOL                                              | 0065-<br>2806   | 463                         | 2.842               | 4.516                         | 0.000                   | 8        | >10.0                  | 0.00104                      | 1.826                          |
|                          |                 | 5                       | MYRMECOL NEWS                                                   | 1994-<br>4136   | 279                         | 2.644               |                               | 1.647                   | 34       | 2.6                    | 0.00124                      |                                |
|                          |                 | 6                       | INSECT MOL BIOL                                                 | 0962-<br>1075   | 2739                        | 2.529               | 2.895                         | 0.412                   | 68       | 6.8                    | 0.00704                      | 0.941                          |
|                          | _               | -                       |                                                                 | 0044-           |                             | 0.066               |                               | 0.015                   |          |                        | 0.00046                      | 0.621                          |

El factor de impacto es una herramienta muy válida también para otros usos, por ejemplo a través de ellos los autores de artículos científicos, pueden analizar en qué revista será más conveniente publicar sus trabajos, eligiendo aquellas revistas que tiene mas impacto, y además sirve para localizar las revistas más importante en donde poder buscar información de alta calidad para su investigación y docencia.

# SCIMAGO Journal Rank (SJR)

Esta base de datos es de consulta libre y gratuita y calcula un indicador de impacto basado en las revistas de la base de datos Scopus, nació como alternativa al JCR de Thomson.

Desde la página Web de la Biblioteca accedemos desde distintos sitios:

- Una forma es desde Servicios de investigación > Acreditación y sexenios > Índices de impact o> SJR
- Otra manera es desde Biblioteca Digital > Índices de impacto > Scimago Journal Rank (SJR)

http://www.scimagojr.com/

Para buscar un título concreto de revista, selecciona Journal Search

| SJR SCI<br>Jou<br>Rar | mago<br>rnal & Country<br>ik                                                                                                    | EST MODUS IN REBUS<br>Horatio (Satire 1,1,106                                      |
|-----------------------|----------------------------------------------------------------------------------------------------|------------------------------------------------------------------------------------|
| Home                  | Science Analysis                                                                                                    | SCImago on Media                                                                   |
| Journal Rankings      | The SCImago, Journal & Country Pank is a portal that includes the                                                                                                    | October 15, 2013                                                                   |
| Journal Search 🛛 🗧    | journals and country scientific indicators developed from the                                                                                                    | QS ranking confirma ascenso del ITM entre las                                      |
| Country Rankings      | information contained in the Scopus® database (Elsevier B.V.). These indicators can be used to assess and analyze scientific domains.                                   | mejores IES de Antioquia y del país October 15, 2013                               |
| Country Search        | This platform takes its name from the SCImago Journal Rank (SJR)                                                                                                    | ★2013年中国大学最新卓越程度排名                                                                 |
| Compare               | indicator <sup>128</sup> , developed by SCImago from the widely known algorithm<br>Google PageRank <sup>190</sup> . This indicator shows the visibility of the journals | October 15, 2013                                                                   |
| Map Generator         | contained in the Scopus® database from 1996.                                                                                                    | CONHECIMENTO ABERTO, USP, Unesp e<br>Unicamp disponibilizam produção científica na |
| Help                  | Read more about us >                                                                                                    | internet                                                                           |
| About Us              |                                                                                                    | October 15, 2013<br>El 40% de la producción científica española es                 |

Luego escribe el nombre de la revista que estamos buscando en el cajetín, por ejemplo *Profesional de la información*, eligiendo en el campo *Journal title*, (también podemos buscar por los campos del ISSN y por Publisher) y presiona *Search*. Hay que tener especial cuidado con la grafía y no poner acentos, ni artículos iniciales en el título, y sustituir las ñ por n. etc. Quizás la mejor opción para buscar los títulos es utilizando el campo del ISSN. Después selecciona el título que hemos localizado, ya que es un enlace con más información.

| SJR SCIma<br>Journ<br>Rank | ago<br>al & Country                      |  |
|----------------------------|------------------------------------------|--|
| Home                       | Journal Search                           |  |
| Journal Rankings           | Search query                             |  |
| Journal Search             | profesional de la informacion            |  |
| Country Rankings           | Exact phrase                             |  |
| Country Search             | Please, select journal:                  |  |
| Compare                    | 1. Profesional de la Informacion. Spain. |  |
| Map Generator              |                                          |  |

Y de esta forma nos aparece una pantalla y con las categorías temáticas y Cuartiles en donde está incluida la revista que buscamos, en este caso *El profesional de la información en el año 2011*, está incluido en la categoría de *Information Systems en el* Q4 y en *Library and Information Sciences en el Q3*.

| Home             | Journal Search                                                |                                                     |
|------------------|---------------------------------------------------------------|-----------------------------------------------------|
| Journal Rankings | Search query                                                  |                                                     |
| Journal Search   |                                                               | in Journal Title 💌 Search                           |
| Country Rankings | Exact phrase                                                  | Da informacion sobre la revista, indicador SJR, el  |
| Country Search   | Profesional de la Informacion                                 | cuartil dentro de la categoría temática y el índice |
| Compare          | Country Carlo                                                 | Para consultar el lugar exacto de la revista dentro |
| Map Generator    | Country: span                                                 | categoria, se debe de seleccionar cada categoria.   |
| Help             | Subject Area: computer science   social science               | formation Sciences                                  |
| About Us         | Subject Category: <u>mormation systems</u> on , tionary and m | Tormation sciences 03                               |
|                  | Publisher: El Profesional de la Informacion. Publication typ  | pe: Journals. ISSN: 16992407, 13866710              |

También contiene una tabla con los datos de varios años del indicador SJR, así como otros datos de interés, total de citas por años, total de referencias, etc.

| About Us                                                                                                    | Publisher: El Profesional                                                                                           | l de la In | formacio  | on. Pub   | lication               | type: J                | ournals.               | ISSN: 1                 | 6992407                  | , 13866              | 710                   |                            |                         |                              |
|----------------------------------------------------------------------------------------------------|----------------------------------------------------------------------------------------------------|------------|-----------|-----------|------------------------|------------------------|------------------------|-------------------------|--------------------------|----------------------|-----------------------|----------------------------|-------------------------|------------------------------|
| Show this information in<br>your own website<br>Profesional de la Informacion<br>Indicator 2004-2011 Value<br>SJR 0.03<br>Cites 0.06                                                                                 | Coverage: 2006-2011<br>H Index: 6<br>Scope:<br>El profesional de la infor<br>revista española []<br>Show full scope | mación e   | es una re | a<br>avis | Se pu<br>iños<br>nforr | iede<br>del i<br>nacio | cons<br>ndica<br>ón do | sultar<br>ador<br>e otr | r la e<br>de ii<br>os ir | volu<br>mpa<br>idica | ción<br>cto S<br>dore | de le<br>GJR. A<br>es, cit | os úl<br>Adem<br>cas, d | timos<br>nas hay<br>loc., et |
| per doc<br>Total 17                                                                                                    | Indicators                                                                                                    | 1999       | 2000      | 2001      | 2002                   | 2003                   | 2004                   | 2005                    | 2006                     | 2007                 | 2008                  | 2009                       | 2010                    | 2011                         |
| cites                                                                                                    | SJR                                                                                                    | 0,000      | 0,000     | 0,000     | 0,000                  | 0,000                  | 0,000                  | 0,000                   | 0,000                    | 0,029                | 0,028                 | 0,028                      | 0,029                   | 0,027                        |
| 🗵 Display journal title                                                                                                    | rotat bocoments                                                                                                    | U          | v         | v         | U                      | v                      | v                      | U.                      | - 00                     | 01                   | 90                    | 00                         | 70                      | 40                           |
|                                                                                                    | Total Docs. (3years)                                                                                                | 0          | 0         | 0         | 0                      | 0                      | 0                      | 0                       | 0                        | 60                   | 141                   | 231                        | 259                     | 268                          |
| Just copy the code below and<br>paste within your html page:                                                                                                    | Total References                                                                                                    | 0          | 0         | 0         | 0                      | 0                      | 0                      | 0                       | 950                      | 1.012                | 1.200                 | 1.137                      | 1.490                   | 874                          |
| <a href="http://www.scimagojr</td> <td>Total Cites (3years)</td> <td>0</td> <td>0</td> <td>0</td> <td>0</td> <td>0</td> <td>0</td> <td>0</td> <td>0</td> <td>10</td> <td>39</td> <td>64</td> <td>87</td> <td>17</td> | Total Cites (3years)                                                                                                | 0          | 0         | 0         | 0                      | 0                      | 0                      | 0                       | 0                        | 10                   | 39                    | 64                         | 87                      | 17                           |
|                                                                                                    | Self Cites (3years)                                                                                                 | 0          | 0         | 0         | 0                      | 0                      | 0                      | 0                       | 0                        | 7                    | 20                    | 16                         | 43                      | 9                            |
|                                                                                                    | Citable Docs. (3years)                                                                                              | 0          | 0         | 0         | 0                      | 0                      | 0                      | 0                       | 0                        | 56                   | 133                   | 215                        | 247                     | 260                          |
| ()                                                                                                    | Cites / Doc. (4years)                                                                                               | 0,00       | 0,00      | 0,00      | 0,00                   | 0,00                   | 0,00                   | 0,00                    | 0,00                     | 0,18                 | 0,29                  | 0,30                       | 0,31                    | 0,09                         |
| How to cite this website?                                                                                                    | Cites / Doc. (3years)                                                                                               | 0,00       | 0,00      | 0,00      | 0,00                   | 0,00                   | 0,00                   | 0,00                    | 0,00                     | 0,18                 | 0,29                  | 0,30                       | 0,35                    | 0,07                         |
|                                                                                                    | Cites / Doc. (2years)                                                                                               | 0,00       | 0,00      | 0,00      | 0,00                   | 0,00                   | 0,00                   | 0,00                    | 0,00                     | 0,18                 | 0,29                  | 0,31                       | 0,35                    | 0,06                         |
|                                                                                                    |                                                                                                    |            |           |           |                        |                        |                        |                         |                          |                      |                       |                            |                         |                              |

Cada una de los nombres de las *Subject category*, a su vez son un enlace para ver los títulos que incluyen dichas categorías con la posición del orden de las revistas.

| Journal Search                                                    | Subject Area:                                                                                                    | AIL                                                                                            |                                                     |                                                              |                                                                     | 4                                                                                 |                                                                                           |                                                                                              |                                                                                                    |                                                                                     |                                 |
|-------------------------------------------------------------------|----------------------------------------------------------------------------------------------------|------------------------------------------------------------------------------------------------|-----------------------------------------------------|--------------------------------------------------------------|---------------------------------------------------------------------|-----------------------------------------------------------------------------------|-------------------------------------------------------------------------------------------|----------------------------------------------------------------------------------------------|----------------------------------------------------------------------------------------------------|-------------------------------------------------------------------------------------|---------------------------------|
| Country Rankings                                                  | Subject Category:                                                                                                    | Library and Infor                                                                              | mation                                              | Sciences                                                     | 3                                                                   |                                                                                   |                                                                                           | ~                                                                                            |                                                                                                    |                                                                                     |                                 |
| Country Search                                                    | Country:                                                                                                    | All                                                                                            |                                                     |                                                              |                                                                     | ~                                                                                 | 1                                                                                         | Yea                                                                                          | ar: 2012                                                                                                | ~                                                                                   |                                 |
| -                                                                 | Order By:                                                                                                    | SJR                                                                                            |                                                     | ~                                                            | •                                                                   |                                                                                   |                                                                                           |                                                                                              |                                                                                                    |                                                                                     |                                 |
| ompare                                                            | Display journals with at least: 0                                                                                                    | ) Cit                                                                                          | able Do                                             | ics. (3 ye                                                   | ars) 💌                                                              |                                                                                   |                                                                                           |                                                                                              | Refre                                                                                                   | esh                                                                                 |                                 |
| Aap Generator                                                     | 12 24-2422                                                                                                    |                                                                                                |                                                     |                                                              |                                                                     |                                                                                   |                                                                                           |                                                                                              | L                                                                                                    |                                                                                     |                                 |
| letp                                                              | Subject Category: Library and Inf                                                                                                    | ormation Scien                                                                                 | ces.                                                |                                                              |                                                                     |                                                                                   |                                                                                           |                                                                                              |                                                                                                    |                                                                                     |                                 |
| About Us                                                          | Year: 2012.                                                                                                    |                                                                                                |                                                     |                                                              |                                                                     |                                                                                   |                                                                                           |                                                                                              |                                                                                                    |                                                                                     |                                 |
|                                                                   |                                                                                                    |                                                                                                |                                                     |                                                              |                                                                     | (                                                                                 | -                                                                                         |                                                                                              |                                                                                                    |                                                                                     |                                 |
|                                                                   |                                                                                                    |                                                                                                |                                                     |                                                              |                                                                     | (                                                                                 | Down                                                                                      | load data i                                                                                  | in MS Exce                                                                                              | l forma                                                                             | it (32 Kl                       |
| How to cite this website?                                         |                                                                                                    |                                                                                                |                                                     |                                                              |                                                                     | (<br>1 - 50                                                                       | Down<br>of 146 <<                                                                         | load data i<br>First   < Pi                                                                  | in MS Exce<br>revious   I                                                                               | l forma<br>Next >                                                                   | nt (32 Kl                       |
| How to cite this website?                                         |                                                                                                    |                                                                                                |                                                     | Total                                                        | Total                                                               | (<br>1 - 50                                                                       | Down<br>of 146 <<                                                                         | load data i<br>First   < P<br>Citable                                                        | in MS Exce<br>revious   1<br>Cites (                                                                    | l forma<br>Next >                                                                   | nt (32 Kl<br>  Last =           |
| How to cite this website? Follow us:                              | Title                                                                                                    | SJR                                                                                            | H                                                   | Total<br>Docs.                                               | Total<br>Docs.                                                      | (<br>1 - 50<br>Total<br>Refs                                                      | Down<br>of 146 <<<br>Total<br>Cites                                                       | load data i<br>First   < P<br>Citable<br>Docs.                                               | in MS Exce<br>revious   1<br>Cites /<br>Doc.                                                            | l forma<br>Next ><br>Ref.<br>/                                                      | it (32 Kl<br>  Last ><br>Countr |
| How to cite this website? Follow us:                              | Title                                                                                                    | SJR                                                                                            | H<br>index                                          | Total<br>Docs.<br>(2012)                                     | Total<br>Docs.<br>(3years)                                          | (<br>1 - 50<br>Total<br>Refs.                                                     | Down<br>of 146 <<<br>Total<br>Cites<br>(3years)                                           | load data i<br>First   < Pi<br>Citable<br>Docs.<br>(3years)                                  | in MS Exce<br>revious   1<br>Cites /<br>Doc.<br>(2years)                                                | l forma<br>Next ><br>Ref.<br>/<br>Doc.                                              | nt (32 K)<br>  Last :<br>Countr |
| B How to cite this website?                                       | Title 1 Information Systems Research                                                                                                    | SJR<br>(41) 3,534                                                                              | H<br>index<br>90                                    | Total<br>Docs.<br>(2012)<br>74                               | Total<br>Docs.<br>(3years)<br>140                                   | (<br>1 - 50<br>Total<br>Refs.<br>4.522                                            | Down<br>of 146 <<<br>Total<br>Cites<br>(3years)<br>531                                    | load data i<br>First   < P<br>Citable<br>Docs.<br>(3years)<br>129                            | in MS Exce<br>revious   1<br>Cites /<br>Doc.<br>(2years)<br>3,12                                        | l forma<br>Next ><br>Ref.<br>/<br>Doc.<br>61,11                                     | it (32 Kl<br>  Last :<br>Countr |
| How to cite this website? Follow us: Twitter                      | Title<br>1 Information Systems Research<br>2 Journal of Informetrics                                                                                                    | SJR<br>91 3,534<br>91 3,675                                                                    | H<br>index<br>90<br>5 26                            | Total<br>Docs.<br>(2012)<br>74<br>78                         | Total<br>Docs.<br>(3years)<br>140<br>172                            | (<br>1 - 50<br>Total<br>Refs.<br>4.522<br>2.242                                   | Down<br>of 146 <<<br>Total<br>Cites<br>(3years)<br>531<br>787                             | load data i<br>First   < Pi<br>Citable<br>Docs.<br>(3years)<br>129<br>158                    | in MS Exce<br>revious   1<br>Cites /<br>Doc.<br>(2years)<br>3,12<br>4,80                                | l forma<br>Next ><br>Ref.<br>/<br>Doc.<br>61,11<br>28,74                            | at (32 Kl<br>  Last :<br>Countr |
| How to cite this website? Follow us: Twitter                      | Title 1 Information Systems Research 2 Journal of Informetrics 3 College and Research Libraries                                                                                                  | SJR<br>01 3,534<br>01 3,075<br>01 2,233                                                        | H<br>index<br>90<br>26<br>28                        | Total<br>Docs.<br>(2012)<br>74<br>78<br>38                   | Total<br>Docs.<br>(3years)<br>140<br>172<br>118                     | (<br>1 - 50<br>Total<br>Refs.<br>4.522<br>2.242<br>1.090                          | Down<br>of 146 <<<br>Total<br>Cites<br>(3years)<br>531<br>787<br>161                      | First   < P<br>Citable<br>Docs.<br>(3years)<br>129<br>158<br>91                              | in MS Exce<br>revious   1<br>Cites /<br>Doc.<br>(2years)<br>3,12<br>4,80<br>2,17                        | l forma<br>Next ><br>Ref.<br>/<br>Doc.<br>61,11<br>28,74<br>28,68                   | at (32 Kl<br>  Last :<br>Countr |
| How to cite this website? Follow us: Twitter SIB is developed by: | Title 1 Information Systems Research 2 Journal of Informetrics 3 College and Research Libraries 4 Reference Librarian                                                                            | SJR<br>41 3,534<br>41 3,534<br>41 3,776<br>41 2,233<br>41 1,776                                | H<br>index<br>90<br>26<br>28<br>28<br>9             | Total<br>Docs.<br>(2012)<br>74<br>78<br>38<br>44             | Total<br>Docs.<br>(3years)<br>140<br>172<br>118<br>117              | (<br>1 - 50<br>Total<br>Refs.<br>4.522<br>2.242<br>1.090<br>580                   | Down<br>of 146 <<<br>Total<br>Cites<br>(3years)<br>531<br>787<br>161<br>118               | Citable<br>Citable<br>Docs.<br>(3years)<br>129<br>158<br>91<br>102                           | in MS Exce<br>revious   1<br>Cites /<br>Doc.<br>(2years)<br>3,12<br>4,80<br>2,17<br>1,35                | l forma<br>Next ><br>Ref.<br>/<br>Doc.<br>61,11<br>28,74<br>28,68<br>13,18          | t (32 Kl<br>  Last :<br>Countr  |
| How to cite this website? Follow us: Twitter SJR is developed by: | Title 1 Information Systems Research 2 Journal of Informetrics 3 College and Research Libraries 4 Reference Librarian 5 Research                                                                 | SJR<br>1 3,554<br>1 3,075<br>1 3,075<br>1 1,776<br>1 1,754                                     | H<br>index<br>90<br>26<br>28<br>9<br>9              | Total<br>Docs.<br>(2012)<br>74<br>78<br>38<br>44<br>40       | Total<br>Docs.<br>(3years)<br>140<br>172<br>118<br>117<br>112       | (<br>1 - 50<br>Total<br>Refs.<br>4.522<br>2.242<br>1.090<br>580<br>1.899          | Down<br>of 146 <<<br>Total<br>Cites<br>(3years)<br>531<br>787<br>161<br>118<br>201        | load data 1<br>First   < Pi<br>Citable<br>Docs.<br>(3years)<br>129<br>158<br>91<br>102<br>99 | n MS Exce<br>revious   1<br>Cites /<br>(2years)<br>3,12<br>4,80<br>2,17<br>1,35<br>1,86                 | l forma<br>Next ><br>Ref.<br>/<br>Doc.<br>61,11<br>28,74<br>28,68<br>13,18<br>47,48 | t (32 Kl<br>  Last :<br>Countr  |
| How to cite this website? Follow us: Twitter SUR is developed by: | Title 1 Information Systems Research 2 Journal of Informetrics 3 College and Research Libraries 4 Reference Librarian 5 Library and Information Science 7 Research 6 Information Systems Journal | SJR<br>(1) 3,534<br>(1) 3,075<br>(1) 2,233<br>(1) 1,776<br>(1) 1,776<br>(1) 1,575<br>(1) 1,575 | H<br>index<br>90<br>26<br>28<br>9<br>29<br>29<br>46 | Total<br>Docs.<br>(2012)<br>74<br>78<br>38<br>44<br>40<br>39 | Total<br>Docs.<br>(3years)<br>140<br>172<br>118<br>117<br>112<br>83 | (<br>1 - 50<br>Total<br>Refs.<br>4.522<br>2.242<br>1.090<br>580<br>1.899<br>2.133 | Down<br>of 146 <<<br>Total<br>Cites<br>(3years)<br>531<br>787<br>161<br>118<br>201<br>195 | Citable<br>Docs.<br>(3years)<br>129<br>158<br>91<br>102<br>99<br>65                          | n MS Exce<br>revious   1<br>Cites /<br>Doc.<br>(2years)<br>3,12<br>4,80<br>2,17<br>1,35<br>1,86<br>2,50 | Ref.<br>/<br>Doc.<br>61,111<br>28,74<br>28,68<br>13,18<br>47,48                     | Countr                          |

También desde SJR hay otra forma de localizar las distintas categorías temáticas que lo componen y es desde la pestaña de la izquierda *Journal Ranking* y seleccionado por *Subject area* y por *Subsect Category* e incluso podemos seleccionar por países dentro de estas categorías (desde Country), esta opción no la tiene JCR.

| SJR SCIma<br>Journa<br>Rank | go<br>I & Country                                                                                                    |              |
|-----------------------------|----------------------------------------------------------------------------------------------------|--------------|
| Home                        | S <u>ci</u> ence Analysis                                                                                                    | s            |
| Journal Rankings            | The <b>SCImago Journal &amp; Country Bank</b> is a portal that includes the                                                                           | 0            |
| Journal Search              | journals and country scientific indicators developed from the                                                                                         | Q            |
| Country Rankings            | information contained in the Scopus® database (Elsevier B.V.). These indicators can be used to assess and analyze scientific domains.                 | m            |
| Country Search              | This platform takes its name from the SCImago Journal Rank (SJR)                                                                                      | *            |
| Compare                     | indicator, developed by SCImago from the widely known algorithm<br>Google PageRank <sup>™</sup> . This indicator shows the visibility of the journals | 0            |
| Map Generator               | contained in the Scopus® database from 1996.                                                                                                    |              |
| Help                        | Read more about us >                                                                                                    | ir           |
| About Us                    | H Tatue Deck. 14.000                                                                                                    | O<br>El<br>P |

Eligiendo en el desplegadle entre las distintas categorías temáticas y el año de nuestro interés.

| SJR SCImag<br>Journal<br>Rank | go<br>I & Country                             |                 |            |                          |                            |                |                            | EST                          | MODU                        | IS IN<br>ratio (Sat | REBUS                                                                                                    |
|-------------------------------|-----------------------------------------------|-----------------|------------|--------------------------|----------------------------|----------------|----------------------------|------------------------------|-----------------------------|---------------------|----------------------------------------------------------------------------------------------------|
| Home<br>Journal Rankings      | <b>Journal Rankings</b><br>Ranking Parameters |                 |            |                          |                            |                |                            |                              |                             |                     |                                                                                                    |
| Journal Search                | Subject Area:                                 | All             |            |                          |                            | ~              |                            | -                            | •                           |                     |                                                                                                    |
| Country Rankings              | Subject Category:                             | Anatomy         |            |                          |                            |                |                            | ~                            |                             |                     |                                                                                                    |
| Country Search                | Country:                                      | All             |            |                          | - 22                       | ~              |                            | Ye                           | ar: 2012                    | ~                   |                                                                                                    |
| Compare<br>Map Generator      | Order By:<br>Display journals with at least:  | SJR<br>0 Cit    | able Do    | ocs. (3 y                | ears) 💌                    |                |                            | -                            | Ref                         | resh                |                                                                                                    |
| Help                          | Subject Category: Anatomy.                    |                 |            |                          |                            |                |                            |                              |                             |                     |                                                                                                    |
| About Us                      | Year: 2012.                                   |                 |            |                          |                            |                |                            | alaad data                   |                             | al farma            | + (11 1/6)                                                                                                    |
| How to cite this website?     |                                               |                 |            |                          |                            | 1 - 50         | ) of 52 <<                 | First   < I                  | Previous                    | Next >              | Last >>                                                                                                    |
| Follow us:                    | Title                                         | SJR             | H<br>index | Total<br>Docs.<br>(2012) | Total<br>Docs.<br>(3years) | Total<br>Refs. | Total<br>Cites<br>(3years) | Citable<br>Docs.<br>(3years) | Cites /<br>Doc.<br>(2years) | Ref. /<br>Doc.      | Country                                                                                                    |
| Tuittor                       | 1 Development                                 | <b>e1</b> 4,502 | 226        | 519                      | 1.439                      | 28.008         | 8.900                      | 1.352                        | 6,04                        | 53,97               | 843                                                                                                    |
| r writter                     | 2 Brain Structure and Function                | <b>2,17</b> 2   | 55         | 147                      | 156                        | 10.461         | 876                        | 121                          | 8,08                        | 71,16               |                                                                                                    |
|                               | American Journal of Surgical                  | <b>5</b> 2 4 20 | 124        | 252                      | 790                        | 7 149          | 2 922                      | 676                          | E 52                        | 28.25               | (and the second second s |

Sin embargo aunque tanto **JCR** como **SJR** recogen a las mejores revistas internacionales, queda un gran abanico de revistas sin índices de impacto calculado y que afecta especialmente a las áreas de Ciencias Sociales y Humanidades, de las que las revistas nacionales suelen constituir los cauces habituales de comunicación de resultados científicos. En España para solventar esta carencia, se crearon los **IN-RECx.** 

# Los IN-RECx

INRECS (Índices de Impacto de Revistas Españolas de Ciencias Sociales)
 INRECJ (Índices de Impacto de Revistas Españolas de Ciencias Jurídicas)
 INRECH (Índices de Impacto de Revistas Españolas de Ciencias Humanas)

Recursos gratuitos, accesibles en sus Web respectivas:

http://ec3.ugr.es/in-recs/ http://ec3.ugr.es/in-recj/ http://ec3.ugr.es/in-rech/

Desde la página Web de la Biblioteca accedemos desde distintos sitios:

- Una forma es desde Servicios de investigación > Acreditación y sexenios > Índices de impact o> IN-RECx
- Otra manera es desde *Biblioteca Digital > Índices de impacto > IN-RECx*

Es importante recordar que para que funciones adecuadamente las búsquedas de estos recursos hay que utilizar siempre el *navegador Explorer*.

Estos índices son elaborados por el Grupo de Investigación EC3 (Evaluación de la Ciencia y de la Comunicación Científica) de la Universidad de Granada y están empezando a ser considerado en los procesos de evaluación.

Ofrecen información estadística a partir del recuento de las citas bibliográficas con el fin de determinar la relevancia e impacto científico de las revistas españolas de estas temáticas. Así como de los autores que publican en las mismas y de las instituciones a que estos se adscriben.

Para consultar esta base de datos se puede **navegar por las distintas disciplinas** que incluyen los índices de impacto por años, y también tienen índices acumulativos de varios años y otros indicadores de estas revistas. Dentro de cada disciplina, también podemos navegar por diferentes pestañas y acceder a una lista del 1% de los Artículos más citados o a otra lista del 2% de los Autores mas citados o bien ver las Instituciones que publican en dichas disciplina.

A través del enlace de **Buscar** se consulta directamente por *Autores* que hayan publicado documentos recogidos en las *Revistas Fuentes*, o por *Instituciones*, o por *Revistas* o por *Cita bibliográfica concreta*.

A través de **Estadísticas generales** accedemos a datos estadísticos y además a dos listados ordenados alfabéticamente, uno de las *Revistas fuente* y otro listado de *Revistas con índice de impacto calculado.* En donde se indican Título de la revista, ISSN y especialidad o categorías temáticas en donde están incluidos.

# **IN-RECS.** Índice de Impacto de las Revistas Españolas de Ciencias Sociales. (1994-2011)

Por ejemplo si buscamos la revista *Item*, primero tenemos que saber si está incluida en este recurso y lo podemos hacer buscando el título entre los *Listados de revistas incluidas* desde *Estadísticas Generales* 

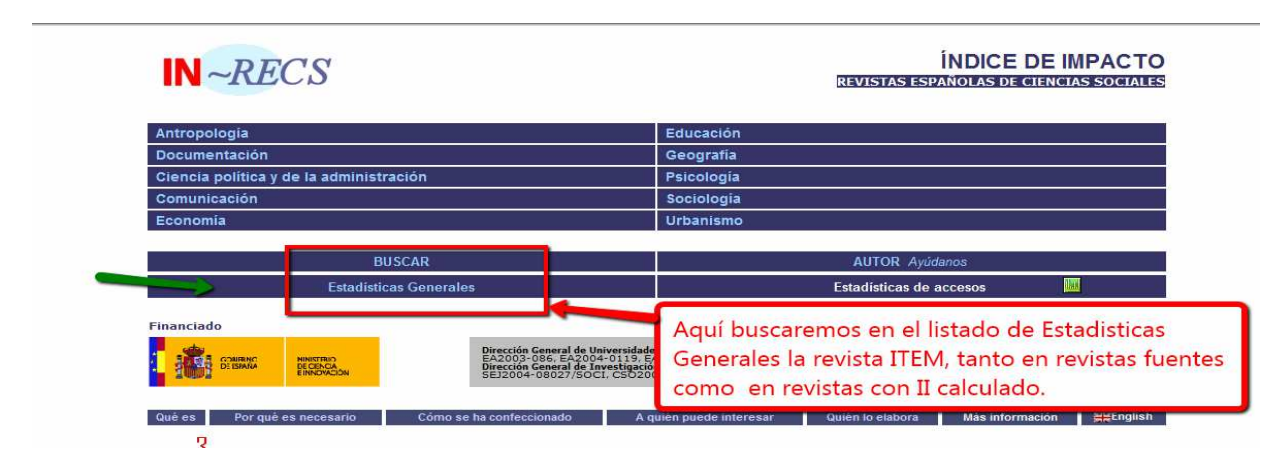

Una vez que comprobamos que está incluida:

|                                                                                                    | 117.14-7.114                                                                                                    |                                                                                                    |
|----------------------------------------------------------------------------------------------------|----------------------------------------------------------------------------------------------------|----------------------------------------------------------------------------------------------------|
| Geometría                                                                                                    | 0213-4780                                                                                                    | Urbanismo                                                                                                    |
| Gestión y Análisis de Políticas Públicas                                                                                                    | 1134-6035                                                                                                    | Ciencia Política: Derecho Administrativo                                                                                                    |
| Hacienda Pública Española                                                                                                    | 0210-1173                                                                                                    | Economía                                                                                                    |
| Historia Agraria                                                                                                    | 1139-1472                                                                                                    | Economía                                                                                                    |
| Historia de la Educación                                                                                                    | 0212-0267                                                                                                    | Educación                                                                                                    |
| Historia, Antropología y Fuentes Orales                                                                                                    | 1136-1700                                                                                                    | Antropología                                                                                                    |
| Iber, Didáctica de las Ciencias Sociales, Geografía                                                                                                    | e Historia 1133-9810                                                                                                    | Educación                                                                                                    |
| Infancia y Aprendizaje                                                                                                    | 0210-3702                                                                                                    | Educación; Psicología                                                                                                    |
| Información Comercial Española, Revista de Econ                                                                                                    | omía 0019-977X                                                                                                    | Economía                                                                                                    |
| International Journal of Clinical and Health Psycho                                                                                                    | logy 1697-2600                                                                                                    | Psicología                                                                                                    |
| International Journal of Psychology and Psycholog                                                                                                    | ical Therapy 1577-7057                                                                                                    | Psicología                                                                                                    |
| Investigación en la Escuela                                                                                                    | 0213-7771                                                                                                    | Educación                                                                                                    |
| Investigaciones Económicas                                                                                                    | 0210-1521                                                                                                    | Economía                                                                                                    |
| r mvestigaciones Geograficas                                                                                                    | 0213-4691                                                                                                    | Geografía                                                                                                    |
| Item. Revista de Biblioteconomía i Documentació                                                                                                    | 0214-0349                                                                                                    | Documentación                                                                                                    |
| Mayab                                                                                                    | 1130-6157                                                                                                    | Antropología                                                                                                    |
| Metodología de las Ciencias del Comportamiento                                                                                                    | 1575-9105                                                                                                    | Psicología                                                                                                    |
| Migraciones                                                                                                    | 1138-5774                                                                                                    | Geografía; Sociología                                                                                                    |
| Moneda y Crédito                                                                                                    | 0036 0502                                                                                                    | Economía                                                                                                    |
| Música y Educación. Revista Trimestral de Pedage                                                                                                    |                                                                                                    | lucación                                                                                                    |
| Papeles de Economía Española                                                                                                    | Selecciona el título ITEM y va veo que está                                                                                    | onomía                                                                                                    |
| Papeles del CEIC                                                                                                    | Selecciona en título mellin y ya veo que esta                                                                                  | pciología                                                                                                    |
| Papeles del Psicólogo: Revista del Colegio Oficial                                                                                                    | dentre de Desursentesión                                                                                                    | icología                                                                                                    |
| Papers. Revista de Sociología                                                                                                    | dentro de Documentación                                                                                                    | pciología                                                                                                    |
| PASOS. Revista de Turismo y Patrimonio Cultura                                                                                                    |                                                                                                    | tropologia; Economía                                                                                                    |
| Disingen                                                                                                    |                                                                                                    |                                                                                                    |
| Pirineos                                                                                                    |                                                                                                    | eografía                                                                                                    |
| Política Exterior                                                                                                    |                                                                                                    | eografía<br>encia Política                                                                                                    |
| Política Exterior<br>Política y Sociedad                                                                                                    | 1130-8001                                                                                                    | eografía<br>encia Política<br>Ciencia Política; Sociología                                                                                                    |
| Política Exterior<br>Política y Sociedad<br>Psicología Conductual                                                                                                    | 1130-8001<br>1132-9483                                                                                                    | ografía<br>Ciencia Política<br>Ciencia Política; Sociología<br>Psicología                                                                                         |
| Política Exterior<br>Política Exterior<br>Psicología Conductual<br>Psicología Política                                                                                                    | 1130-8001<br>1132-9483<br>1138-0853                                                                                            | iografía<br>encia Política<br>Ciencia Política; Sociología<br>Psicología<br>Ciencia Política; Psicología                                                          |
| Pulítica Exterior<br>Política Exterior<br>Política Gorductual<br>Psicología Conductual<br>Psicológia Política<br>Psicológica                                                                                                    | 1130-8001<br>1132-9483<br>1138-0883<br>0211-2159                                                                               | lografia<br>encia Política<br>Ciencia Política; Sociología<br>Psicología<br>Ciencia Política; Psicología<br>Psicología                                            |
| Plinice Skterior<br>Politica Exterior<br>Psicologia Conductual<br>Psicologia Politica<br>Psicológica<br>Psicológica<br>Psicológica                                                                                                    | 1130-8001<br>1132-9483<br>1138-0853<br>0211-2159<br>0214-9915                                                                  | ografia<br>encia Politica<br>Ciencia Politica; Sociología<br>Psicología<br>Ciencia Política; Psicología<br>Psicología<br>Psicología                               |
| Pillice Staterior<br>Politica y Sociedad<br>Psicologia Conductual<br>Psicologia Politica<br>Psicologica<br>Psicothema<br>Quaderns d Arquitecture i Urbanisme                                                                                                    | 1130-8001<br>1132-9483<br>1138-0883<br>0211-2159<br>0214-9915<br>1133-8855                                                     | lografia<br>Jencia Politica<br>Ciencia Politica; Sociología<br>Psicología<br>Ciencia Política; Psicología<br>Psicología<br>Psicología<br>Urbanismo                |
| Política Exterior<br>Política Y Sociedad<br>Policica Y Sociedad<br>Psicología Política<br>Psicológica Política<br>Psicothema<br>Quaderns d Argutectre i Urbanisme<br>RELLEVE: Revista Electrónica de Inyestigación y E                                                | 1130-8001<br>1132-9483<br>0211-2159<br>0214-9915<br>1133-8857<br>1133-8857<br>1134-4032                                        | ografia<br>encia Politica<br>Ciencia Politica; Sociología<br>Psicología<br>Ciencia Politica; Psicología<br>Psicología<br>Psicología<br>Urbanismo<br>Educación     |
| ruineus<br>Politica Exterior<br>Politica y Sociadad<br>Psicologia Conductual<br>Psicologia Conductual<br>Psicologica<br>Psicologica<br>Quaderns d Arquitecture i Urbanisme<br>RELEVE: Revista Electrónica de Investigación y E<br>RES. Revista Española de Sociología | 1130-8001<br>1132-9483<br>0211-2159<br>0214-9915<br>1133-8857<br>0214-9915<br>1133-8857<br>1133-8857<br>1134-4032<br>1576-2824 | lografia<br>encia Politica<br>Ciencia Politica;<br>Sociologia<br>Ciencia Politica; Psicologia<br>Psicologia<br>Psicologia<br>Urbanismo<br>Educación<br>Sociologia |

El título de la revista *Item* es un enlace a través del cual accedemos a una tabla con los Índices de impactos por varios años.

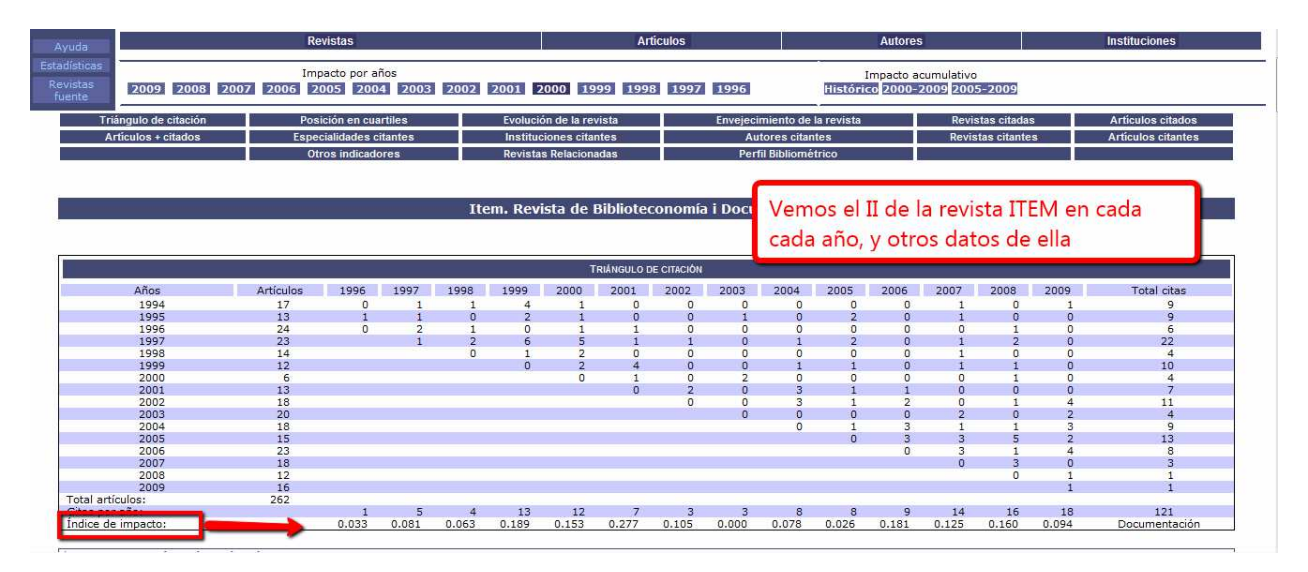

Pero para ver claramente la posición que tiene el índice de impacto de una revista en un año concreto, es mejor que busquemos directamente dentro de la disciplina en donde está incluido, en este ejemplo de búsqueda del título Item en el año 2010, lo buscaremos dentro de la categoría de Documentación y elijo año 2010.

| IN ~RECS                                                |                                                                                                    |                                                                  | REVISTAS ESP.                                      | ÍNDICE DE IN<br>Añolas de ciencia | IPAC<br>s soci |  |
|---------------------------------------------------------|----------------------------------------------------------------------------------------------------|------------------------------------------------------------------|----------------------------------------------------|-----------------------------------|----------------|--|
| Índice H de las revistas es<br>Antropología             | pañolas de Ciencias Sociales según Go                                                                     | ogle Scholar (2001-2010)<br>Educación                            |                                                    |                                   |                |  |
| Documentación                                           |                                                                                                    | Geografía                                                        |                                                    |                                   |                |  |
| Ciencia política y de la admir                          | istración                                                                                                 | Psicología                                                       |                                                    |                                   |                |  |
| Comunicación                                            |                                                                                                    | Sociología                                                       | Sociología                                         |                                   |                |  |
| Economía                                                |                                                                                                    | Urbanismo                                                        |                                                    |                                   |                |  |
|                                                         | BUSCAR                                                                                                    |                                                                  | AUTOR Ayúd                                         | anos                              |                |  |
| Estac                                                   | ísticas Generales                                                                                         |                                                                  | Estadísticas de a                                  | iccesos 📖                         |                |  |
| Financiado<br>Comune<br>Desmune<br>Desmune<br>Encorecon | Dirección General de Unive<br>EA2003-086, EA2004-0<br>Dirección General de Inves<br>SEJ2004-08027/SOCI, C | Buscamos la revisi<br>1º-Tienes que sele<br>está adscrita la rev | ta Item<br>eccionar el área to<br>vista (Documenta | emática en dondo<br>Ición)        | Ð              |  |
| Qué es Por qué es necesario                             | Cómo se ha confeccionado                                                                                  | A quién puede interesar                                          | Quién lo elabora                                   | Más información                   | ₩En            |  |

Una vez dentro de Documentación, selecciono el año 2010. También tengo la posibilidad de elegir entre varios Índices acumulativos, de distintos periodos de años.

| RECS _                     |                                                                                |                                                                                                    | ÍNDICE DE IMPACTO<br>DOCUMENTACIÓN                                                    |                                         |                                  |                                                                                                  |                     | Buscar          |
|----------------------------|--------------------------------------------------------------------------------|----------------------------------------------------------------------------------------------------|---------------------------------------------------------------------------------------|-----------------------------------------|----------------------------------|--------------------------------------------------------------------------------------------------|---------------------|-----------------|
| ruda                       |                                                                                | Revistas                                                                                                    | Articulos                                                                             | Auto                                    | ores                             |                                                                                                  | In                  | stituciones     |
| dísticas<br>vistas<br>ente | 2010 20                                                                        | Impacto por años<br>109 2008 2007 2006 2005 2004 2003 2002 20                                                                                                    | 01 2000 1999 1998 1997 1996                                                           | Impact<br>Histórico 200                 | o acumulativo<br>10-2009 200     | )<br>5-2009                                                                                      |                     |                 |
| CE DE IM                   | IPACTO: 20<br>Istas: 33                                                        | )10                                                                                                    | Importante, seleccie                                                                  | ona el año                              | de la p                          | ublic                                                                                            | ación               |                 |
| CUARTIL                    | Posición                                                                       | TÍTULO DE LA REVISTA                                                                                                    |                                                                                       | 2010                                    | ARTICULOS                        | CITAS                                                                                            | NACIONALES          | INTERNACIONALES |
| 10                         | 1                                                                              | El Profesional de la Información                                                                                                    |                                                                                       | 0.578                                   | 83                               | 48                                                                                               | 37                  | 11              |
|                            | 2                                                                              | Cybermetrics: International Journal of Scientometrics, Informetric                                                                                                    | s and Bibliometrics                                                                   | 0.500                                   | 14                               | 7                                                                                                | 1                   | 6               |
|                            | 2                                                                              | Revista Española de Documentación Científica                                                                                                    |                                                                                       | 0.500                                   | 56                               | 28                                                                                               | 22                  | G               |
| 29                         | 3                                                                              | BiD: Textos Universitaris de Biblioteconomía i Documentació                                                                                                    |                                                                                       | 0.220                                   | 59                               | 13                                                                                               | 13                  | 0               |
|                            | 4                                                                              | Anales de Documentación                                                                                                    |                                                                                       | 0.148                                   | 54                               | 8                                                                                                | 6                   | 2               |
|                            | 5                                                                              | Anuario Hipertext.net                                                                                                    |                                                                                       | 0.118                                   | 17                               | 2                                                                                                | 2                   | 0               |
|                            | 5                                                                              | Papeles Médicos. Revista de la Sociedad Española de Documentad                                                                                                    | ión Médica                                                                            | 0,118                                   | 17                               | 2                                                                                                | 2                   | 0               |
| 20                         | 6                                                                              | Documentación de las Ciencias de la Información                                                                                                    |                                                                                       | 0.093                                   | 43                               | 4                                                                                                | 4                   | 0               |
|                            |                                                                                |                                                                                                    |                                                                                       |                                         |                                  |                                                                                                  |                     | n               |
| - <b>9</b> 7               | 7                                                                              | Item. Revista de Biblioteconomia i Documentacio                                                                                                    |                                                                                       | 0.087                                   | 46                               | 4                                                                                                | 4                   | 0               |
| 9.                         | 8                                                                              | Anuario ThinkEPI                                                                                                    |                                                                                       | 0.087                                   | 46                               | 4                                                                                                | 4                   | 4               |
| 49                         | 89                                                                             | Item, Revista de Biblioteconomia i Documentacio<br>Anuario ThinkEPI<br>Revista General de Información y Documentación                                                                                                    |                                                                                       | 0.087<br>0.075<br>0.030                 | 46<br>133<br>67                  | 4<br>10<br>2                                                                                     | 4<br>6<br>2         | 4               |
| 40                         | 8<br>9<br>10                                                                   | Item, Revista de Biblioteconomia i Documentacio<br>Anuario ThinkEPI<br>Revista General de Información y Documentación<br>Museo, Revista de la Asociación Profesional de Museólogos de Esp                                                                                                    | <u>161</u>                                                                            | 0.087<br>0.075<br>0.030                 | 46<br>133<br>67<br>77            | 4<br>10<br>2                                                                                     | 4<br>6<br>2         | 4<br>0<br>0     |
| 4°                         | 9<br>10<br>11                                                                  | Item. Revista de Biblioteconomia i Documentacio<br>Anuario ThinkEPI<br>Revista General de Información y Documentación<br>Museo, Revista de la Asociación Profesional de Museólogos de Esp<br>Boletin de la ANABAD                                                                                                    |                                                                                       | 0.087<br>0.075<br>0.030<br>0.012        | 46<br>133<br>67<br>77            | 4<br>10<br>2                                                                                     | 4<br>6<br>2         |                 |
| 40                         | 7<br>9<br>10<br>11<br>12                                                       | Item. Revista de biblioteconomia i Documentacio<br>Anuario TinikKPI<br>Revista General de Información y Documentación<br>Museo. Revista de la Asociación Profesional de Museólogos de Esp<br>Boletín de la ANABAD<br>Educación y Biblioteca. Revista Mensual de Documentación y Recu                                                                                                    | Inrocs ordena las revista                                                             | 0.087<br>0.075<br>0.030<br>0.012        | 46<br>133<br>67<br>77            |                                                                                                  |                     | <b>-</b>        |
| 40                         | 7<br>9<br>10<br>11<br>12<br>13                                                 | Item, Revista de Biolioteconomia i Documentacio<br>Anuano ThinkePI información y Documentación<br>Revisas, Revista de la Asociación Profesional de Museólogos de Esp<br>Deletin de la ANABAD<br>Educación y Biblioteca. Revista Mensual de Documentación y Recu<br>Adorm. Boletín de la Asociación Espáñola de Documentación Musi                                                                                                    | Inrecs ordena las revista                                                             | 0.087<br>0.075<br>0.030<br>s por II, po | or lo qu                         | e solo                                                                                           | debes               |                 |
| 40                         | 8<br>9<br>10<br>11<br>12<br>13<br>13                                           | Item, Kevista de Biblioteconomia i Documentacio<br>Anuano TinikePI<br>Revista General de Información y Documentación<br>Museo. Revista de la Asociación Profesional de Museólogos de Esp<br>Boletín de la ANABAD<br>Educación y Biblioteca. Revista Mensual de Documentación y Recu<br>Aedom. Boletín de la Asociación Española de Documentación Nus<br>Bidluma: Revista del Servicio de Archivo del Avuntamiento de Erro                                                                                                    | Inrecs ordena las revista                                                             | s por II, po                            | or lo qu                         | e solo                                                                                           | debes               |                 |
| 40                         | 8<br>9<br>10<br>11<br>12<br>13<br>13<br>13                                     | Item, Revista de Biblioteconomia i Decumentacio<br>Anuano Tinika General de Informacion y Documentación<br>Mauso, Revisa General de Informacion y Documentación<br>Mauso, Revisa Material<br>Educación y Biblioteca, Revista Mensual de Documentación y Recu<br>Educación y Biblioteca, Revista Mensual de Documentación Musi<br>Bilduma: Revista del Servicio de Archivo del Ayuntamiento de Erro<br>Boletín de la Sociación Andaluza de Bibliotecanos                                                                                                    | Inrecs ordena las revista<br>localizar la revista (ITEM                               | s por II, po                            | or lo qu                         | e solo                                                                                           | debes<br>0 es 0,087 | 7               |
| 4°                         | 8<br>9<br>10<br>11<br>12<br>13<br>13<br>13<br>13                               | Item. Kevista de Biblioteconomia i Documentacio<br>Anuario TinikePI<br>Revista General de Información y Documentación<br>Museo. Revista de la Asociación Profesional de Museólogos de Esp<br>Boletín de la ANABAD<br>Educación y Biblioteca. Revista Mensual de Documentación vy Recu<br>Aedom. Boletín de la Asociación Española de Documentación vy<br>Bibliuma: Revista del Servicio de Archivo del Avuntamiento de Err<br>Boletín de la Asociación Andaluza de Bibliotecarios<br>Cartas Diferentes: revista caranía de patrimonio documental                                                                                                    | Inrecs ordena las revista<br>localizar la revista (ITEM                               | s por II, po<br>) y ves que             | or lo qu                         | e solo                                                                                           | debes<br>0 es 0,087 | 7               |
| 40                         | 8<br>9<br>10<br>11<br>12<br>13<br>13<br>13<br>13<br>13<br>13                   | Item. Kevista de Biblioteconomia i Documentacio<br>Anuaria TinikePpi<br>Revista General de Informacion y Documentación<br>Museo, Revista de la Saciación Profesional de Museólogos de Esp<br>Educación y Biblioteca, Revista Mensual de Documentación y Recu<br>Educación y Biblioteca, Revista Mensual de Documentación Y Recu<br>Bilduma: Revista del Servicio de Archivo del Avuntamiento de Erro<br>Boletin de la sociación Andulaza de Bibliotecanios<br>Cartas Diferentes: revista canaria de patrimonio documental<br>Cuadernos Det Documentación Multimedia                                                                                                    | Inrecs ordena las revista<br>localizar la revista (ITEM<br>v esta en la posición 7 c  | s por II, po                            | or lo qu<br>e el II de           | e solo<br>2<br>2<br>2<br>2<br>2<br>2<br>2<br>2<br>2<br>2<br>2<br>2<br>2<br>2<br>2<br>2<br>2<br>2 | debes<br>0 es 0,087 | 7               |
| 4°                         | 7<br>8<br>9<br>10<br>11<br>12<br>13<br>13<br>13<br>13<br>13<br>13<br>13        | Item. Kevista de Biblioteconomia i Documentacio<br>Anuario TinikePI<br>Revista General de Información y Documentación<br>Museo. Revista de la Asociación Profesional de Museólogos de Esp<br>Boletín de la ANABAD<br>Educación y Biblioteca. Revista Mensual de Documentación ya Recu<br>Aedom. Boletín de la Asociación Española de Documentación Musi<br>Bilduma: Revista del Servicio de Archivo del Avuntamiento de Museó<br>Bilduma: Revista del Servicio de Archivo del Avuntamiento de Cartas Diferentes: revista canaria de patrimonio documental<br>Cuatras Diferentes: revista canaria de patrimonio documental<br>Cuateros de Documentación Multimedia<br>Cultura escrita y sociedad | Inrecs ordena las revista<br>localizar la revista (ITEM<br>y esta en la posición 7, c | s por II, po<br>) y ves que             | or lo qu<br>e el II de<br>3º Cua | e solo<br>e 2010<br>rtil                                                                         | debes<br>0 es 0,087 | 7               |
| 40                         | 7<br>9<br>10<br>11<br>12<br>13<br>13<br>13<br>13<br>13<br>13<br>13<br>13<br>13 | Item. Kevista de Biblioteconomia i Decumentacio<br>Anuaria TinikePpi<br>Revista General de Información y Documentación<br>Museo. Revista de la Asociación Profesional de Museólogos de Esp<br>Boletin de la AlAbicación Forhesional de Documentación y Recu-<br>Aedom. Boletin de la Asociación Española de Documentación y Necu-<br>Bilduma: Revista del Servicio de Archivo del Avuntamiento de Err<br>Boletin de la Asociación Andulza de Bibliotecanos<br>Cartas Diferentes: revista canaria de batrimonio documental<br>Cuaderno sectina y sociadad<br>Eludidanio: Seminario bio-bibliográfico Manuel Caballero Venzalá                                                                    | Inrecs ordena las revista<br>localizar la revista (ITEM<br>y esta en la posición 7, c | s por II, po<br>) y ves que             | or lo qu<br>e el II de<br>3º Cua | e solo<br>e 2010<br>rtil                                                                         | debes<br>0 es 0,087 | 7               |

Otra forma de saber si una revista está incluida en estos índices es desde el enlace de Buscar del inicio de este recurso

| IN ~RECJ                                                 | INDICE DE IMPACT<br>REVISTAS ESPAÑOLAS DE CIENCIAS JURÍDIC |
|----------------------------------------------------------|------------------------------------------------------------|
| Índice H de las revistas españolas de Ciencias Jurídicas | s segin Google Scholar (2001-2010)                         |
| Administrativo                                           | Financiero y Tributario                                    |
| Civil y Mercantil                                        | Internacional Público y Privado                            |
| Constitucional                                           | Penal y Procesal                                           |
| Eclesiástico                                             | Romano e Historia del Derecho                              |
| Filosofia del Derecho                                    | Trabajo                                                    |
| Multidisciplinar                                         |                                                            |
|                                                          |                                                            |
| BUSCAR                                                   | AUTOR Ajudanos                                             |
|                                                          |                                                            |

Buscaremos por Título de revista, aunque debemos de tener paciencia y esperar a que una vez que hemos introducido el título que estamos buscando, nos devuelva un listado de resultados entre los que poder seleccionarlo.

#### INRECH Índice de impacto de revistas españolas de Ciencias Humanas.

Está en construcción y ofrece en su consulta solo un índice de impacto acumulado de 2004 a 2008.

**INRECJ Índice de impacto de revistas españolas de ciencias Jurídicas** (2001-2010) También ofrece índice de citas y revistas españolas. Se busca igual que en INRECS.

| IN ~RECJ               | ÍNDICE DE IMPAC<br>REVISTAS ESPAÑOLAS DE CIENCIAS JURÍO<br>idicas según Google Scholar (2001-2010) |
|------------------------|----------------------------------------------------------------------------------------------------|
| Administrativo         | Financiero y Tributario                                                                            |
| Civil y Mercantil      | Internacional Público y Privado                                                                    |
| Constitucional         | Penal y Procesal                                                                                   |
| Eclesiástico           | Romano e Historia del Derecho                                                                      |
| Filosofía del Derecho  | Trabajo                                                                                            |
| Multidisciplinar       |                                                                                                    |
| BUSCAR                 | AUTOR Ayúdanos                                                                                     |
| Estadísticas Generales | Estadísticas de accesos                                                                            |

# **REVISTAS SIN ICR**

Cuando la publicación que queremos aportar no aparece en las anteriores herramientas que incluyen factor de impacto y nos permiten comparar las revistas según sus citas, tenemos que utilizar otros criterios para valorar la calidad científica de la publicación.

La Comisión Nacional Evaluadora de la Actividad Investigadora (CNEAI) y la ANECA señalan en sus respectivas convocatorias, los criterios que debe de reunir un medio de difusión (revista, libro, patente y congreso, open access) para que se reconozca su calidad. Estos criterios hacen referencia a la calidad informativa y científica de una publicación, y a su proceso editorial.

Estas publicaciones las buscaremos en repertorios donde indican criterios de calidad editorial: RESH, DICE, Catálogo LATINDEX, CIRC, ERIH, MIAR, y en listados de revistas acreditadas por FECYT.

# **RESH (Revistas Españolas de Ciencias Sociales y Humanidades)**

# http://epuc.cchs.csic.es/resh/

RESH es una plataforma de evaluación de revistas científicas españolas de Ciencias Sociales y Humanas. Contiene, por una parte, la valoración integrada de cada una de las revistas incorporadas, con indicadores de calidad directos e indirectos para cada revista, en concreto: pervivencia, cumplimiento de la periodicidad, existencia de evaluadores externos, valoración del profesorado, número de criterios Latindex que cumple, bases de datos que recogen la publicación, índice de impacto medio. También contienen los índices de citas correspondientes a 1999 al 2004 y a través de ellos valora el uso e influencia de las revistas citadas. Y además pondera otros criterios de calidad editorial y visibilidad internacional para establecer un **ranking** de revistas de cada especialidad. Contiene aproximadamente 900 revistas, aquellas que han sido citadas más de tres veces en los años en los que se ha realizado análisis de citas. El usuario podrá conocer, para una revista en concreto, qué criterios cumple y cuáles no según CNEAI, ANECA y Latindex. También se proporcionan los datos de impacto con una ventana de citación de tres años para las revistas de Ciencias Sociales y Jurídicas (2005-2009) y de cinco años para las revistas de Humanidades (2004-2008).

Se puede buscar por Título de revista o ISSN o navegar por materias

| rést                                                                                                    | ]                                                                                                    |                                                                                                    | REVISTAS ESPAÑOLAS<br>DE CIENCIAS SOCIALES<br>Y HUMANIDADES                                                                                  |
|----------------------------------------------------------------------------------------------------|----------------------------------------------------------------------------------------------------|----------------------------------------------------------------------------------------------------|----------------------------------------------------------------------------------------------------|
| ¿QUÉ ES? ¿POR QUÉ ES NECE                                                                                                    | SARIO? ¿CÓMO SE HA CONFECCIONADO                                                                                                    | )? ¿QUIÉN LO ELABORA?                                                                                                    | 2A QUIÉN PUEDE INTERESAR?                                                                                                    |
|                                                                                                    |                                                                                                    |                                                                                                    |                                                                                                    |
| ISSN : T                                                                                                    | ίτυιο :<br>Humanidades                                                                                                    | Ciencias Jurídicas                                                                                                    | car<br>Transversales                                                                                                    |
| ISSN : T                                                                                                    | ίτυιο :<br>Humanidades                                                                                                    | Ciencias Jurídicas                                                                                                    | car<br>Transversales                                                                                                    |
| ISSN : T<br>Ciencias Sociales<br>Actividad Física y deportiva<br>Antropología                                                                                                    | ίτυιο :<br>Humanidades<br>Arqueología γ Prehistoria<br>Ballas Artes                                                                                                    | Ciencias Jurídicas<br>Derecho Administrativo<br>Derecho Civil y Mercantil                                                                                                    | car<br>Transversales<br>Estudios locales<br>Estudios cobre américa latina                                                                    |
| ISSN : T<br>Ciencias Sociales<br>Actividad Física y deportiva<br>Antropología<br>Biblioteconomía y Documentación                                                                            | TULO :<br>Humanidades<br>Arqueología y Prehistoria<br>Bellas Artes<br>Estudios árabes, hebreos y orientales                                                                                            | Ciencias Jurídicas<br>Derecho Administrativo<br>Derecho Constitucional<br>Derecho Constitucional                                                                                                    | car<br>Transversales<br>Estudios locales<br>Estudios sobre América Latina                                                                    |
| ISSN : T<br>Ciencias Sociales<br>Actividad Física y deportiva<br>Antropologia<br>Biblioteconomía y Documentación<br>Ciencias Políticas                                                      | ITULO :<br>Humanidades<br>Arqueología y Prehistoria<br>Bellas Artes<br>Estudios árabes, hebreos y orientales<br>Filología Clásica                                                                      | Ciencias Jurídicas<br>Derecho Administrativo<br>Derecho Civil y Mercantil<br>Derecho Eclesiástico                                                                                                    | Car<br>Transversales<br>Estudios locales<br>Estudios sobre América Latina<br>Se puede buscar por título                                      |
| ISSN : T<br>Ciencias Sociales<br>Actividad Física y deportiva<br>Antropología<br>Biblioteconomia y Documentación<br>Ciencias Políticas<br>Comunicación                                      | TULO :<br>Humanidades<br>Arqueología γ Prehistoria<br>Bellas Artes<br>Estudios àrabes, hebreos y orientales<br>Filología Clásica<br>Filologías Hispánicas                                              | Ciencias Jurídicas<br>Derecho Administrativo<br>Derecho Civil y Mercantil<br>Derecho Constitucional<br>Derecho Eclesiástico<br>Filosofia del Derecho                                                                                       | car<br>Transversales<br>Estudios locales<br>Estudios sobre América Latina<br>Se puede buscar por título                                      |
| ISSN : T<br>Ciencias Sociales<br>Actividad Física y deportiva<br>Antropología<br>Biblioteconomía y Documentación<br>Ciencias Políticas<br>Comunicación<br>Economía                          | TULO :<br>Humanidades<br>Arqueología y Prehistoria<br>Bellas Artes<br>Estudios árabes, hebreos y orientales<br>Filología Clásica<br>Filologías Hispánicas<br>Filologías Modernas                       | Euso<br>Ciencias Jurídicas<br>Derecho Administrativo<br>Derecho Civil y Mercantil<br>Derecho Constitucional<br>Derecho Eclesiástico<br>Filosofía del Derecho<br>Cinanciero y Tribut                                                        | car<br>Transversales<br>Estudios locales<br>Estudios sobre América Latina<br>Se puede buscar por título<br>o ISSN                            |
| ISSN : T<br>Ciencias Sociales<br>Actividad Física y deportiva<br>Antropología<br>Biblioteconomía y Documentación<br>Ciencias Políticas<br>Comunicación<br>Economía<br>Educación             | TULO :<br>Humanidades<br>Arqueología y Prehistoria<br>Bellas Artes<br>Estudios àrabes, hebreos y orientales<br>Filología Clásica<br>Filologías Hispánicas<br>Filologías Modernas<br>Filología          | Busc<br>Ciencias Jurídicas<br>Derecho Administrativo<br>Derecho Constitucional<br>Derecho Constitucional<br>Derecho Eclesiástico<br>Filosofía del Derecho<br>Cienoriero y Tribut<br>Derecho Internaciona dib                               | car<br>Transversales<br>Estudios locales<br>Estudios sobre América Latina<br>Se puede buscar por título<br>o ISSN<br>Tb navegar por Materias |
| SSN : T<br>Ciencias Sociales<br>Actividad Física y deportiva<br>Antropología<br>Biblioteconomía y Documentación<br>Ciencias Políticas<br>Comunicación<br>Economía<br>Educación<br>Geografía | TULO :<br>Humanidades<br>Arqueología γ Prehistoria<br>Bellas Artes<br>Estudios árabes, hebreos y orientales<br>Filologías Clásica<br>Filologías Modernas<br>Filolosofía<br>Historia Antigua γ Medieval | Euse<br>Ciencias Jurídicas<br>Derecho Administrativo<br>Derecho Civil y Mercantil<br>Derecho Constitucional<br>Derecho Eclesiástico<br>Filosofía del Derecho<br>Cinanciero y ribut<br>Derecho Internacional do<br>Derecho Penal y Procesal | car<br>Transversales<br>Estudios locales<br>Estudios sobre América Latina<br>Se puede buscar por título<br>o ISSN<br>Tb navegar por Materias |

Buscamos la revista Aula abierta (Educación) y obtenemos el nº de criterios obtenidos en CNEAI, ANECA y Latindex y el Índice de impacto 2004-2008.

| re         | esh                          |                  |                      |       |                            | REVISTAS ESPAÑ<br>DE CIENCIAS SO<br>Y HUMANIDADES | NOLAS<br>CIALES<br>S |
|------------|------------------------------|------------------|----------------------|-------|----------------------------|---------------------------------------------------|----------------------|
| ¿QUÉ ES?   | ¿POR QUÉ ES NECESA           | IRIO? ¿CO        | ÓMO SE HA CONFECCIOI | NADO? | ¿QUIÉN LO ELABORA?         | ¿A QUIÉN PUEDE INTERES/                           | AR? ENL              |
| Indicadore | S<br>A BÚSOUEDA (Total revis | stas: 1)         |                      |       |                            |                                                   |                      |
|            | CRIT                         | ERIOS DE CALIDAD | EDITORIAL            |       | DIFUSIÓN                   | OPINIÓN EXPERTOS                                  | імрасто              |
| REVISTA    | CRIT                         | ERIOS DE CALIDAD | EDITORIAL            |       | DIFUSIÓN<br>BASES DE DATOS | OPINIÓN EXPERTOS<br>2009                          | IMPACTO<br>2004-2008 |

# DICE (Difusión y Calidad Editorial de las Revistas Españolas de Humanidades y Ciencias Sociales y Jurídicas)

http://dice.cindoc.csic.es/

Es un sistema ideado para proporcionar información sobre características editoriales e indicadores de calidad de las revistas españolas de Humanidades y Ciencias Sociales y Jurídicas. Estos indicadores pueden ser obtenidos para una revista en particular o para el conjunto de revistas de un área, de forma que puedan ponerse en relación unas con otras a partir del valor de los indicadores.

Se puede buscar por título de revista, por áreas y otros criterios:

| - Inicio - Cómo huscar - Rúsquada - Mo            | etodología 🛛 Grupo de trabajo 🛸 Contacto 🛸 Enlaces 🛛 🛛 Español |
|---------------------------------------------------|----------------------------------------------------------------|
| I Inclo II Conto Duscar II Busqueda II Me         |                                                                |
| squeda por campos                                 |                                                                |
| Título de revista                                 |                                                                |
| Área Temática                                     | cualquier área temática 🛛 🗹                                    |
| Área de conocimiento                              | cualquier área de conocimiento 🔒                               |
| Buscar en todas las revistas<br>Catalogo Latindex | as en                                                          |
| ISSN                                              | Ejen lo: 0210-0614                                             |
| Evaluadores externos                              |                                                                |
| Base de datos                                     | cualquier base de datos Se pusca por título                    |
| Valoración de la difusión internacional           | O Baja 0-5 O Media 6-11 O Alta > 12 Areas.                     |
| Apertura exterior de los autores                  | © sí © № Indican categorias                                    |
| Internacionalidad de las contribuciones (%)       | O Baja 0%-9% O Media 10%-32% O A de ANEP FRIH                  |
| Categoría ANEP                                    | CAPHUS Latinday                                                |
| Categoría ERIH                                    | OAOBOC CARNOS, Launder                                         |
| Categoría CARHUS                                  | O A O B O C                                                    |

También permite acceder a un listado alfabético de revistas, de bases de datos y por materias de bases de datos:

| Listado Alfabético de Revistas                            | Limpiar                                                       |
|-----------------------------------------------------------|---------------------------------------------------------------|
| AIBICIDIEIEIGIHIIIJIKILIMI                                | ΝΙÑΙΙΩΙΕΙΩΙΒΙΣΙΙΨΙΥΙΜΙΧΙΥΙΖ 🗽                                 |
| Listado Alfabético de Bases de Datos                      |                                                               |
| AIBICIDIEIEIGIHIIIJIKILIMI                                |                                                               |
| Listado por Materias de Bases de Datos                    | Listado alfabetico revistas<br>Lista alfabeti. bases datos    |
| © 2006-2010 Grupo de Investigación "Evaluación de publica | adones dentilitas <u>Godoles</u> : Lista por materias de bbdd |

# Buscamos en área temática: Biblioteconomía y Documentación:

|            | DICE                                                                 | Difus           | ión y Calida<br>s Españolas de       | d E<br>Hun | dito<br>napid | rial                                 | de la                          | IS              | 26                                             | отини с визначени в к | SI(       | arca.                                 |
|------------|----------------------------------------------------------------------|-----------------|--------------------------------------|------------|---------------|--------------------------------------|--------------------------------|-----------------|------------------------------------------------|-----------------------|-----------|---------------------------------------|
|            | - Inicio - Cómo b                                                    | Sociale         | s y Jurídicas<br>Jueda o Metodología | o Gru      | H<br>bi<br>re | e bus<br>ibliote<br>egistr<br>rabajo | scado<br>econo<br>os<br>• • Co | en ar<br>mia. I | ea de<br>Encontram<br>• Enlaces                | os 36                 | ANE       | Cr<br>spañol Inglés                   |
| Re:        | sultados: 36 registros encon<br>Título de revista 🔺                  | Año C-F         | Área de                              | Val.       | % IC          | Ap.                                  | Eval.                          | Crit.           | ANEP                                           | CARHUS                | ERIH      | BB.DD.                                |
| 1 4        | Aedom, Boletín de la Asociación<br>Española de Documentación Musical | 1994-<br>2005   | BIBLIOTECONOMÍA Y<br>DOCUMENTACIÓN   | DI         |               | AU                                   | No                             | 12              | Revista no<br>categorizada<br>en<br>ANEP/FECYT |                       |           |                                       |
| 2          | Anales de Documentación                                              | c 1998-<br>2010 | BIBLIOTECONOMÍA Y<br>DOCUMENTACIÓN   | 10.5       | 31.82         | Sí                                   | Sí                             | 33              | A                                              | в                     | 1         | LISA ; LISTA ; RED<br>ALVC : ISOC ;   |
| 3          | Anales de Documentación (ed.<br>electrónica)                         | c 2004-         | BIBLIOTECONOMÍA Y<br>DOCUMENTACIÓN   | 19.5       | 31.82         | Sí                                   | Sí                             | 36              | A                                              | в                     | 1         | DOAJ; LISA; LISTA;<br>RED ALVC; ISOC; |
| 4          | Anuario ThinkEPI                                                     | c 2007-         | BIBLIOTECONOMÍA Y<br>DOCUMENTACIÓN   | 4.5        | 0             | Sí                                   | Sí                             | 33              | A                                              |                       | 1         | LISTA ; ISOC ;                        |
| 5          | BiD: textos universitaris de<br>biblioteconomia i documentació       | C 1998-         | BIBLIOTECONOMÍA Y<br>DOCUMENTACIÓN   | 13.5       | 16.67         | Sí                                   | Sí                             | 33              | С                                              | в                     | No aplica | DOAJ ; LISA ; LISTA ;<br>SOC ;        |
| 6 <u>E</u> | Bilduma                                                              | 1987-           | BIBLIOTECONOMÍA Y<br>DOCUMENTACIÓN   | 0          | 0             | Sí                                   | No                             | 13              | Revista no<br>categorizada<br>en               | D                     |           |                                       |

Los resultados los ordenaremos por los criterios Latindex cumplidos para localizar el impacto y la posición de la revista.

# Catálogo LATINDEX

#### http://www.latindex.org/

Latindex es un sistema de información sobre las revistas de investigación científica, técnico-profesionales y de divulgación científica y cultural que se editan en los países de América Latina, el Caribe, España y Portugal. Tiene carácter multidisciplinar, su dominio es internacional del área iberoamericana, y ofrece datos de publicaciones desde 1997.

Ofrece tres bases de datos:

1) Directorio, con datos bibliográficos y de contacto de todas las revistas registradas, ya sea que se publiquen en soporte impreso o electrónico;

2) Catálogo, que incluye únicamente las revistas –impresas o electrónicas- que cumplen los criterios de calidad editorial diseñados por Latindex.

3) Enlace a Revistas Electrónicas, que permite el acceso a los textos completos en los sitios en que se encuentran disponibles.

El dato fundamental de evaluación de las revistas en Latindex es el número de <u>criterios cumplidos</u> de los 33 criterios de calidad propuestos por la base de datos (36 en el caso de publicaciones electrónicas).

Para que una revista sea catalogada, debe pasar obligatoriamente los **8** criterios de "características básicas" y debe obtener al menos el **75%** de todos los criterios juntos. Además de cumplir un determinado porcentaje de los criterios establecidos, el factor primordial que determinará la inclusión de un título o documento es el contenido de la publicación; este debe ser **material original**, producto de investigación científica o desarrollo tecnológico, en cualquiera de las disciplinas del conocimiento.

Para obtener el número de criterios cumplidos por una revista, hay que buscarla en "Catálogo" (no en Directorio). Una vez en la ficha de la revista, hay que pinchar en "Criterios cumplidos".

Sistema Regional de Información en Línea para Revistas Científicas de América Latina, el Caribe, España y Portugal ¿Qué es Latindex? • Organización • Socios • Editores • Biblioteca del editor • Documentos • Números • Noticias Portal Portales Wild  $\sim$ Textos completos FAO Ayuda Mapa del sitio Contacto atinde Premio Álvaro Pérez-Ugena a Latindex (Marzo, 2012) INGRESOS RECIENTES: [Centros de acopio] Revista de Ensino de Ciências e Matemática Brasil Buscar anales de documentacion **Revista Plurais - Virtual** Rracil Búsqueda exacta por título. Búsqueda Avanzada Latindex Es producto de la cooperación de una red

Vamos a buscar la revista Anales de Documentación:

Luego seleccionamos la edición en papel o la electrónica:

| ¿Qué es Lat | tindex? • Organización •                                              | Si<br>en<br>de América Latini<br>Socios • Editore                                                                    | stema Regio<br>Línea para<br>a, el Caribe<br>es • Bibliot | onal de Ini<br>Revistas C<br>, España y<br>eca del ec      | formación<br>ientíficas<br>/ Portugal<br>       | la                      | inde                                   | Noticias          |
|-------------|-----------------------------------------------------------------------|----------------------------------------------------------------------------------------------------|-----------------------------------------------------------|------------------------------------------------------------|-------------------------------------------------|-------------------------|----------------------------------------|-------------------|
|             | Nombre de la revista                                                  | Buscar                                                                                                    | <u></u>                                                   | ?<br>Avuda                                                 | •                                               | 9                       | Mana del sitio                         | Contacto          |
| Resultados  | con la nalabra: anales                                                | de documenta                                                                                                    | ncion                                                     | riyuua                                                     | Facebook                                        | WING .                  | mapa del sido                          | 2 Revistas        |
| Atrás       | Editorial:<br>País:<br>Tema:<br>ISSN:<br>Año de inicio:               | Resu<br>Anales de docume<br>Universidad de<br>España<br>Bibliotecologia; C<br>1575-2437<br>1998<br>Daté de publicado | ultados er<br>entación E<br>Murcia,<br>iencias de         | n: <u>D</u><br>n Catálo <u>c</u><br>Servicio<br>la informa | <u>Pirectorio</u><br>Jo<br>de Public<br>Inción; | <u>Catalo</u><br>acione | go © <u>Enlace Ele</u><br>s            | <u>ctronico</u> O |
|             | Editorial:<br>País:<br>Tema:<br>ISSN:<br>Año de inicio:<br>Situación: | Anales de docume<br>Universidad de<br>España<br>Bibliotecología: C<br>1697-7904<br>2004<br>Vigente.                  | entación (e<br>Murcia.<br>iencias de                      | d. electró<br>Facultad<br>la informa                       | <u>nica)</u> En C<br>de Comu<br>ción;           | atálogo<br>nicació      | * <u>Revista elect</u><br>ón y Documen | rónica<br>Itación |

Y por últimos vemos los criterios cumplidos en Latindex (33 para revistas en papel, 36 para revistas electrónicas) y otra información, como por ejemplo, la indicación que se da en la descripción de las bases de datos que la indizan.

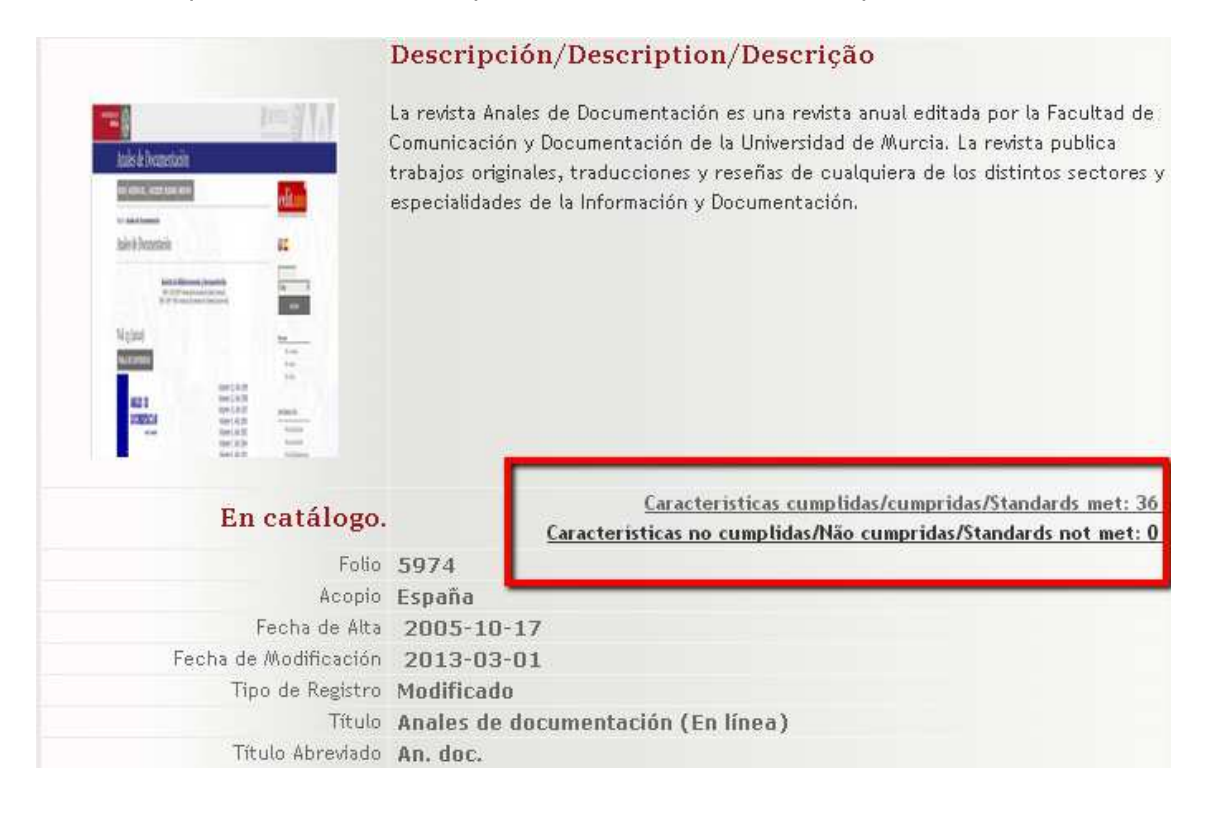

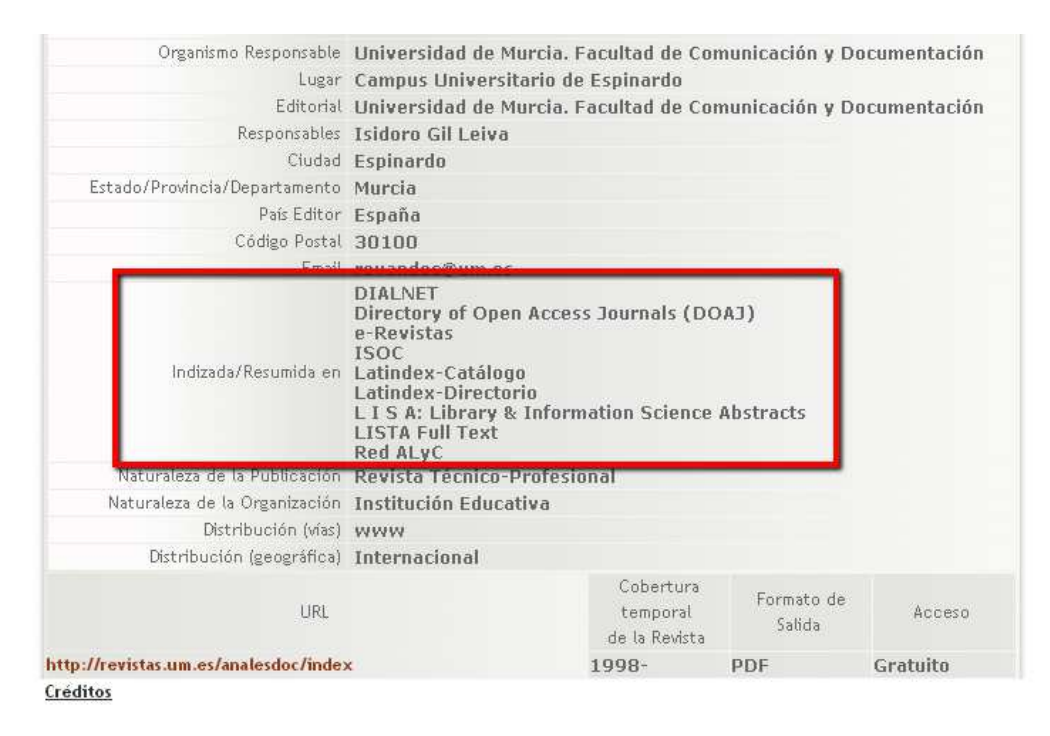

# CIRC. Clasificación Integrada de Revistas Científicas

### http://www.ec3metrics.com/circ/

CIRC (2º edición 2011/12) se propone como objetivo la construcción de una clasificación de revistas científicas de Ciencias Sociales y Humanas en función de su calidad integrando los productos de evaluación existentes considerados positivamente por las diferentes agencias de evaluación nacionales como CNEAI, ANECA.

Distingue las revistas en varias categorías, de mayor a menor importancia: Grupo A (gA,), Grupo B (gB), Grupo C (gC), Grupo D (gD). Y además tiene un Grupo de excelencia (gEx)

Recientemente (octubre de 2013) se ha cambiado la URL, que anteriormente estaba en servidores del CSIC, a una página de EC3metrics. También se puede consultar en **Dialnet.** 

Ya no se trata de una consulta en una base de datos, sino un fichero excel con los datos de la Clasificación CIRC del año 2012. No se ha actualizado nuevamente y, por tanto, no se recomienda emplear CIRC para procesos evaluativos posteriores a 2012 ya que las revistas pueden haber cambiado su clasificación. El Grupo EC3 está trabajando en una nueva versión denominada 'CIRC 2.0' para la cuál se están ajustado los criterios de clasificación y las funcionalidades de una nueva web. La fecha prevista de publicación es abril de 2014.

En el enlace actual podemos descargar un fichero Excel con los datos de la edición de 2012, pero resulta un poco complicado buscar, por lo que recomendamos hacer la consulta en Dialnet.

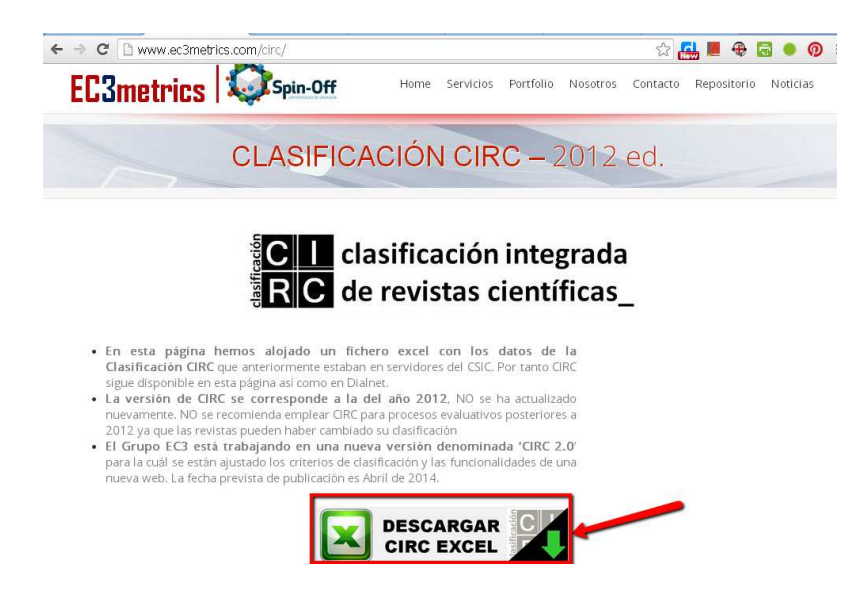

Buscamos la Revista española de pedagogía en **Dialnet**, y vemos que en está dentro de la Categoría A:

# Revista española de pedagogía

|                                                                                                    | ISSN: 0034-9461                                                                             | Suma                | arios de la revista | 📃 Accesibles 📃 Alojados |
|----------------------------------------------------------------------------------------------------|---------------------------------------------------------------------------------------------|---------------------|---------------------|-------------------------|
|                                                                                                    | Inicio: 1943<br>Periodicidad: Cuatrimestral                                                 | 2013                | Vol. 71 254 255 256 |                         |
| ren                                                                                                    | País: España                                                                                | 2012                | Vol. 70 251 252 253 |                         |
| I GEV                                                                                                    | Idioma: español                                                                             | 2011                | Vol. 69 248 249 250 |                         |
| de pedagogia                                                                                                    | Pagina web de la revista 🖻<br>Normas de publicación                                         | 2010                | Vol. 68 245 246 247 |                         |
| as beingebin                                                                                                    | Índice de autores                                                                           | 2009                | Vol. 67 242 243 244 |                         |
| Latindex                                                                                                    | 2008                                                                                        | Vol. 66 239 240 241 |                     |                         |
| pº 218                                                                                                    | 2007                                                                                        | Vol. 65 236 237 238 |                     |                         |
|                                                                                                    | 2006                                                                                        | Vol. 64 233 234 235 |                     |                         |
| La revista española de pedagogía es una de las publicaciones<br>más antiguas del mundo dedicada a la investigación | 2005                                                                                        | Vol. 63 230 231 232 |                     |                         |
| pedagógica. A lo largo o                                                                                           | ntiguas dei mundo dedicada a la investigación<br>Ígica. A lo largo de sus muchas décadas de | 2004                | Vol. 62 227 228 229 |                         |
| funcionamiento ininterrumpido, la rep ha mantenido siempre                                                         |                                                                                             | 2003                | Vol. 61 224 225 226 |                         |
| unos altos niveles de calidad, obteniendo numerosos<br>reconocimientos (ver más)                                   | 2002                                                                                        | Vol. 60 221 222 223 |                     |                         |
| Dispenible on                                                                                                    |                                                                                             | 2001                | Vol. 59 218 219 220 |                         |
| Usponible en                                                                                                    | e Cesieles LIM                                                                              | 2000                | Vol. 58 215 216 217 |                         |
| Catálogo de Universida                                                                                             | d Murcia 🖻                                                                                  | 1999                | Vol. 57 212 213 214 |                         |
| E Barres                                                                                                    |                                                                                             | 1998                | Vol. 56 209 210 211 |                         |
| Editores                                                                                                    |                                                                                             | 1997                | Vol. 55 206 207 208 |                         |
| instituto Europeo de Inic                                                                                          | ciativas Educativas                                                                         | 1996                | Vol. 54 203 204 205 |                         |
| Clasificación                                                                                                    |                                                                                             | 1995                | Vol. 53 200 201 202 |                         |
| Psicología y educación:                                                                                            | Educación                                                                                   | 1994                | Vol. 52 197 198 199 |                         |
| CIRC: Clasificación I                                                                                              | ntegrada de Revistas Científicas                                                            | 1993                | Vol. 51 194 195 196 |                         |
| [A] Grupo A                                                                                                    |                                                                                             | 1992                | Vol. 50 191 192 193 |                         |
|                                                                                                    |                                                                                             | 1991                | Vol. 49 188 189 190 |                         |
| Otros catalogos                                                                                                    |                                                                                             | 1990                | Vol. 48 185 186 187 |                         |
| Red de Bibliotecas Univ                                                                                            | /ersitarias (REBIUN) ₪                                                                      | 1989                | Vol. 47 182 183 184 |                         |

# **ERIH.** The European Reference Index for the Humanities (de ESF: European Science Foundation)

https://www2.esf.org/asp/ERIH/Foreword/search.asp

Es el índice de referencia creado y desarrollado por los investigadores europeos, con el fin de presentar sus avances en investigación al resto del mundo. En el contexto de un mundo dominado por la publicación en inglés, pone de relieve la amplia gama de investigación sobre humanidades publicada en los distintos idiomas europeos. Sus listados han sido considerados por la CNEAI como de calidad para la evaluación.

Las revistas se han agrupado en tres categorías, según el perfil de internacionalización (INT1, INT2 y NAT). Las revistas que aparecen con rango internacional (INT) son, en general, publicaciones europeas y no europeas que tienen un significativo reconocimiento académico internacional entre los investigadores de los respectivos campos de investigación y que son regularmente citadas en todo el mundo. A su vez, estas revistas son clasificadas en dos subcategorías, basadas en una combinación de dos criterios: influencia y alcance.

En la subcategoría (INT1) figuran las "*publicaciones internacionales con gran visibilidad e influencia entre los investigadores de diversos campos de investigación en diferentes países, regularmente citadas en todo el mundo*". ERIH reconoce en ella a 217 revistas de Humanidades.

En la subcategoría INT2 figuran las "*publicaciones internacionales con gran visibilidad e influencia en los diversos ámbitos de investigación de diferentes países".* ERIH reconoce en dicha categoría a 393 revistas de Humanidades.

En un nivel inferior se encuentran las publicaciones europeas de rango nacional (NAT), revistas "con una reconocida importancia académica entre los investigadores del campo de la investigación dentro de Europa; y ocasionalmente citadas fuera del país de publicación, aunque su grupo principal es la comunidad académica nacional". ERIH reconoce 377 revistas de Humanidades.

La consulta de los listados se hace buscando por varios criterios, o bien elegimos uno o los podemos combinar: por ISSN, por título, por disciplina o eligiendo la categoría.

|                                                                                                    |                                                                                         | SETTING SCIENCE AGENDAS                                                               | For Europe                                   |
|----------------------------------------------------------------------------------------------------|-----------------------------------------------------------------------------------------|---------------------------------------------------------------------------------------|----------------------------------------------|
| ESF Standing Committee for                                                                                                    | the Humanities (SCH)                                                                    |                                                                                       |                                              |
| ERIH revised lists - Search                                                                                                    |                                                                                         |                                                                                       |                                              |
|                                                                                                    |                                                                                         |                                                                                       |                                              |
|                                                                                                    |                                                                                         |                                                                                       |                                              |
| In Confidence                                                                                                    |                                                                                         |                                                                                       |                                              |
| In Confidence<br>Please note that in line with French law and v<br>other purpose than for information or consult                                                              | ith European Union directives on the pr<br>lion.                                        | otection of data the information contained in these lists, including the personal da  | ata of the persons involved, should not be t |
| In Confidence<br>Please note that in line with French Iaw and v<br>other purpose than for information or consulta<br>Search Criteria:                                         | ith European Union directives on the pr<br>tion.                                        | otection of data the information contained in these lists, including the personal da  | ata of the persons involved, should not be r |
| In Confidence<br>Please note that in line with French law and v<br>other purpose than for information or consulta<br>Search Criteria:                                         | th European Union directives on the pr<br>tion.                                         | rotection of data the information contained in these lists, including the personal da | ata of the persons involved, should not be i |
| In Confidence<br>Please note that in line with French law and v<br>other purpose than for information or consulta<br>Search Criteria:<br>Se puede buscar                      | Ith European Union directives on the pr<br>tion.<br>ISSN<br>Journal Title               | rotection of data the information contained in these lists, including the personal da | ala of the persons involved, should not be i |
| In Confidence<br>Please note that in line with French law and v<br>other purpose than for information or consulta<br>Search Criteria:<br>Se puede buscar<br>por los distintos | Ith European Union directives on the pr<br>tion.<br>ISSN<br>Journal Title<br>Discipline | votection of data the information contained in these lists, including the personal da | ala of the persons involved, should not be i |

# Buscamos en el campo título la revista Al-qantara

| Search Criteria:<br>Buscamos Al-qantara.<br>Y nos indica la disciplina<br>y categorias en 2007 y en<br>2011 | ISSN     Journal Title     Discipline     Category 2007     Category 2011 | al-qentara<br>History<br>V<br>Search | •                     |                          |                          |
|----------------------------------------------------------------------------------------------------|---------------------------------------------------------------------------|--------------------------------------|-----------------------|--------------------------|--------------------------|
| Si arch Results:<br>ISSN<br>0211-3589 <u>Al-Qantara</u>                                                     | Journal Title                                                             |                                      | Discipline<br>History | Category<br>2007<br>INT2 | Category<br>2011<br>INT1 |
|                                                                                                    |                                                                           |                                      |                       |                          | Total: 1 record(s)       |

For further information please contact the ERIH Office, ESF

ICI PULPOSE MAIL IVI INIVITIANUTI VI CON

En nuestro ejemplo, en 2007 estaba en la categoría INT2, y en 2011, en la categoría INT1.

Si no obtenemos resultados con la búsqueda por título, es recomendable repetirla por ISSN, nos dará más seguridad para saber si la revista está o no en este repertorio.

# MIAR (Matriu d'Informació per a l'Avaluació de Revistes)

http://miar.ub.edu/es

MIAR es un sistema para medir cuantitativamente la visibilidad de las publicaciones periódicas en Ciencias Sociales en función de su presencia en distintos tipos de bases de datos

La base de datos MIAR ofrece con una periodicidad anual (actualmente se puede consultar de 2008 a 2013) información clave para la identificación y la evaluación de revistas.

MIAR analiza **29064** publicaciones del ámbito de las Ciencias Sociales y Humanas.

La presencia de cada publicación es analizada en **48** repertorios multidisciplinares y específicos.

Se puede buscar por un título concreto o listar por áreas o, más específicamente, por campo académico:

| 1.1              |                                                    |
|------------------|----------------------------------------------------|
| ersiones previas | 1. Inicio                                          |
|                  | Búsqueda avanzada                                  |
| r 2012           | Buscar por ámbito                                  |
| r 2010           |                                                    |
| ir 2009          | ARTES                                              |
| ar 2008          | COMUNICACIÓN SOCIAL                                |
|                  | DERECHO                                            |
|                  |                                                    |
|                  | Solo revistas españolas enviar                     |
|                  |                                                    |
|                  | Buscar por campo academico                         |
|                  | ACTIVIDAD EMPRESARIAL, NEGOCIOS Y COMERCIALIZACIÓN |
|                  |                                                    |
|                  | ARQUEOLOGÍA                                        |
|                  | ARQUITECTURA                                       |
|                  |                                                    |
|                  | 🔲 Solo revistas españolas 🗧 enviar                 |
|                  |                                                    |

MIAR analiza la presencia de la revista en distintas bases de datos (de citas, multidisciplinares, especializadas, etc.). En función de su presencia en fuentes secundarias calcula el Índice Compuesto de Difusión Secundaria (ICDS):

| Español 🔽 💌            | buscar                    | Título de la revista 💌 [submit] [avanzada] |        |
|------------------------|---------------------------|--------------------------------------------|--------|
| Versiones previas      | 1. Inicios<br>opinion pul | blica                                      |        |
| Miar 2012<br>Miar 2011 | ISSN                      | TITOL                                      | ICDS 📥 |
| Miar 2010              | 0034-9429                 | REVISTA ESPANOLA DE LA OPINION PUBLICA     | 9.977  |
| Miar 2009              |                           | 7                                          |        |
| Miar 2008              |                           |                                            |        |

Para ver la información completa sobre la revista, clicamos en el título y nos aparece la siguiente información:

- Un primer nivel de información con el ISSN, el ámbito temático, el campo académico, y el índice de difusión (ICDS).
- Un segundo nivel con la indicación de la presencia, o ausencia, de la revista en los repertorios utilizados en el cálculo de la puntuación ICDS, junto al enlace Web a la fuente de información utilizada.
- Un tercer nivel con enlaces a repertorios consultables en línea, que permiten completar en tiempo real la información sobre la identidad y difusión de la revista, pero que no han sido explotados en MIAR.

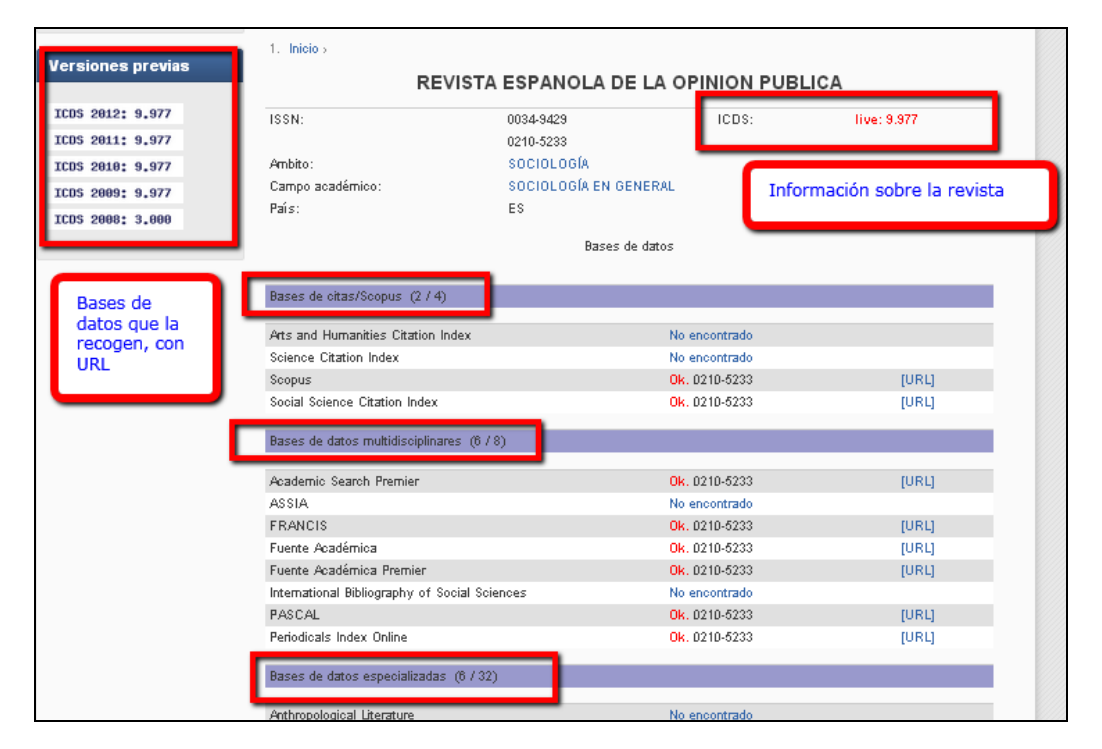

| Sociological abstracts                                                                                                    | OK. 0210-0233                                                                                                    | [OWF]                                                                                                    |
|----------------------------------------------------------------------------------------------------|----------------------------------------------------------------------------------------------------|----------------------------------------------------------------------------------------------------|
| vLex                                                                                                    | No encontrado                                                                                                    |                                                                                                    |
| Westlaw                                                                                                    | No encontrado                                                                                                    |                                                                                                    |
| Worldwide Political Science Abstracts                                                                                                    | Ok. 0210-5233                                                                                                    | [URL]                                                                                                    |
|                                                                                                    |                                                                                                    |                                                                                                    |
| Otras                                                                                                    |                                                                                                    |                                                                                                    |
| DIALNET                                                                                                    | 01, 0010 5000                                                                                                    | 11011                                                                                                    |
| DIALNEI<br>Diactory of Ocean Assess Javanda                                                                                                    | OK. D2 ID-5233                                                                                                    | [UKL]                                                                                                    |
| Directory of Open Access Journals                                                                                                    | No encontrado                                                                                                    |                                                                                                    |
|                                                                                                    | No encontrado                                                                                                    |                                                                                                    |
| LATINDER (Catalogo)                                                                                                    | UK. D21D-6233                                                                                                    | [URL]                                                                                                    |
| Está en una o más bases especializadas (Histori<br>Political Science Complete, Social services abst<br>Abstracts) y también en en alguna multidisciplinu<br>Fuente Académica, Fuente Académica Premier,<br>Está en una o más bases de oitas del ISI o Scop<br>Antiguedad = 48 (fecha inicio: 1985)<br>Pervivencia: log <sub>10</sub> (30) = 1.47712125472<br>ICDS = 9.977 | cal Abstracts, International Political So<br>racts, Sociological abstracts, Worldwic<br>ar de ciencias sociales (Academic Sea<br>PASCAL, Periodicals Index Online) =<br>sus (Scopus, Social Science Citation II | <pre>&gt;ience Abstracts,<br/>le Political Science<br/>rch Premier, FRANCIS,<br/>+2<br/>ndex) = +3.5</pre> |
| Otros enlaces:                                                                                                    |                                                                                                    |                                                                                                    |
| <ol> <li>Catálogo colectivo COPAC (Reino Unido)</li> </ol>                                                                                                    |                                                                                                    | [enlace]                                                                                                   |
| 2 Catálogo colectivo SUDOC (Francia)                                                                                                    |                                                                                                    | [ enlace ]                                                                                                 |
| 3 Catálogo colectivo ZDB (Alemanya)                                                                                                    |                                                                                                    | [ enlace ]                                                                                                 |
| 4 ISOC                                                                                                    |                                                                                                    | Leplace 1                                                                                                  |

#### **Revista acreditadas por la FECYT**

Desde 2007, la Fundación Española para la Ciencia y la Tecnología (FECYT) ha realizado varias convocatorias de evaluación voluntaria de la calidad para las revistas científicas españolas. Se han resuelto 3 convocatorias, una en 2007-2008, otra en 2009-2010 y la tercera en 2011-2012. Acceso a los listados de cada convocatoria:

<u>1ª convocatoria: 2007/08</u> <u>2ª convocatoria: 2009/10</u> <u>3ª convocatoria: 2011/12</u>

En 2013 se resolvió la renovación del sello de calidad de las revistas de la 1<sup>a</sup> y 2<sup>a</sup> convocatoria que caducaban:

Listado de títulos de la 1ª y 2ª convocatoria que renuevan el Sello de Calidad FECYT en junio de 2013

110 revistas en total, en las tres convocatorias, han obtenido esta certificación, que es un **sello de calidad FECYT** que las acredita, durante un periodo de tres años, como excelentes. Este es el listado definitivo:

Revistas certificadas por Fecyt

Los listados de estas revistas están accesibles a través de nuestra web, en la siguiente ruta:

En nuestra web, en Contenido > Servicios investigación > Acreditación y sexenios > Fuentes de información para saber la calidad de las revistas:

| UNIVERSIDAD DE<br>MURCIA              |                                                                                                    | CAMPUS MARE N          | NOSTRUM    |
|---------------------------------------|----------------------------------------------------------------------------------------------------|------------------------|------------|
| Universidad   Estudios   Investig     | ación   Internacional   Comunicación                                                                                                    | Texto a buscar         | Buscar     |
| ▶ Universidad de Murcia ▶ Bibliot     | eca → Contenido → Servicios investigación → Acreditación y sexenios → Fuentes de información para                                                                                                    | saber la calidad de la | s revistas |
| CONTENIDO                             | Biblioteca                                                                                                    |                        |            |
| Información general                   | Fuentes de información para saber 🛛 🖪 🎽 💈 🛙                                                                                                    |                        |            |
| Biblioteca digital                    | la calidad de las revistas                                                                                                    |                        |            |
| Servicios docencia                    |                                                                                                    | ·                      |            |
| Servicios investigación               | Revistas con ICR                                                                                                    |                        |            |
| - Préstamo interbibilotecario         | Revistas que tienen Índices de Calidad Relativos (ICR):                                                                                                    |                        |            |
| - Acreditación y se senio s           | ······································                                                                                                    |                        |            |
| - Solicitud de artículo a Hemerotecas | - JCR Journal Citation Reports                                                                                                    |                        |            |
| - Centro de Documentación Buropea     | <ul> <li>SJR Scimago Journal Rank</li> <li>NDESS Revisitation of a Circuit a Circuit a C</li></ul> |                        |            |
| - Colección Histórica                 | <ul> <li>INRECS Revistas españolas de Ciencias Sociales</li> <li>INRECH Revistas españolas de Humanidades</li> </ul>                                                                                                    |                        |            |
| - Intercambio científico              | <ul> <li>INRECJ Revistas españolas de Ciencias Jurídicas</li> </ul>                                                                                                    |                        |            |
|                                       | <ul> <li>RESH Revistas Españolas de Ciencias Sociales y Humanidades</li> </ul>                                                                                                    |                        |            |
| Archivo Universitario                 | <ul> <li>DICE Difusión y Calidad Editorial de las Revistas Españolas de Humanidades y Ciencias<br/>Socielos y Jurídiose</li> </ul>                                                                                                    |                        |            |
| Denósitos digitales UMU               | Sociales y Junuicas                                                                                                    |                        |            |
|                                       | Datos significativos a recuperar en los índices:                                                                                                    |                        |            |
| Formación de usuarios                 | <ul> <li>Indicar el factor de impacto.</li> </ul>                                                                                                    |                        |            |
| Servicio de Propiedad                 | <ul> <li>Indicar la posición que ocupan dentro de su categoría temática.</li> </ul>                                                                                                    |                        |            |
| Intelectual                           | - Indicar el Cuartil o el Tercil, (según soliciten las Agencias de Evaluación) y si una misma                                                                                                    |                        |            |
| Calidad                               | revista aparece en varias categorías, elegir la mejor posicionada.                                                                                                    | -                      |            |
| Normativa                             | Coberturas del los productos que tienen ICR                                                                                                    | •                      |            |

Nos desplazamos hacia abajo con la barra de la derecha hasta llegar a Revistas sin ICR:

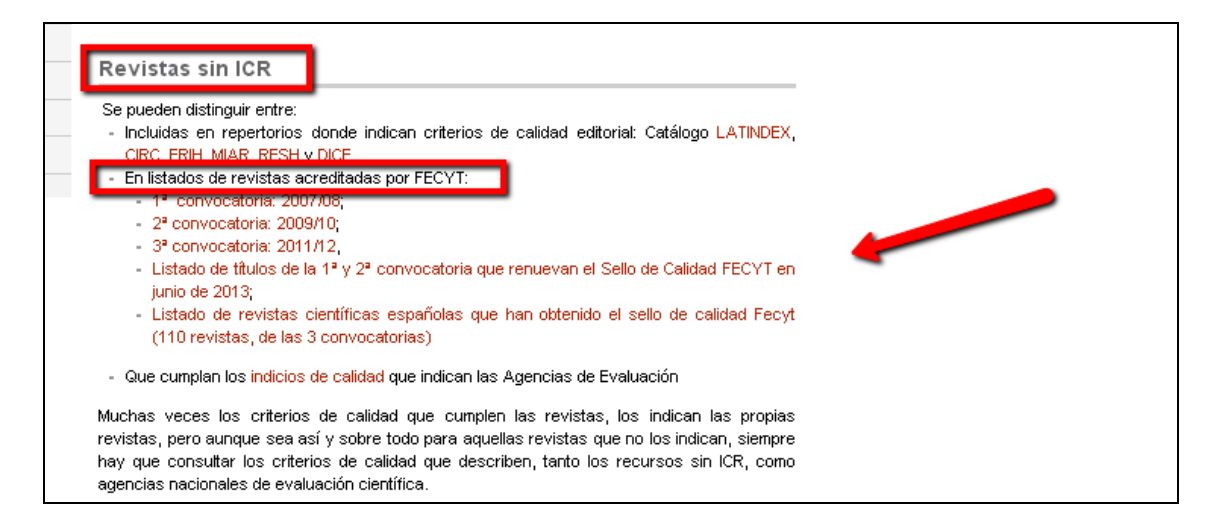

Hay un enlace por cada convocatoria a los documentos que recogen las listas de las revistas acreditadas en cada periodo, además de la renovación de 2013 y la lista de 110 revistas de las 3 convocatorias que han obtenido el sello de calidad Fecyt.

# BÚSQUEDA DE ÍNDICES DE IMPACTO EN OTROS ÍNDICES

# Búsqueda del Índice H

Jorge E. Hirsch, catedrático de física de la Universidad de California publicó a mediados de 2005 un trabajo donde proponía un nuevo y sencillo índice para evaluar la carrera de un investigador: el índice h (hindex).

Su cálculo es sencillo, consiste en ordenar los documentos de un investigador en orden descendente de número de citas recibidas, numerarlas e identificar el punto en el que el número de orden coincida con el de citas recibidas por documento.

Ventajas: El índice h permite evaluar en un solo indicador una medida de calidad y otra del impacto de la producción científica.

Inconvenientes: No permite comparar investigadores de diferentes áreas científicas.

Se calcula tanto para investigadores como para revistas

Se puede consultar en WOK (cobertura desde 1990), Scopus (cobertura desde 1996), y en Scimago Journal & Country Rank.

#### Cómo buscarlo en WOK:

La búsqueda del **índice H de un autor**, se puede hacer desde la pestaña *All Database.* 

| WEB O             | F KNOWLEDGE <sup>SM</sup> DISCOVERY STARTS HERE                                                                             |
|-------------------|----------------------------------------------------------------------------------------------------|
| Go to mobile site | Sign In   Marked List (0)   My EndNote Web   My ResearcherID   My Citation Ale                                              |
| All Databases     | Select a Database         Web of Science         Additional Resources           ch History         Compound Marked List (0) |
| All Datab         | ases                                                                                                    |
| Search            | puelles I* in Author N                                                                                                    |
| AND 💌             | Example: O'Brian C* OR OBrian C*                                                                                            |
| AND 💌             | in Publication Name 💌 🔍<br>Example: Cancer* OR Journal of Cancer Research and<br>Clinical Oncology                          |
|                   | Add Another Field >> Search Clear Searches must be in English                                                               |

En la pantalla de resultados, seleccionamos el enlace Create Citation Report

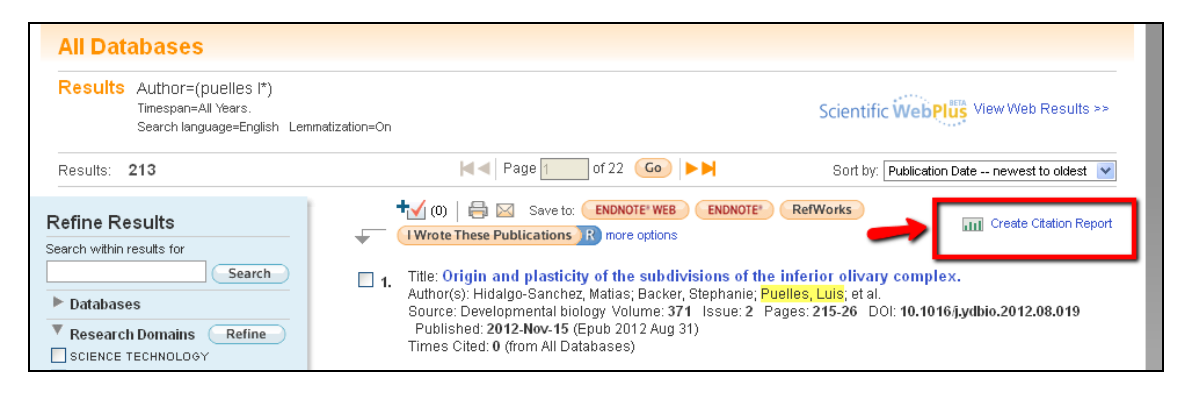

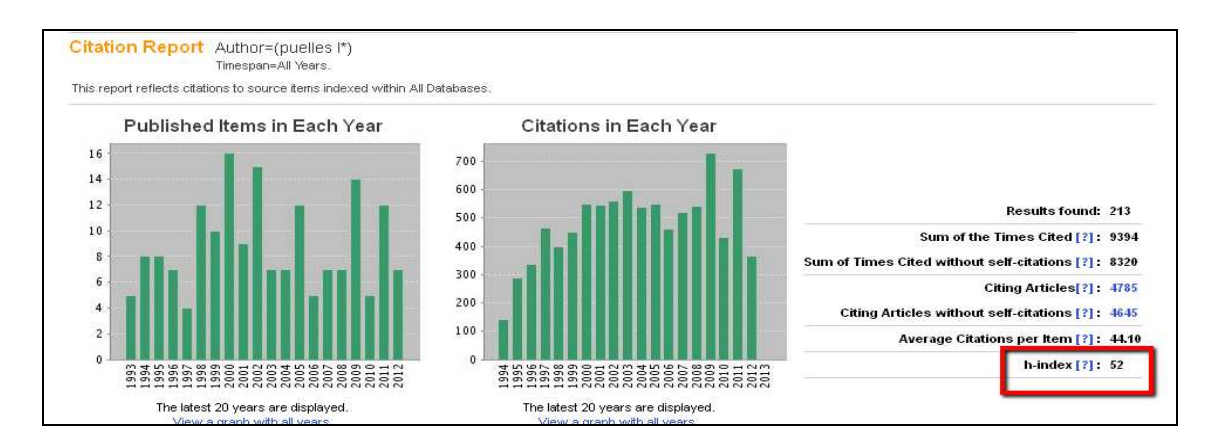

En la lista de resultados vemos el punto en el que el número de orden coincide o es menor que el del número de citas recibidas por documento, y ese es el *índice H.* 

| Results:     | 201 ◄ Page 6 of 21 Go ►►                                                                                                    |      |      | Sort k | y: Time | es Cited | highes | t to lowest                      | ~ |
|--------------|----------------------------------------------------------------------------------------------------|------|------|--------|---------|----------|--------|----------------------------------|---|
|              | Lise the checkhoves to remove individual items from this Citation Report                                                                                                    | 2009 | 2010 | 2011   | 2012    | 2013     | Total  | Average<br>Citations<br>per Year |   |
| $\downarrow$ | or restrict to items published between 1900 🗸 and 2013 🗸 Go                                                                                                    | 706  | 424  | 661    | 362     | 0        | 9230   | 256.39                           |   |
| 51.          | Title: DISTRIBUTION OF NEUROPEPTIDE Y-LIKE IMMUNOREACTIVITY IN THE BRAIN<br>OF THE LIZARD GALLOTIA-GALLOTI<br>Author(s): MEDINA, L; MARTI, E; ARTERO, C; et al.<br>Source: JOURNAL OF COMPARATIVE NEUROLOGY Volume: 319 Issue: 3 Pages: 387-405<br>DOI: 10.1002/cne.903190306 Published: MAY 15 1992 | 1    | 1    | 0      | 1       | 0        | 54     | 2.57                             |   |
| 52.          | Title: PRENATAL DEVELOPMENT OF CALBINDIN IMMUNOREACTIVITY IN THE<br>DORSAL THALAMUS OF THE RAT<br>Author(s): PUELLES, L; SANCHEZ, MP; SPREAFICO, R; et al.<br>Source: NEUROSCIENCE Volume: 46 Issue: 1 Pages: 135-147 DOI:<br>10.1016/0306-4522(92)90013-R Published: JAN 1992                       | 0    | 0    | 0      | 0       | 0        | 51     | 2.43                             |   |

# También se puede consultar el Índice H de una revista:

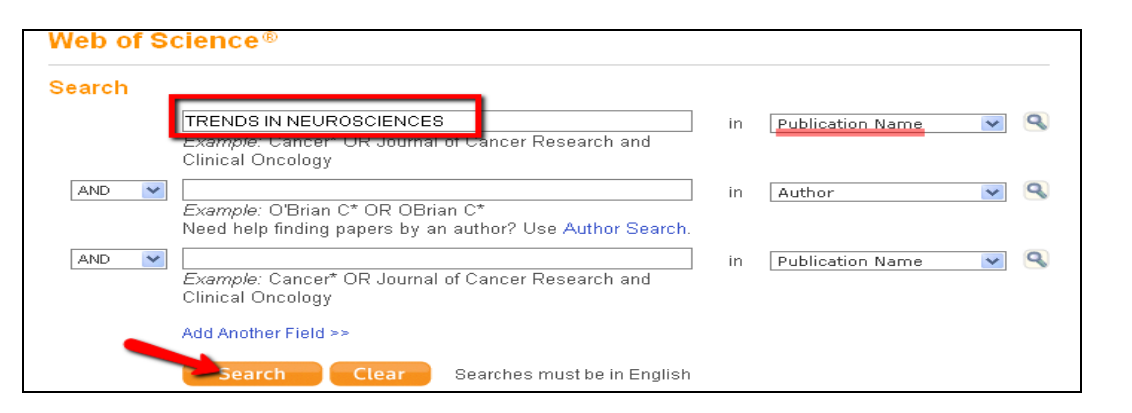

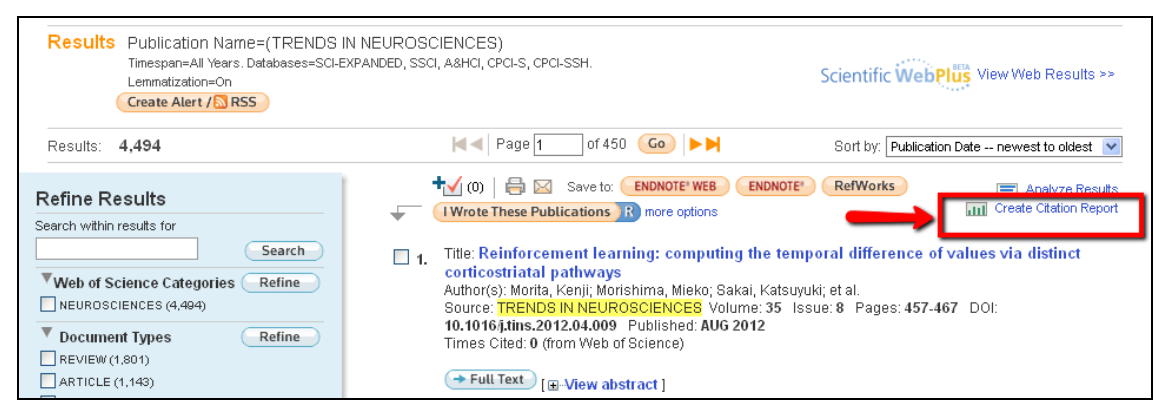

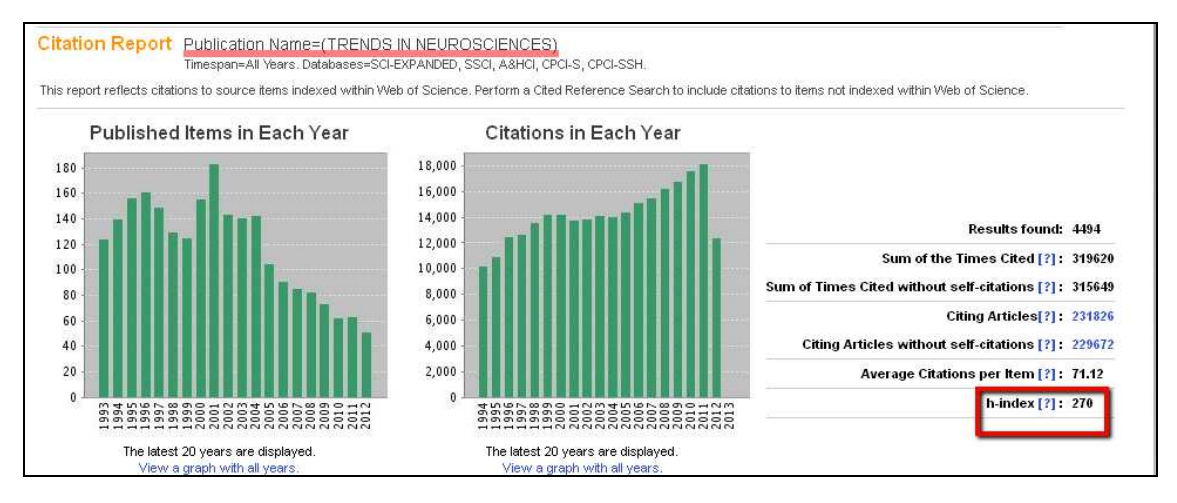

# Cómo buscarlo en SCOPUS:

Para localizar el *índice H de un autor* se selecciona la pestaña *Author Search,* y se introduce el apellido y la inicial del nombre.

| Scopus                                                   |                             |
|----------------------------------------------------------|-----------------------------|
| Search   Sources   Analytics   Alerts   My list   Sett   | ings                        |
|                                                          |                             |
| Document search Affiliation search                       | Advanced search             |
|                                                          | ? Search tips               |
| Author 1 : Duelles                                       | Initials or First Name<br>* |
| Affiliation:<br>E.g., university of toronto<br>Limit to: | Search                      |

En los resultados de la búsqueda, hay que seleccionar las variantes del autor, ayudándonos con el nombre de la institución:

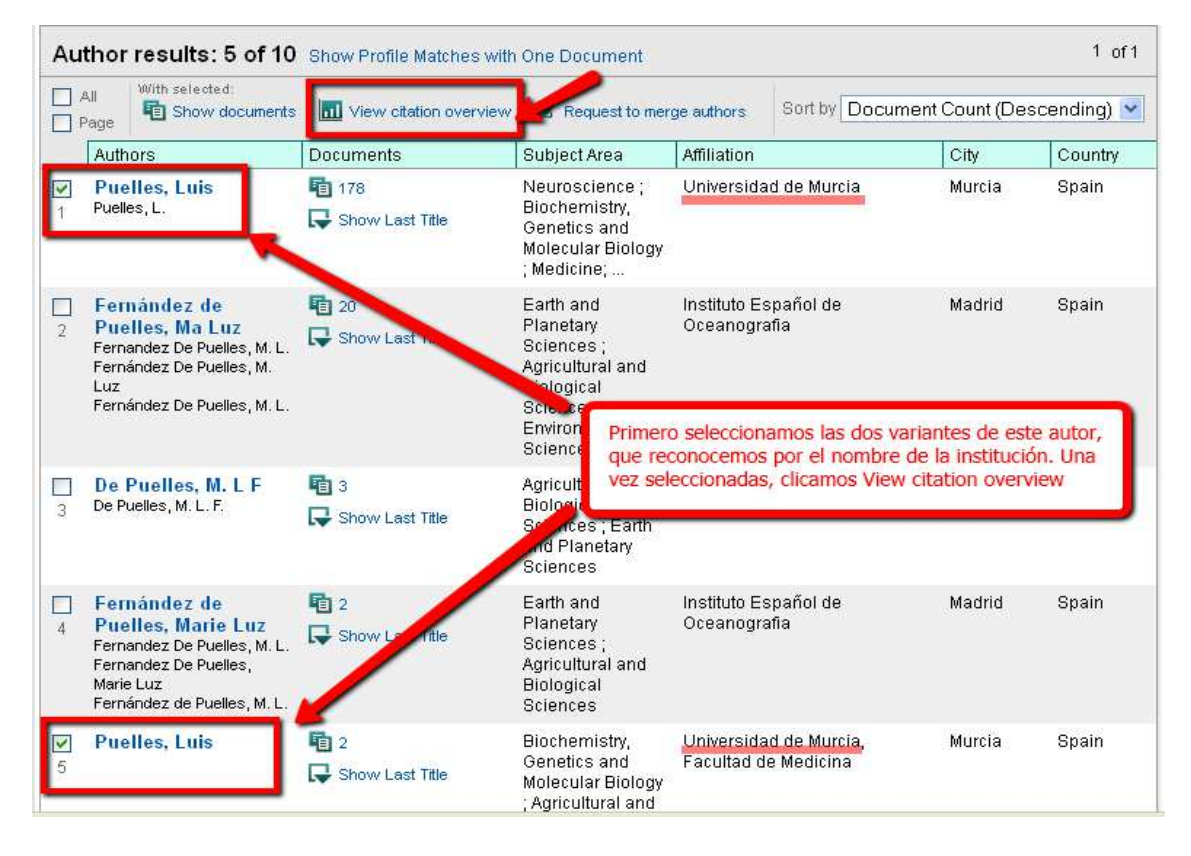

En este caso el resultado es 36 (desde 1996):

| Citations received since 1996                                                            |                                                    |           |            |                 |      |        |                |                                       |
|------------------------------------------------------------------------------------------|----------------------------------------------------|-----------|------------|-----------------|------|--------|----------------|---------------------------------------|
| Authors: Puelles, Luis; Puelles, Luis                                                    |                                                    |           |            |                 |      |        |                | 🗈 Export   昌 Print                    |
| Overview options                                                                         |                                                    |           |            |                 |      | Hide 🖂 |                |                                       |
| Exclude from citation overview:                                                          | 🔲 Sel                                              | fcitation | s of all a | uthors          |      |        |                |                                       |
| Sort documents Date range                                                                |                                                    |           |            |                 |      |        |                |                                       |
| Year descending 💌 2010 💌 to 2012 💌                                                       | Year descending 🔹 2010 🔹 to 2012 💌 Update overview |           |            |                 |      |        |                |                                       |
|                                                                                          |                                                    |           |            |                 |      |        |                |                                       |
|                                                                                          |                                                    |           |            | Citatio         | ns   |        |                | />/////////////////////////////////// |
| 180 Cited Documents 🛛 💾 Save list                                                        |                                                    | 2010      | 2011       | 1 2012 Subtotal |      |        |                | Author <i>h</i> index                 |
| 🗲 🗶 Delete 🛛 🗖 Total                                                                     | <2010<br>7143                                      | 417       | 654        | 494             | 1565 | >2012  | 1 otal<br>8708 | 🔤 View h-Graph                        |
| <ul> <li>2012 Origin and plasticity of the sub</li> </ul>                                | 1140                                               |           | 004        | 404             |      |        |                | Of the 126 documents                  |
| 2012 Origin and productly of the contemporatio     2012 Development of the contemporatio |                                                    |           |            |                 | 0    |        |                | have been cited at least 36           |
| 2 2012 Development of the set of one get                                                 |                                                    |           |            |                 | U    |        | o              | times.                                |
| 3 2012 Dynamic mRNA distribution patter                                                  |                                                    |           |            |                 | 0    |        | 0              | Note:The h index considers            |
| 4 🔲 2012 Adaptive function and brain evol                                                |                                                    |           |            |                 | 0    |        | 0              | after 1995.                           |
| 5 🔲 2012 Adaptive function and brain evol                                                |                                                    |           |            |                 | 0    |        | 0              | About h-Graph                         |

# Cómo buscarlo en Scimago Journal Rank

http://www.scimagojr.com/

Desde este recurso localizamos el **índice H de una revista.** 

Podemos acceder desde la página Web de la biblioteca, en índices de impacto http://www.um.es/web/biblioteca/contenido/biblioteca-digital/indices-impacto o también desde la parte de *Acreditación y Sexenios* http://www.um.es/web/biblioteca/contenido/servicios-investigacion/acreditacion-ysexenios

| SJR SCI<br>Jou<br>Ran                                                            | mago<br>rnal & Country<br>k                                               | EST MODUS IN REBUS<br>Horatio (Satire 1,1,106) |
|----------------------------------------------------------------------------------|---------------------------------------------------------------------------|------------------------------------------------|
| Home<br>Journal Rankings<br>Journal Search<br>Country Rankings<br>Country Search | Journal Search<br>Search query<br>Trends in neurosciences<br>Exact phrase | in Journal Title 💌 Search                      |
| <b>Journal Se</b><br>— Search query —                                            | arch                                                                      |                                                |
| trends in neuroso                                                                | ciences                                                                   | in Journal Title 💌 Search                      |
| Please, select jour<br>1. <mark>Trends in Neuro</mark>                           | nal:<br>sciences. Netherlands.                                            |                                                |

| Trends in Neurosciences                                                                                                    |
|----------------------------------------------------------------------------------------------------|
| Country: Netherlands                                                                                                    |
| Subject Area: Neuroscience                                                                                                    |
| Subject Category: Neuroscience (miscellaneous) 01                                                                                                    |
| Publisher: Elsevier BV. Publication type: Journals. ISSN: 01662236                                                                                           |
| Coverage: 1978-2011<br>H Index: 186<br>Scope:                                                                                                    |
| For over twenty five years, TINS has been among the leading current awareness journals in basic neurosciences (Impact Factor, 14.475), []<br>Show full scope |

# **ESI (Essential Science Indicators)**

Lo encontraremos dentro de la pestaña **Additional Resources de WoK**, donde se incluye información estadística de los autores, instituciones, revistas y artículos mas citados en toda la base de datos WoS en los últimos 10 años

Para localizar los datos de los investigadores mas significativos, en la pantalla de inicio, pinchamos en **Scientists**, y una vez dentro de este recurso, podemos navegar por campos científicos o elegir el nombre de los autores a través de un índice alfabético o también podemos buscar por un nombre concreto.

| Essential Science Indicat      | ors℠                                                           |                                                                                                    |                                                            |
|--------------------------------|----------------------------------------------------------------|----------------------------------------------------------------------------------------------------|------------------------------------------------------------|
| Essential Science IndicatorsSM | has been updated as o                                          | of November 1, 2012 to cover a 10-year                                                                                                    | plus 8-month period, January 1, 2002-August 31, 2012.      |
|                                |                                                                | Information for New Users                                                                                                    |                                                            |
|                                | Citation Rankings:<br>Most Cited Papers:<br>Citation Analysis: | - <u>Scientists</u><br>- <u>Institutions</u><br>- <u>Countries/Territories</u><br>- <u>Journals</u><br>- <u>Highly Cited Papers (last 10 years)</u><br>- <u>Hot Papers (last 2 years)</u><br>- <u>Baselines</u><br>- Research Fronts | Commentary:<br>IN-CITES<br>SPECIAL TOPICS<br>SCIENCE-WATCH |

En este caso buscamos al científico Pujol JL

 SCIENTISTS MENU

 BY FIELD
 Select a scientist from this field: Clinical Medicine

 OR
 GO

 BY NAME
 Select a scientist from the alphabetical list or enter a name to search.

 0-9
 A
 B
 C
 D
 E
 G
 H
 J
 K
 L
 M
 N
 O
 P
 Q
 R
 S
 I
 U
 V
 W
 X
 Y
 Z

 Example: WEINBERG RA (more examples)
 pujol ji
 SEARCH
 SEARCH
 SEARCH
 SEARCH
 SEARCH
 SEARCH
 SEARCH
 SEARCH
 SEARCH
 SEARCH
 SEARCH
 SEARCH
 SEARCH
 SEARCH
 SEARCH
 SEARCH
 SEARCH
 SEARCH
 SEARCH
 SEARCH
 SEARCH
 SEARCH
 SEARCH
 SEARCH
 SEARCH
 SEARCH
 SEARCH
 SEARCH
 SEARCH
 SEARCH
 SEARCH
 SEARCH
 SEARCH
 SEARCH
 SEARCH
 SEARCH
 SEARCH
 SEARCH
 SEARCH
 SEARCH
 SEARCH
 SEARCH
 SEARCH
 SEARCH
 SEARCH
 SEARCH
 SEARCH
 SEARCH
 SEARCH
 SEARCH
 <t

| FIELD RANKINGS FOR PUJOL, JL |                                 |    |                                            |        |                |                     |  |  |  |
|------------------------------|---------------------------------|----|--------------------------------------------|--------|----------------|---------------------|--|--|--|
|                              |                                 |    | Display items with at least: D Citation(s) | *      |                |                     |  |  |  |
|                              | Sorted by: Citations SORT AGAIN |    |                                            |        |                |                     |  |  |  |
| 1 - 1 (o                     | of 1)                           |    |                                            |        |                | Page 1 of 1         |  |  |  |
|                              | View                            |    | Field                                      | Papers | Citations      | Citations Per Paper |  |  |  |
|                              |                                 |    |                                            | -      |                | -                   |  |  |  |
| 1                            | 1                               |    | CLINICAL MEDICINE                          | 49     | 1,766          | 36.04               |  |  |  |
| 1                            | 1                               | .a | CLINICAL MEDICINE                          | 49     | 1,766<br>1,768 | 36.04<br>34.00      |  |  |  |

Vemos su posición en el campo Clinical Medicine

| 18349 | 1 |    | <u>OCONNOR, DT</u> | 76  | 1,766 | 23.24 |
|-------|---|----|--------------------|-----|-------|-------|
| 18350 |   | .1 | PUJOL, JL          | 49  | 1,766 | 36.04 |
| 18351 |   | .1 | TINELLI, C         | 122 | 1,766 | 14.48 |

Por otra parte desde **Basselines** podemos hacer análisis de citas comparando las medias mundiales de los últimos 10 años y en las distintas categorías temáticas.

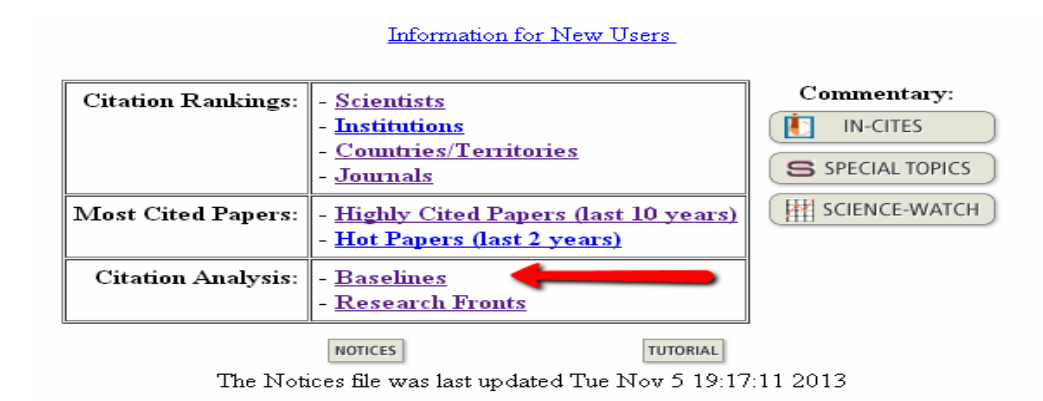

Podemos buscar desde *Percentiles* la tabla de las medias de las distintas categorías y en los últimos 10 años y así comparar las citas de nuestro artículo con las medias del año en su categoría temática.

Ejemplo si nuestro artículo ha sido citado 300 veces en el año 2002 y esta incluido en la categoría de **Agricultural Sciences**, podremos decir que está entre los artículos citados entre el 0,01% y el 0,10% de los más citados de esa categoría a nivel mundial.

|                       |      | for pape | P<br>ers publi<br>( <u>How</u> | ercenti<br>shed by<br>to read t | les<br>field, 20<br>his data) | 02 - 201 | 2    |      |      |      |      |           |
|-----------------------|------|----------|--------------------------------|---------------------------------|-------------------------------|----------|------|------|------|------|------|-----------|
| All Fields            | 2002 | 2003     | 2004                           | 2005                            | 2006                          | 2007     | 2008 | 2009 | 2010 | 2011 | 2012 | All Years |
| 0.01 %                | 1750 | 1415     | 1191                           | 1079                            | 863                           | 759      | 614  | 464  | 257  | 109  | 21   | 897       |
| 0.10 %                | 560  | 516      | 457                            | 398                             | 338                           | 292      | 223  | 164  | 101  | 43   | 10   | 326       |
| 1.00 %                | 186  | 169      | 155                            | 135                             | 114                           | 97       | 75   | 56   | 35   | 16   | 4    | 105       |
| 10.00 %               | 49   | 46       | 43                             | 38                              | 33                            | 28       | 22   | 16   | 11   | 5    | 2    | 26        |
| 20.00 %               | 29   | 27       | 26                             | 23                              | 20                            | 17       | 13   | 10   | 7    | 3    | 1    | 14        |
| 50.00 %               | 9    | 9        | 9                              | 8                               | 7                             | 6        | 5    | 4    | 2    | 1    | 0    | 4         |
| Agricultural Sciences | 2002 | 2003     | 2004                           | 2005                            | 2006                          | 2007     | 2008 | 2009 | 2010 | 2011 | 2012 | All Years |
| 0.01 %                | 601  | 556      | 632                            | 693                             | 224                           | 251      | 154  | 101  | 66   | 29   | 12   | 365       |
| 0.10 %                | 271  | 280      | 215                            | 174                             | 139                           | 121      | 89   | 60   | 34   | 16   | 5    | 156       |
| 1.00 %                | 113  | 109      | 95                             | 79                              | 66                            | 55       | 42   | 28   | 18   | 8    | 3    | 62        |
| 10.00 %               | 38   | 36       | 34                             | 29                              | 26                            | 21       | 16   | 12   | 7    | 3    | 1    | 19        |
| 20.00 %               | 24   | 23       | 22                             | 19                              | 17                            | 14       | 10   | 8    | 5    | 2    | 1    | 11        |
| 50.00 %               | 9    | 8        | 8                              | 8                               | 7                             | 6        | 4    | 3    | 2    | 1    | 0    | 3         |

### **CARHUS Plus+**

Sistema de evaluación de revistas de los ámbitos de Ciencias Sociales y Humanidades que se publican a nivel local, nacional e internacional. Elaborado por la Agència de Gestió d'Ajuts Universitaris i de Recerca.

Además de nutrirse de los productos nacionales e internacionales con índice de impacto, incluye ERIH y el ICDS de MIAR y añade revistas de lengua y literatura e historia catalana.

Clasifica las revistas en cuatro grupos del A al D.

Esta categoría se puede consultar en DICE pero no está actualizada.

Para cualquier sugerencia o comentario al respecto, os podéis dirigir a carhus@agaur.gencat.cat.

Consultad las revistas disponibles en Carhus Plus+ 2010 mediante el nuevo buscador.

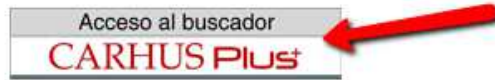

#### Buscamos la revista Boletín americanista:

|                | Cercar Restaurar                                |                |        |       | Listats/Listad | os/Lists P |
|----------------|-------------------------------------------------|----------------|--------|-------|----------------|------------|
|                | PARÀMETRES DE CERCA<br>Títol revista            | boletin americ | anista |       |                |            |
|                | ISSN                                            |                |        |       |                |            |
|                | Àmbit                                           |                |        |       |                | *          |
|                | Malavasić                                       | Toto           | ~      |       |                |            |
|                | Valoracio                                       | 1013           |        |       |                |            |
| Tomar<br>LIST4 |                                                 | 1013           |        |       |                |            |
| Tomar<br>LISTA | Consultar<br>DE REVISTES<br>selació de revistes | 1015           | ISSN   | Àmbit | Valoració      |            |

| Tomar Nova cerca |                                                                    |
|------------------|--------------------------------------------------------------------|
| Títol revista    | BOLETIN AMERICANISTA                                               |
| ISSN             | 0520-4100                                                          |
| Àmbit            | Història                                                           |
| Valoració        | В                                                                  |
| Pàgina web       | http://www.raco.cat/index.php/index/raco/cercaXR?searchJournal=337 |
| Editorial        | Universitat de Barcelona, Servei de Publicacions                   |
| País             | Catalunya                                                          |
| Nota             |                                                                    |

# VISIBILIDAD DE LAS REVISTAS

Podemos localizar la visibilidad de las revistas buscando en bases de datos, catálogos, repositorios, etc. de la siguiente forma:

A) Presencia en bases de datos multidisciplinares

B) Presencia en bases de datos de la especialidad

C) Recursos que a su vez son "rastreadores" de bases de datos

D) Master Journal List de las bases de datos e información que indica la propia revista.

E) Presencia en Catálogos de Bibliotecas y Repositorios

# A) Presencia en bases de datos multidisciplinares

• BD Internacionales: Scopus y Web of Science.

• BD Nacionales, en España: DIALNET y bases de datos del CSIC.

Hemos de recordar que estas dos últimas bases da datos junto con Google (ojo no Google Scholar) son útiles para localizar reseñas

# B) Presencia en Bases de datos de la especialidad:

Medline, Sociological Abstracts, MLA, Historical Abstracts, etc.

# C) Recursos que a su vez son "rastreadores" de bases de datos

Indican en que otras bases de datos están incluidas las revistas: Ulrich's, Latindex, DICE, MIAR y RESH.

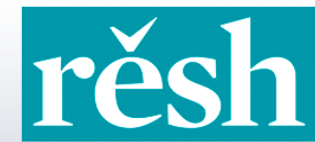

REVISTAS ESPAÑOLAS DE CIENCIAS SOCIALES Y HUMANIDADES

# Ulrichsweb

http://www.ulrichsweb.serialssolutions.com./

**Ulrichsweb** es una base de datos que reune información precisa y actualizada sobre revistas, siendo su cobertura mundial y su campo temático multidisciplinar que abarca más de 900 áreas temáticas.

Indica además de una descripción básica de los títulos (Título, ISSN, Editorial, País, etc.) una información adicional sobre la Editorial, sobre la disponibilidad en línea, así como todas las bases de datos donde está recogido cada título de revista, siendo esta información de particular interés para la acreditación y evaluación científica del profesorado.

Iniciar sesión en Mi Ulrich's **ULRICHSWEB**<sup>TM</sup> IJ GLOBAL SERIALS DIRECTORY Universidad de Murcia 🛛 – Select Language– 🗸 Búsqueda Área de trabajo Actualizaciones de Ulrich's Admin 0 Introduzca un título, ISSN o término de búsqueda para buscar revistas u otras publicaciones periódicas Búsqueda avanzada trends in neurosciences ? 1 - 25 de 31.421 Resultados para trends in neurosciences 🗎 Consultar información Guardar en la lista 🖙 Correo electrónico 🛱 Descargar 🖶 Guardar configuración III Cambiar columnas 🖂 < Página 1 🛛 de 1.257 🍉 🖬 25 💌 1 - 25 de 31.421 Estac Tipo de s Formato Título Editorial ISSN País 🗆 🔳 🖿 e 💣 Elsevier Ltd. \* Trends 0166-2236 Activ Revista Impreso <u>Trends in</u> Reino 🗹 🔲 🕅 Journals Unido <u>Neurosciences</u> а Elsevier Ltd. \* Trends 1878-108X Reino Activ Revista En línea Trends in M e Neurocciences

Buscamos la revista Trends in Neurosciences

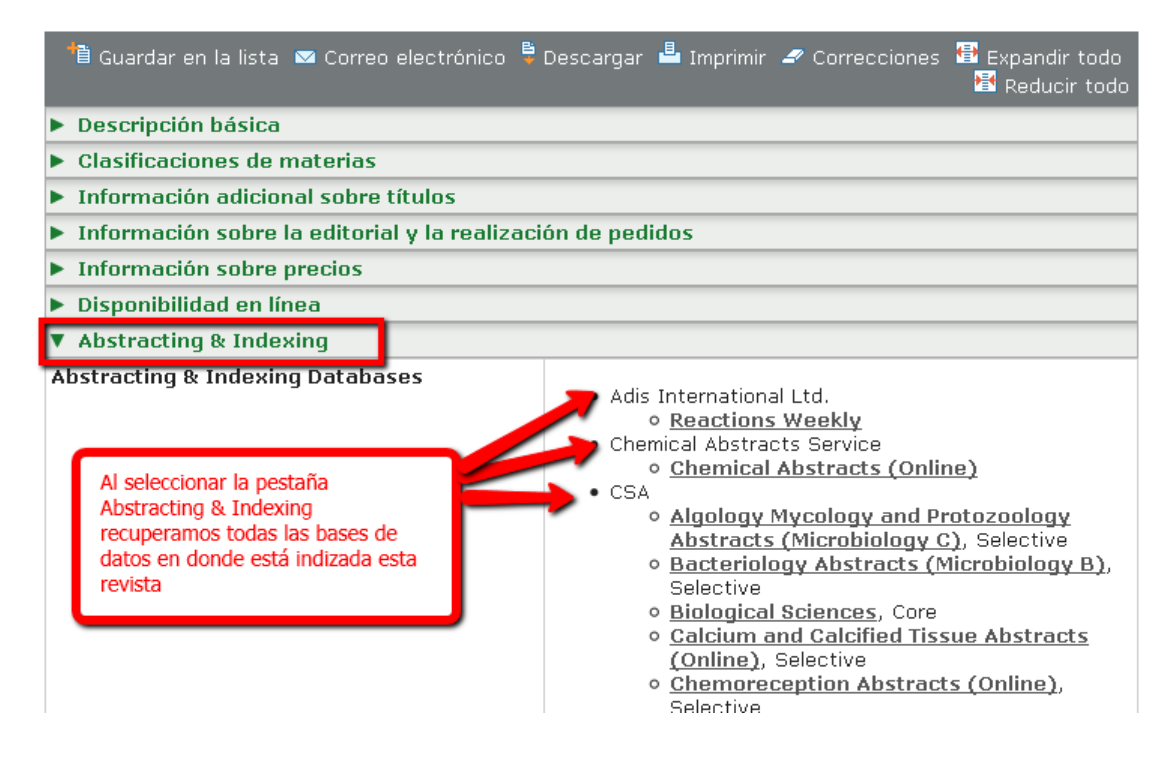

MIAR también indica presencia en bases de datos

|                                                                                                    | and the second second se |                                                      |                                                                                                    |                    |                         |
|----------------------------------------------------------------------------------------------------|----------------------------------------------------------------------------------------------------|------------------------------------------------------|----------------------------------------------------------------------------------------------------|--------------------|-------------------------|
| ces de citas d                                                                                                    | lel ISI.                                                                                                    |                                                      |                                                                                                    |                    |                         |
|                                                                                                    |                                                                                                    |                                                      |                                                                                                    |                    |                         |
|                                                                                                    | u o mormació per a i /                                                                                                    | Avaluació de Revistes                                | (2011 -                                                                                                    | live)              |                         |
| es MIAR? 30ué contier                                                                                                    | ne MIAR2 • JGómo se com                                                                                                    | sulta MIARZ — buscar on Mi                           | AR Superir ru                                                                                                    | nive)              |                         |
|                                                                                                    |                                                                                                    |                                                      |                                                                                                    |                    |                         |
|                                                                                                    |                                                                                                    |                                                      |                                                                                                    |                    |                         |
|                                                                                                    | R                                                                                                    | EVISTA DE FILOLOGIA                                  | ESPANOLA                                                                                                    |                    |                         |
| 15:5N:                                                                                                    | 0210-9174                                                                                                    | DIFUSIÓN (ICDS):                                     |                                                                                                    | en curs/live       | 9.977                   |
| OTROS ISSN:                                                                                                    | 1988-8538                                                                                                    | A CERTIFICATION CONTRACTOR                           |                                                                                                    |                    |                         |
| ÁMBITO:                                                                                                    | FILOLOGIA                                                                                                    |                                                      |                                                                                                    | 1005 2010; 9       | .977                    |
| CAMPO ACADÉMICO:                                                                                                    | FILOLOGÍA EN GEN                                                                                                    | ERAL                                                 |                                                                                                    | TCDS 2889; 8       | ,588                    |
| PAIS                                                                                                    | Spain                                                                                                    |                                                      |                                                                                                    | TC05 2008: 5       | . 000                   |
| UBL-                                                                                                    | http://www.ile.csi                                                                                                    | c.es/botones/publicacione                            | s/filolo/index t                                                                                                    | ilo.htm            |                         |
| 1.000                                                                                                    | (B.Romanital)                                                                                                    | TouchGraph                                           | A STATE OF STATE                                                                                                    | Sector Contraction |                         |
| 12                                                                                                    | ( a presented)                                                                                                    | "en rootinerophi                                     |                                                                                                    |                    |                         |
|                                                                                                    |                                                                                                    |                                                      |                                                                                                    |                    |                         |
|                                                                                                    | Reper                                                                                                    | torios utilizados para el calculo                    | de la puntuació                                                                                                    | no:                |                         |
| FUENTE                                                                                                    | Reper                                                                                                    | torios utilizados para el calculo                    | o de la puntuació                                                                                                    | n:<br>Im           |                         |
| FUENTE<br>Bases de citas (2 de 4)                                                                                                    | Reper                                                                                                    | torios utilizados para el calculo                    | o de la puntuació                                                                                                    | 10                 |                         |
| PLENTE<br>Bases de citas (2 de 4)<br>Arts and Humanities Citat                                                                                                    | Reper                                                                                                    | torios utilizados para el cálculo                    | de la puntuació                                                                                                    | n:<br>[E]          | (URL)                   |
| FUENTE<br>Bases de citas (2 de 4)<br>Arts and Humanities Otat<br>Science Citation Index                                                                                                    | Reper<br>ion Index                                                                                                    | torios utilizados para el calculo                    | o de la puntuació<br>x. 0210-9174<br>lo encontrado                                                                                                    | n:<br> E           | (URL)                   |
| FUENTE<br>Bases de citas (2 de 4)<br>Arts and Humanities Citat<br>Science Citation Index<br>Scopus                                                                                                    | Reper<br>ion Index                                                                                                    | torios utilizados para el calculo                    | o de la puntuació<br>ok. 0210-9174<br>(o encontrado<br>ok. 0210-9174                                                                                                    | n:<br>[61]         | (URL)<br>(URL)          |
| FUENTE<br>Bases de citas (2 de 4)<br>Arts and Humanities Citat<br>Science Citation Index<br>Scopus<br>Social Science Citation In                                                                                                    | Reper<br>ion Index<br>dex                                                                                                    | torios utilizados para el calcul<br>P                | o de la puntuació<br>ok. 0210-9174<br>lo encontrado<br>ok. 0210-9174<br>lo encontrado                                                                                              | n:<br>[ff]:        | (URL)<br>(URL)          |
| PUENTE<br>Bases de Citas (2 de 4)<br>Arts and Humanibes Citat<br>Science Citation Index<br>Social Science Citation In<br>Bases multidisciplinares (                                                                                                    | Reper<br>ion Index<br>dex<br>2 de 7)                                                                                                    | torios utilizados para el calcul<br>r<br>r<br>r<br>r | o de la puntuació<br>ok. 0210-9174<br>lo encontrado<br>ok. 0210-9174<br>lo encontrado                                                                                              | n:<br>Ter          | T<br>(URL)<br>(URL)     |
| PUENTEIT<br>Bases de citas (2 de 4)<br>Arts and Humanities Citat<br>Science Citation Index<br>Social Science Citation In<br>Bases multidisciplinares (<br>Academic Sanch Premer                                                                                       | Reper<br>Jon Index<br>dex<br>2 de 7)                                                                                                    | torios utilizados para el căcul<br>ir<br>c           | o de la puntuació<br>ok. 0210-9174<br>io encontrado<br>ok. 0210-9174<br>io encontrado<br>io encontrado                                                                             | 12<br>  ET :       | (URL)<br>(URL)          |
| FUENTE<br>Bases de citas (2 de 4)<br>Arts and Humanibes Citat<br>Science Citation Index<br>Social Science Citation In<br>Bases multidisciplinares (<br>Academic Search Premer<br>ASSIA                                                                                | Reper<br>Jon Index<br>dex<br>2 de 7)                                                                                                    | torios utilizados para el calcul                     | o de la puntuació<br>ok. 0210-9174<br>ic encontrado<br>ok. 0210-9174<br>ic encontrado<br>ic encontrado<br>ic encontrado                                                            | 17.                | (UR_)<br>(UR_)          |
| FUENTEF<br>FUENTEF<br>Arts and Humanities Citat<br>Science Citation Index<br>Social Science Citation In<br>Bases multidisciptrares (<br>Academic Search, Premer<br>ASSIA<br>FRANCIS                                                                                   | Reper<br>ion Index<br>idex<br>2 de 7)                                                                                                    | torios utilizados para el calcul<br>in               | o de la puntuació<br>ok. 0210-9174<br>io encontrado<br>0k. 0210-9174<br>io encontrado<br>lo encontrado<br>lo encontrado<br>8k. 0210-9174                                           |                    | (URL)<br>(URL)<br>(URL) |
| PLENTEF<br>Bases de otas (2 de 4)<br>Arts and Humanibes Otat<br>Science Citation Index<br>Scopus<br>Social Science Citation In<br>Bases militatopinares<br>Academic Search Prenver<br>Acsta<br>FRANCLS<br>PLENTE ACADEMICA                                            | Reper<br>ion Index<br>dex<br>2 de 7)                                                                                                    | torios utilizados para el calcul                     | o de la puntuació<br>de la puntuació<br>de encontrado<br>de encontrado<br>lo encontrado<br>lo encontrado<br>de encontrado<br>de 1010-9174<br>lo encontrado                         | 12:<br>  T         | (URL)<br>(URL)          |
| FUENTEFT<br>Bases de citas (2 de 4)<br>Arts and Humanities Citat<br>Science Citation Index<br>Social Science Citation In<br>Bases multistapphrares (<br>Academic Search Premer<br>ASSIA<br>FRANCIS<br>FUENTE ACADEMICA<br>International Bibliography                  | Reper<br>ion Index<br>dex<br>2 de 7)<br>of Social Sciences                                                                                                    | torios utilizados para el calcul<br>(r<br>C          | o de la puntuació<br>de la puntuació<br>de occontrado<br>los encontrado<br>los encontrado<br>de encontrado<br>de occontrado<br>de occontrado<br>de occontrado                      | 12:<br> FT         | URL)<br>(URL)<br>(URL)  |
| PLENTEF<br>Bases de citas (2 de 4)<br>Arts and Humanices Citat<br>Science Citation Index<br>Scopus<br>Social Science Citation In<br>Bases multidracipterres<br>(Acodemic Search Premer<br>ASCIA<br>FRANCIS<br>FUENTE ACADEMICA<br>International Ebliography<br>PASCAL | Reper<br>ion Index<br>dex<br>2 de 7)<br>of Social Sciences                                                                                                    | torios utilizados para el căcul                      | o de la puntuació<br>bie, 0210-9174<br>ici encontrado<br>bie, 0210-9174<br>ici encontrado<br>lo encontrado<br>bie, 0210-9174<br>ici encontrado<br>bie encontrado<br>ici encontrado | 12:<br>  T  -      | (URL)<br>(URL)          |

En Latindex también indica indización de la revista en otras bases de datos

| En catálogo.                    | Características cumplidas/Cumpridas/Standards met: 31                |
|---------------------------------|----------------------------------------------------------------------|
| <b>E</b> 11                     | Caracteristicas no cumpridas/Nao cumpridos/standards not met: 2      |
| Fouo                            | 5854                                                                 |
| Acopio                          | Espana                                                               |
| Fecha de Alta                   | 2000-07-24                                                           |
| Fecha de Modificación           | 2009-05-11                                                           |
| lipo de Registro                | Modificado                                                           |
| Titulo                          | Epos. Revista de filologia                                           |
| Título Abreviado                | Epos                                                                 |
| País                            | España                                                               |
| Situación                       | Vigente                                                              |
| Año Inicio                      | 1985                                                                 |
| Año Terminación                 | 9999                                                                 |
| Frecuencia                      | Anual                                                                |
| Tipo de Publicación             | Publicación periódica                                                |
| Soporte                         | Impreso en papel                                                     |
| Idioma(s)                       | Español                                                              |
| ISSN                            | 0213-201X                                                            |
| Temas                           | Lingüística                                                          |
| Clasificación Decimal Universal | 80                                                                   |
| Lugar                           | Madrid                                                               |
| Editorial                       | Universidad Nacional de Educación a Distancia, Facultad de Filología |
| Responsables                    | José María Lucas                                                     |
| Calle                           | Ciudad Universitaria                                                 |
| Ciudad                          | Madrid                                                               |
| Estado/Provincia/Departamento   | Comunidad de Madrid                                                  |
| Pais Editor                     | España                                                               |
| Código Postal                   | 28040                                                                |
| Indizada/Resumida en            | ISOC<br>Latindex-Catálogo<br>Latindex-Directorio                     |
| Naturaleza de la Urganización   | Institucion Educativa                                                |

Y **DICE** también indica presencia en otras bases de datos

| DICEDIfusión y C<br>Clencias Sociales y                                                              | alidad Editorial de las Revistas Españolas de Humanidades y<br>Jurídicas            | CSIC 🥎        |
|----------------------------------------------------------------------------------------------------|-------------------------------------------------------------------------------------|---------------|
| <ul> <li>Inicio - Cómo buscar</li> <li>Esectar a PDE</li> <li>Datos de la revista: Endoxa</li> </ul> | Búsqueda a Metodología a Grupo de trabajo a Contacto a Enlaces                      | Español Indés |
| Titulo shravisdo                                                                                     | Endown C                                                                            |               |
| 1550                                                                                                 | 1173,6761                                                                           |               |
| Alio comiento fin                                                                                    | 1000.                                                                               |               |
| Periodicidad                                                                                         | SEMESTRAL                                                                           |               |
| Editor                                                                                               | UNED. Facultad de Filosofia                                                         |               |
| Lugar de edición                                                                                     | MADRID                                                                              |               |
| Soporte                                                                                              | INFRESA                                                                             |               |
| URL                                                                                                  | http://e-apacia.uned.es/8080fedora/get/bibliuned.revistaEndosa/demo_Collection/view |               |
| Bases de datos que la incluyen                                                                       | PHI REPH ISOC                                                                       |               |
| Áreo de conocimiento                                                                                 | FILOSOFÍA                                                                           |               |
| Clasificación UNESCO                                                                                 | Filosofía general                                                                   |               |
| Criterios Latindex cumplidos                                                                         | 32 (Criterios Latindex de revistas impresas o electrónicas)                         |               |
| Evaluadores externos                                                                                 | Si                                                                                  |               |

# D) Master Journal List de las bases de datos e información que indica la propia revista.

No debemos de olvidar que todas las bases de datos tienen su **Master Journal List**, en donde están recogidas todas las revistas que incluyen. Entre ellas hemos de destacar la *Master Journal List de la base de datos Web of Science* (http://ip-science.thomsonreuters.com/mjl/), ya que estar incluida en ella está considerado como un índice destacado de calidad por las Agencias de Evaluación.

| MASTER J                                                                                                    | OURNAL LIST                                        |   | -                                                                                                    |                                                                                           |
|----------------------------------------------------------------------------------------------------|----------------------------------------------------|---|----------------------------------------------------------------------------------------------------|-------------------------------------------------------------------------------------------|
| 1010-101-101-0<br>1010-101-0<br>1010-101-0<br>100-100- | SEARCH OUR MASTER<br>JOURNAL LIST<br>Search Terms: |   | The Master Journal List includes all<br>journal titles covered in Scientific<br>products.                                                                      | SOURCE PUBLICATION<br>DOCUMENTS                                                           |
|                                                                                                    | Search Type<br>Title Word                          | • | Refer to the Journal Selection and<br>Evaluation Process if you wish to<br>recommend or submit a print or<br>electronic journal for selection or<br>workington | Index Source Publication<br>groe<br>Science Citation Index<br>Exponent Source Publication |

Podemos conocer si una revista está incluida en Web of Knowledge en cualquiera de sus bases de datos

| HOME PRODUCTS & SERVICES | _ PROPERTY & SCI                                                                           | ENCE                                                                                                    | Site Search<br>Clobal Sites                                                                                                    |   |
|--------------------------|--------------------------------------------------------------------------------------------|----------------------------------------------------------------------------------------------------|----------------------------------------------------------------------------------------------------|---|
| MASTER JOURNAL LIS       | SEARCH OUR MASTER<br>JOURNAL LIST<br>Search Terms:<br>botanv<br>Search Type:<br>Title Word | The Master Journal List includes all<br>journal titles covered in Scientific<br>products.<br>Refer to the Journal Submission<br>Process if you wish to submit a print or<br>electronic journal for evaluation.<br>Our essay, The Thomson Scientific<br>Database: The Journal Selection<br>Process, describes the selection<br>process used. | SOURCE PUBLICATION<br>DOCUMENTS<br>• Arts and Humanities Citation<br>Index Source Publication<br>PDF<br>• Science Citation Index<br>Expanded Source Publication<br>PDF<br>• Social Science Citation Index<br>Source Publication PDF | n |
|                          | JOURNAL LISTS JOURNAL EVALUA                                                               | TION SCOPE NOTES                                                                                                    | DISCOVERY                                                                                                    |   |

Buscamos el titulo *Botany* y nos indica en que base de datos de WOK está incluido.

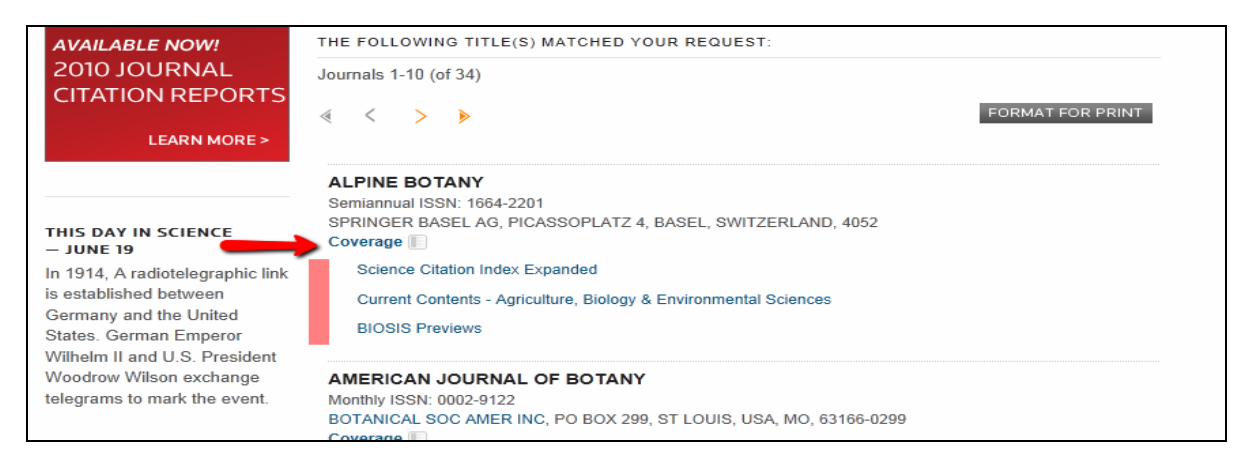

También podemos elegir navegar por los enlaces de los listados de las bases de datos de WoS

| JOURNAL LISTS JOURNAL EVALUATION SCOPE NOTES                                                   |  |
|------------------------------------------------------------------------------------------------|--|
| JOURNAL LISTS FOR SEARCHABLE DATABASES                                                         |  |
| <ul> <li>Arts &amp; Humanities Citation Index® &gt; (Web of Science)</li> </ul>                |  |
| Biological Abstracts                                                                           |  |
| - BIOSIS PREVIEWS >                                                                            |  |
| Biological Abstracts/RRM >                                                                     |  |
| <ul> <li>Current Contents® / Agriculture, Biology &amp; Environmental Sciences &gt;</li> </ul> |  |
| Current Contents® / Arts & Humanities >                                                        |  |

Y otras veces **la propia revista** nos da la información de las bases de datos en donde está indexada.

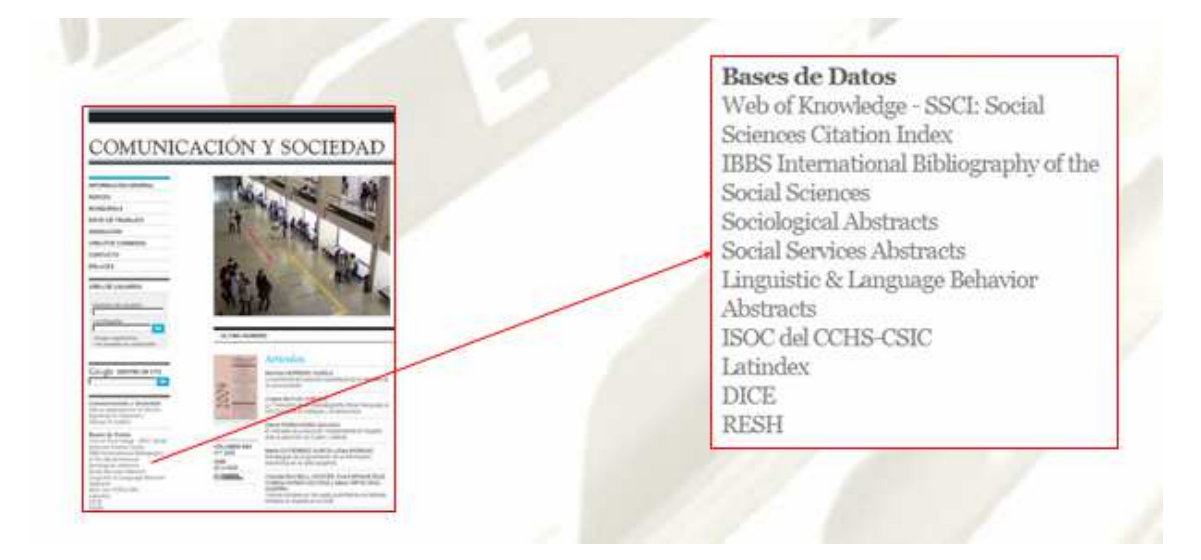

# E) Presencia en Catálogos de Bibliotecas y Repositorios

Rebiun, WordCat, Dialnet, Recolecta, Digitum, etc.

**REBIUN** es el catálogo colectivo de las Bibliotecas españolas y Unifica en una sola búsqueda la recuperación de esta información.

| <u>www.crue.org</u> >rebiun | CRUE                           | Red de B                     | ibliotecas Univ  | ersitarias |
|-----------------------------|--------------------------------|------------------------------|------------------|------------|
|                             | REBIUN                         | Catálogo Cole                | ctivo de Rebiun  |            |
| Localizaciones              | Consulta avanzada              | Consulta avan:               | zada.            |            |
| BC Ver catalogo     C+1     | Publicaciones<br>periódicas    | Buscande en:                 | Todo el catálogo | 8          |
| • UAB Ver catálogo          | Fondo antiguo                  | Cualquier campo              |                  | Indoe      |
| • WI Ver catálogo C+P       | Imprimir/Guardar<br>/Exportar  | Autor                        |                  | Ind.Aut.   |
| • UNEQ Ver. catálogo        | Ayuda                          | Materia                      |                  | Ind.Aut.(  |
| • UdG Ver catálogo          | Sugerencias                    | Colección<br>Publicado entre |                  | Indice     |
|                             | Préstamo<br>interbibliotecario |                              | Buscar           | Limpiar    |

El catalogo colectivo de <u>The European Library</u>

Los catálogos de las Bibliotecas Nacionales; <u>Biblioteca Nacional de España</u>, <u>Library</u> <u>of Congress</u>, etc.

# F) Presencia en Repositorios:

**Recolecta** es un recolector de repositorios a nivel español. Para buscar: <u>http://www.recolecta.net/buscador/advanced\_search.jsp</u>

**Digitum** <u>http://digitum.um.es/xmlui/</u> que es el repositorio de la Biblioteca de la Universidad de Murcia, está recogido en Recolecta.

#### BASE

Bielefeld Academic Search Engine, es uno de los mayores recolectores mundiales de repositorios de publicaciones de acceso libre (30 millones de documentos) http://www.base-search.net/Search/Advanced

**DOAR** Directorio mundial de repositorios en donde se busca por múltiples criterios <u>http://www.opendoar.org/</u>

Medidos en ránking http://repositories.webometrics.info/methodology\_rep\_es.html

#### DRIVER http://www.driver-repository.eu/

A través de este recurso accedemos a mas de 295 repositorios académicos de 38 países, con más de 3.500.000 publicaciones científicas, que se encuentran en artículos de revistas, tesis, libros, conferencias, informes, etc., recolectadas regularmente

# FUENTES DE INFORMACIÓN PARA LOCALIZAR EL IMPACTO Y CALIDAD DE LOS LIBROS

Son relevantes como indicios de calidad de un libro o capítulo de libro los siguientes indicadores:

#### **Citas en Web of Science**

http://apps.webofknowledge.com/

Dentro de la pestaña Web of Science, elegimos Cited Reference Search. Para buscar títulos de libros citados, hay que escribir las primeras palabras del título del libro. Es aconsejable truncar para poder encontrar variantes ortográficas. Hay que tener en cuenta que los títulos de obras citadas pueden estar en otras lenguas que no sean el inglés.

Por ejemplo: Medieval Boundaries\* para encontrar publicaciones y autores que citan el libro: Medieval Boundaries: Rethinking Difference in Old French Literature.

| Se                                           | Jatabases Select a                                                                                                    | Database Web of Science                                                                                                    | Addition                                                                     | al Resou | rces   |                                                                     |            |                                                                                         |                |
|----------------------------------------------|----------------------------------------------------------------------------------------------------|----------------------------------------------------------------------------------------------------|------------------------------------------------------------------------------|----------|--------|---------------------------------------------------------------------|------------|-----------------------------------------------------------------------------------------|----------------|
|                                              | earch Author Search Ci                                                                                                    | ited Reference Search Advanced Search S                                                                                                    | earch History                                                                |          |        |                                                                     |            |                                                                                         |                |
| V                                            | Veb of Science®                                                                                                    |                                                                                                    |                                                                              |          |        |                                                                     |            |                                                                                         |                |
| С                                            | ited Reference Sear                                                                                                    | ch (Find the articles that cite a person's                                                                                                    | s work)                                                                      |          |        |                                                                     |            | View                                                                                    | our Cite       |
| s                                            | tep 1: Enter information                                                                                                    | n about the cited work. Fields are combine                                                                                                    | ed with the E                                                                | oolean A | AND op | berat                                                               | or.        |                                                                                         |                |
| *                                            | Note: Entering the title, vol                                                                                                    | lume, issue, or page in combination with othe                                                                                                    | r fields mav i                                                               | educe th | e numb | er of                                                               | cited ref  | erence va                                                                               | riants fou     |
|                                              |                                                                                                    |                                                                                                    |                                                                              |          |        |                                                                     |            |                                                                                         |                |
|                                              | Medieval Boundaries*                                                                                                    | in                                                                                                    | Cited Wo                                                                     | ·k 💌     | Selec  | t fron                                                              | n Index    |                                                                                         |                |
|                                              | Example: J Comp* Appl                                                                                                    | I* Math* (journal abbreviation list)                                                                                                    |                                                                              |          |        |                                                                     |            |                                                                                         |                |
|                                              |                                                                                                    | in                                                                                                    | Cited Wo                                                                     | ·k 💌     | Selec  | t fron                                                              | n Index    |                                                                                         |                |
|                                              | Example: J Comp* Appl                                                                                                    | I* Math* (journal abbreviation list)                                                                                                    |                                                                              |          |        |                                                                     |            |                                                                                         |                |
|                                              |                                                                                                    |                                                                                                    |                                                                              | < >      |        |                                                                     |            |                                                                                         |                |
|                                              | Evernale: 19/3 or 19/3-                                                                                                    | in                                                                                                    | Cited Yea                                                                    | r(s) 🚩   |        |                                                                     |            |                                                                                         |                |
|                                              |                                                                                                    |                                                                                                    |                                                                              |          |        |                                                                     |            |                                                                                         |                |
| lost                                         | Search                                                                                                    | Clear                                                                                                    | Yes                                                                          | Valumo   | lagua  | Dago                                                                | Idontifiar | Citing                                                                                  | View           |
| lect                                         | Cited Author                                                                                                    | Clear<br>Cited Work<br>[SHOW EXPANDED TITLES]                                                                                                    | Yea                                                                          | Volume   | Issue  | Page                                                                | Identifier | Citing<br>Articles **                                                                   | View<br>Record |
| lect                                         | Cited Author<br>KINOSHITA                                                                                                    | Clear<br>Cited Work<br>[SHOW EXPANDED TITLES]<br>MEDIEVAL BOUNDARIES                                                                                                    | Yea<br>200                                                                   | Volume   | Issue  | Page<br>CH3                                                         | Identifier | Citing<br>Articles **                                                                   | View<br>Record |
|                                              | Search<br>Cited Author<br>KINOSHITA<br>Kinoshita, S.                                                                                                    | Clear<br>Cited Work<br>[SHOW EXPANDED TITLES]<br>MEDIEVAL BOUNDARIES<br>MEDIEVAL BOUNDARIES                                                                                                    | Yea<br>200<br>200                                                            | Volume   | Issue  | Page<br>CH3<br>5                                                    | Identifier | Citing<br>Articles **                                                                   | View<br>Record |
|                                              | Search<br>Cited Author<br>KINOSHITA<br>KINOSHITA S<br>KINOSHITA S                                                                                                    | Clear<br>Cited Work<br>[SHOW EXPAILDED TITLES]<br>MEDIEVAL BOUNDARIES<br>MEDIEVAL BOUNDARIES<br>MEDIEVAL BOUNDARIES                                                                                                    | Yea<br>200<br>200<br>200<br>200                                              | Volume   | Issue  | Page<br>CH3<br>5<br>19                                              | ldentifier | Citing<br>Articles **<br>1<br>1<br>1                                                    | View<br>Record |
| elect<br>V<br>V                              | Search<br>Cited Author<br>KINOSHITA<br>KINOSHITA S<br>KINOSHITA S<br>KINOSHITA S                                                                                                    | Clear<br>Cited Work<br>[SHOW EXPAILDED TITLES]<br>MEDIEVAL BOUNDARIES<br>MEDIEVAL BOUNDARIES<br>MEDIEVAL BOUNDARIES<br>MEDIEVAL BOUNDARIES                                                                                                    | Yea<br>200<br>200<br>200<br>200<br>200<br>200                                | Volume   | Issue  | Page<br>CH3<br>5<br>19<br>116                                       | Identifier | Citing<br>Articles **<br>1<br>1<br>1<br>1<br>1                                          | View<br>Record |
| lect<br>S<br>S<br>S<br>S<br>S<br>S           | Cited Author<br>KINOSHITA<br>KINOSHITA S.<br>KINOSHITA S.<br>KINOSHITA S.<br>KINOSHITA S.<br>KINOSHITA S.<br>KINOSHITA S.                                                                                                    | Clear Cited Work [SHOW EXPANDED TITLES] MEDIEVAL BOUNDARIES MEDIEVAL BOUNDARIES MEDIEVAL BOUNDARIES MEDIEVAL BOUNDARIES MEDIEVAL BOUNDARIES MEDIEVAL BOUNDARIES: RETHINKING DIFFERENCE IN OLD FRENCH LITERATUR                                                                                                    | Yea<br>200<br>200<br>200<br>200<br>200<br>200<br>200                         | Volume   | Issue  | Page<br>CH3<br>5<br>19<br>116<br>183<br>1                           | ldentifier | Citing<br>Articles **<br>1<br>1<br>1<br>1<br>1<br>39                                    | View<br>Record |
| elect                                        | Search Cited Author KINOSHITA Kinoshita, S. KINOSHITA S KINOSHITA S KINOSHITA S KINOSHITA S KINOSHITA S KINOSHITA S KINOSHITA S KINOSHITA S KINOSHITA, S KINOSHITA, S.                                                                                                    | Clear Cited Work [SHOW EXPANDED TITLES] MEDIEVAL BOUNDARIES MEDIEVAL BOUNDARIES MEDIEVAL BOUNDARIES MEDIEVAL BOUNDARIES MEDIEVAL BOUNDARIES MEDIEVAL BOUNDARIES MEDIEVAL BOUNDARIES MEDIEVAL BOUNDARIES MEDIEVAL BOUNDARIES MEDIEVAL BOUNDARIES MEDIEVAL BOUNDARIES                                                                                                    | Yea<br>200<br>200<br>200<br>200<br>200<br>200<br>E<br>200                    | Volume   | Issue  | Page<br>CH3<br>5<br>19<br>116<br>183<br>1<br>73                     | Identifier | Citing<br>Articles **<br>1<br>1<br>1<br>1<br>3<br>3<br>9                                | View<br>Record |
|                                              | Search Cited Author KINOSHITA KINOSHITA S KINOSHITA S KINOSHITA S KINOSHITA S KINOSHITA S KINOSHITA S KINOSHITA S KINOSHITA S KINOSHITA, S KINOSHITA, S KINOSHITA, S.                                                                                                    | Clear Cited Work [SHOW EXPANDED TITLES] MEDIEVAL BOUNDARIES MEDIEVAL BOUNDARIES MEDIEVAL BOUNDARIES MEDIEVAL BOUNDARIES MEDIEVAL BOUNDARIES MEDIEVAL BOUNDARIES MEDIEVAL BOUNDARIES MEDIEVAL BOUNDARIES MEDIEVAL BOUNDARIES MEDIEVAL BOUNDARIES MEDIEVAL BOUNDARIES                                                                                                    | Yea<br>200<br>200<br>200<br>200<br>200<br>200<br>E<br>200<br>200<br>200<br>2 | Volume   | Issue  | Page<br>CH3<br>5<br>19<br>116<br>183<br>1<br>73<br>106              | ldentifier | Citing<br>Articles **<br>1<br>1<br>1<br>1<br>1<br>39<br>1<br>1                          | View<br>Record |
|                                              | Search<br>KINOSHITA<br>KINOSHITA S<br>KINOSHITA S<br>KINOSHITA S<br>KINOSHITA S<br>KINOSHITA S<br>KINOSHITA S<br>KINOSHITA S<br>KINOSHITA S<br>KINOSHITA S<br>KINOSHITA, Sharon<br>Kinoshita, Sharon                                                                                                    | Clear Cited Work [SHOW EXPANDED TITLES] MEDIEVAL BOUNDARIES MEDIEVAL BOUNDARIES MEDIEVAL BOUNDARIES MEDIEVAL BOUNDARIES MEDIEVAL BOUNDARIES MEDIEVAL BOUNDARIES MEDIEVAL BOUNDARIES MEDIEVAL BOUNDARIES MEDIEVAL BOUNDARIES MEDIEVAL BOUNDARIES MIDDLE AGES SER                                                                                                    | Yea<br>200<br>200<br>200<br>200<br>200<br>200<br>200<br>200<br>200<br>20     | Volume   | Issue  | Page<br>CH3<br>5<br>19<br>116<br>183<br>1<br>73<br>106<br>200       | Identifier | Citing<br>Articles **<br>1<br>1<br>1<br>1<br>1<br>39<br>1<br>1<br>1<br>1                | View<br>Record |
|                                              | Search  Cited Author  KINOSHITA KINOSHITA S KINOSHITA S KINOSHITA S KINOSHITA S KINOSHITA S KINOSHITA S KINOSHITA S KINOSHITA, S, KINOSHITA, Sharon Kinoshita, Sharon Kinoshita, Sharon Kinoshita, Sharon                                                                                                    | Clear Cited Work [SHOW EXPANDED TITLES] MEDIEVAL BOUNDARIES MEDIEVAL BOUNDARIES                                         | Yea<br>200<br>200<br>200<br>200<br>200<br>200<br>200<br>200<br>200<br>20     | Volume   | Issue  | Page<br>CH3<br>5<br>19<br>116<br>183<br>1<br>106<br>200<br>25       | Identifier | Citing<br>Articles **<br>1<br>1<br>1<br>1<br>1<br>39<br>1<br>1<br>1<br>1<br>1<br>1<br>1 | View<br>Record |
| lect<br>SSSSSSSSSSSSSSSSSSSSSSSSSSSSSSSSSSSS | Cited Author         KINOSHITA         KINOSHITA S         KINOSHITA S | Clear Cited Work [SHOW EXPANDED TITLES] MEDIEVAL BOUNDARIES MEDIEVAL BOUNDARIES | Yea<br>200<br>200<br>200<br>200<br>200<br>200<br>200<br>200<br>200<br>20     | Volume   | Issue  | Page<br>CH3<br>5<br>19<br>116<br>183<br>1<br>73<br>106<br>200<br>25 | Identifier | Citing<br>Articles **<br>1<br>1<br>1<br>1<br>1<br>39<br>1<br>1<br>1<br>1<br>1<br>1<br>2 | View<br>Record |

| Web of Science® |                                                                                                    |  |  |  |  |  |
|-----------------|----------------------------------------------------------------------------------------------------|--|--|--|--|--|
| << Back to      | previous page                                                                                                    |  |  |  |  |  |
| Results         | Cited Work=(Medie∨al Boundaries*)<br>Timespan=All years. Databases=SCI-EXPANDED, SSCI, A&HCI, CPCI-S, CPCI-SSH.<br>Create Alert / |  |  |  |  |  |
| Results: 36     | A A Page 1 of 4 Go > >                                                                                                    |  |  |  |  |  |

# Citas en Scopus

http://www.scopus.com/

Buscamos un capítulo de libro del autor Stubban, C.: Mouse Embryonic Fibroblast Feeder Cells:

| Document search Author search Affiliation se                                                                                                    | arch Advanced search                                                              |                               |  |  |  |  |  |  |
|----------------------------------------------------------------------------------------------------|-----------------------------------------------------------------------------------|-------------------------------|--|--|--|--|--|--|
| Search for: mouse cells in Article Title, Abstract, Keywords ?<br>E.g., "heart attack" AND stress<br>AND stubban in Authors ?<br>Reset form   C Add search field Search |                                                                                   |                               |  |  |  |  |  |  |
| 1 document results   📶 Analyze results   Show all abstracts                                                                                                    | document results   📶 Analyze results   Show all abstracts Sort by Date (Newest) 💌 |                               |  |  |  |  |  |  |
| All 📮 Download   🗈 Export   📶 View citation overview   9                                                                                                    | 9 View Cited by ↓ More ▼                                                          |                               |  |  |  |  |  |  |
| Document title                                                                                                    | Author(s)                                                                         | Date Source title Cited by    |  |  |  |  |  |  |
| Mouse Embryonic Fibroblast Feeder Cells (Chapter                                                                                                    | Stubban, C.,<br>Wesselschmidt, R.L.                                               | 2007 Human Stem Cell Manual 2 |  |  |  |  |  |  |
| View at Publisher 🚦 🖵 Show abstract 📔 Related documents                                                                                                    |                                                                                   |                               |  |  |  |  |  |  |

# Citas en Google Académico

http://scholar.google.es/

Busca tanto en artículos de revistas, libros, como capítulos de libros. Es preferible hacer la búsqueda con el título o autor entrecomillado. Se aconseja analizar los resultados detenidamente, ya que al no ser una herramienta académica se pueden producir errores.

|                                                                                         | Google                                                                                                    |
|-----------------------------------------------------------------------------------------|----------------------------------------------------------------------------------------------------|
|                                                                                         | "Mouse Embryonic Fibroblast Feeder Cells" st 🍸 🔍 🔍                                                                                                    |
|                                                                                         | Buscar en la Web O Buscar sólo páginas en español                                                                                                    |
| Google                                                                                  | "Mouse Embryonic Fibroblast Feeder Cells" stubban                                                                                                    |
| Académico                                                                               | 4 resultados (0,02 s)                                                                                                    |
| Cualquier momento<br>Desde 2013<br>Desde 2012<br>Desde 2009<br>Intervalo<br>específico  | Sugerencia: Buscar solo resultados en español. Puedes especificar el idioma de búsqueda en Configuración de Google Académico.<br>[crrAs] Mouse embryonic fibroblast feeder cells<br>C Stubban, RL Wesselschmidt - Human Stem Cell Manual, 2007<br>Citado por 4 Artículos relacionados Citar<br>Differentiation of neural lineage cells from human pluripotent stem cells nih.gov [HTML]                                                                                    |
| Ordenar por<br>relevancia<br>Ordenar por fecha                                          | PH Schwarz, DJ Bnck, AE Stover, JF Loring, FJ Müller - Methods, 2UUB - Elsevier<br>Human pluripotent stem cells have the unique properties of being able to proliferate<br>indefinitely in their undifferentiated state and to differentiate into any.<br>Citado por 49 Artículos relacionados Las 8 versiones Citar<br>reper Production and validation of a good manufacturing practice grade human fibroblast line for biomedcentral.com IPDFI                           |
| Buscar en la Web<br>Buscar sólo<br>páginas en<br>español                                | supporting human embryonic stem cell derivation and culture<br>N Prathalingam, L Ferguson, L Young Stem cell research &, 2012 - biomedcentral.com<br>Page 1. RESEARCH Open Access Production and validation of a good manufacturing<br>practice grade human fibroblast line for supporting human embryonic stem cell<br>derivation and culture Nilendran Prathalingam1,2*t, Linda<br>Citado por 5 Artículos relacionados Las 9 versiones Citar Más ▼                       |
| <ul> <li>✓ incluir patentes</li> <li>✓ incluir citas</li> <li>✓ Crear alerta</li> </ul> | LIBROJ Human stem cell manual: a laboratory guide<br>S Peterson, JF Loring, RL Wesselschmidt, PH Schwartz - 2011 - books.google.com<br>Robin L. Wesselschmidt, Philip H. Schwartz, and Jeanne F. Loring 2 Human Feeder Cells,<br>Feeder-free, and Defined Culture Systems Robin L. Wesselschmidt and Jeanne F. Loring 3 Mouse<br>Embryonic Fibroblast Feeder Cells Chris Stubban and Robin L. Wesselschmidt 4<br>Citado por 9 Artículos relacionados Las 6 versiones Citar |

# Citas en Google books

http://books.google.es/

Permite encontrar los documentos que citan nuestro libro. Se pueden buscar las citas a través de los listados bibliográficos. Es preferible hacer la búsqueda con el título o autor entrecomillado.

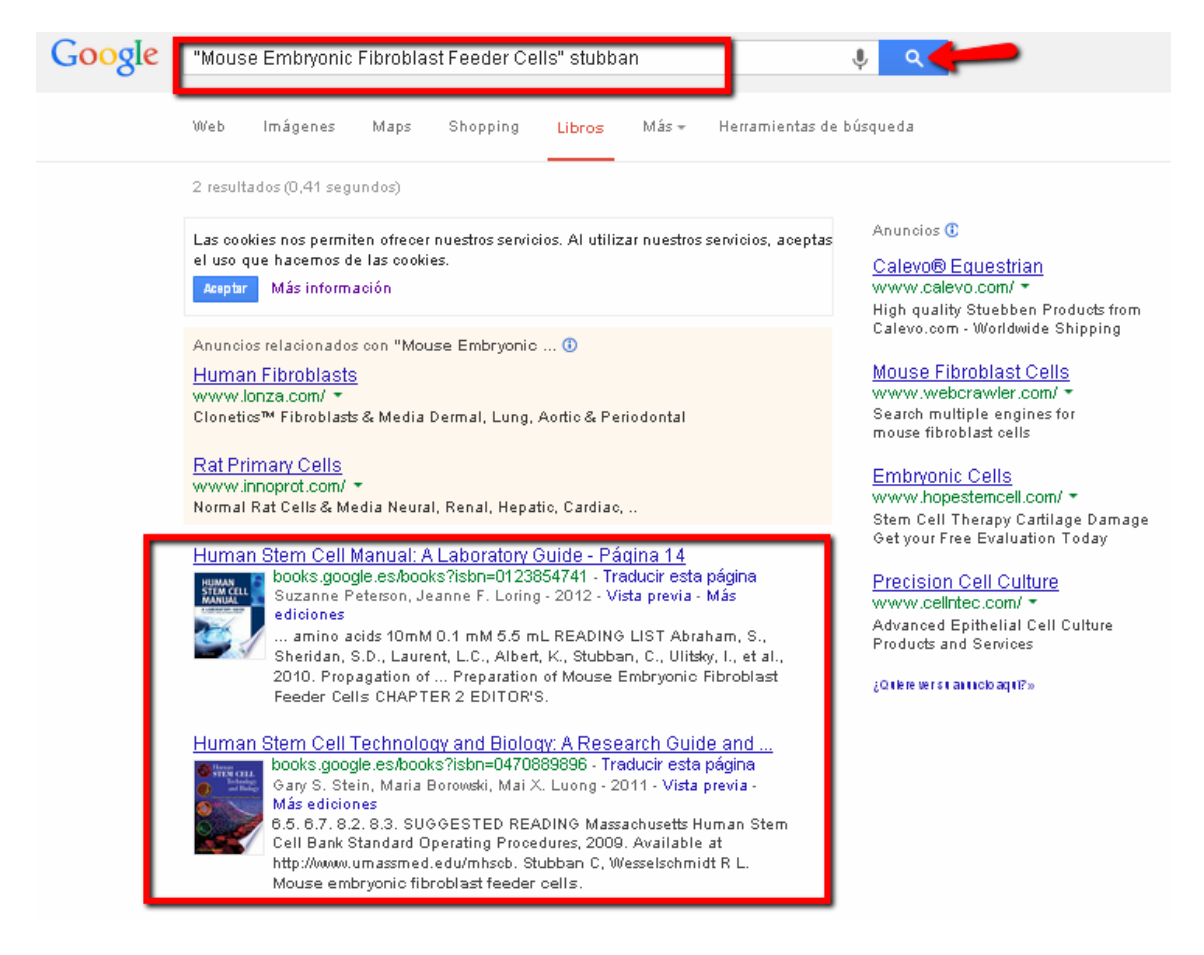

# **Presencia en Book Citation Index**

http://wokinfo.com/products tools/multidisciplinary/bookcitationindex/

Lanzado en octubre de 2011 por Thomson Reuters, pero nuestra versión de la Web of Science, en estos momentos, no da acceso a esta herramienta. Sí se puede consultar su <u>Master Book List</u> para saber si nuestro libro está o no indizado aquí.

| MASTER BOOK LIST                                             |                                                                      |                                              |                |
|--------------------------------------------------------------|----------------------------------------------------------------------|----------------------------------------------|----------------|
|                                                              | Search for a book title, series title, ISE<br>human stem cell manual | N, or publisher:                             |                |
|                                                              | <ul> <li>AND</li> <li>OR</li> </ul>                                  |                                              |                |
| COMPLETING THE<br>RESEARCH PICTURE                           | Click here to see a list of all Publisher                            | a.                                           |                |
| The Book Citation<br>Index in Web of<br>Science <sup>™</sup> | Number of codes matched: 1                                           |                                              |                |
| LEARN MORE                                                   | Click the column heading to sort by Bo                               | ock Title, Publisher, ISBN, or Series Title. |                |
| BOOK TITLE >                                                 | ISBN >                                                               | PUBLISHER >                                  | SERIES TITLE > |
| Human Stem Cell Manual: A Laboratory Guide                   | 978-0-08-054988-0                                                    | ELSEVIER ACADEMIC PRESS INC                  |                |

Reseñas en revistas especializadas.

Se localizan en bases de datos especializadas, en la lista de bases de datos de la UMU: <u>http://www.um.es/web/biblioteca/contenido/biblioteca-digital/bases-de-</u><u>datos</u>

# Prestigio de las editoriales

Casi no existen herramientas para buscar este indicio. El *Grupo de Investigación de Evaluación de Publicaciones Científicas* (EPUC) del Centro de Ciencias Humanas y Sociales del CSIC ha presentado el proyecto **SPI**:

# SPI (Scholary Publishers'Indicators) Books in Humanties and Social Sciences.

Se trata de un ranking orientativo de editoriales de libros en las distintas disciplinas de las Humanidades y las Ciencias Sociales en el ámbito español y extranjero. Basado en una encuesta a expertos españoles realizada en el marco del proyecto del CSIC "Categorización de publicaciones científicas en Humanidades y Ciencias Sociales", es una primera aproximación a la evaluación de la calidad de las editoriales de libros científicos, por lo tanto no debería considerarse como una herramienta definitiva de evaluación. Nos da el ICEE (Indicador de calidad de editoriales según expertos).

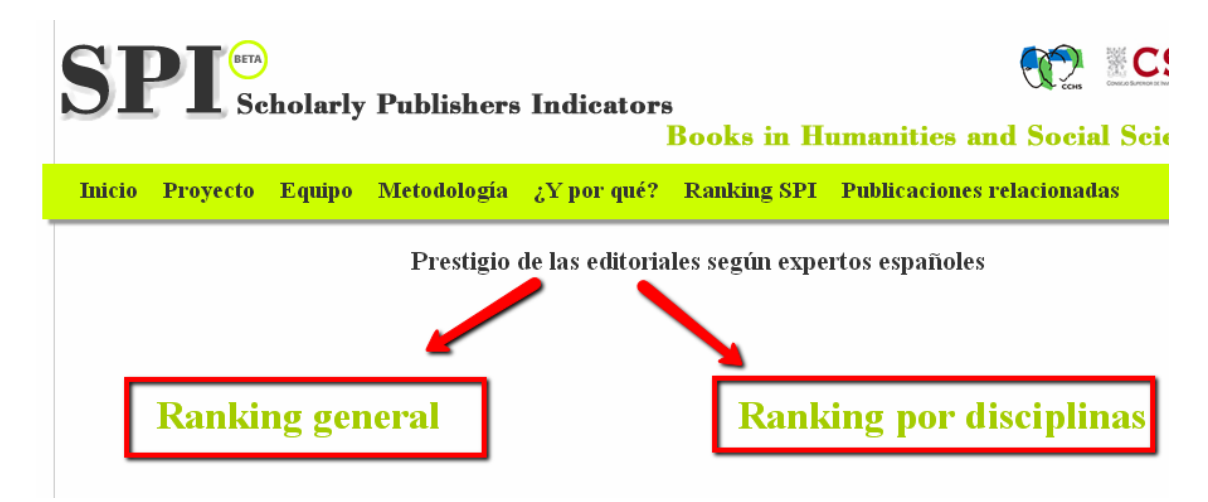

| SPI Scholarly Publishers Indicators<br>Books in Humanities and Social Science                                                                                   |                |             |             |             |                                             | CSIC<br>Sciences |
|----------------------------------------------------------------------------------------------------|----------------|-------------|-------------|-------------|---------------------------------------------|------------------|
| Inicio P                                                                                                    | royecto Equipo | Metodología | ¿Y por qué? | Ranking SPI | Publicaciones relacionadas                  |                  |
| Ranking SPI > Ranking general         Prestigio de las editoriales según expertos españoles         Editoriales mejor valoradas         Editoriales españolas * |                |             |             |             |                                             |                  |
| Orden                                                                                                    | Editorial      |             | ICFF        | Orden       | Editorial                                   | ICFE             |
| 1                                                                                                    | Aranzadi       |             | 520.13      | 1           | Oxford University Press                     | 590.05           |
| 2                                                                                                    | Ariel          |             | 393.07      | 2           | Cambridge University Press                  | 530.51           |
| 3                                                                                                    | Alianza        |             | 348.06      | 3           | Routledge                                   | 256.19           |
| 4                                                                                                    | Cátedra        |             | 319.55      | 4           | Springer                                    | 241.53           |
| 5                                                                                                    | Crítica        |             | 283.16      | 5           | John Benjamins                              | 133.02           |
| 6                                                                                                    | Gredos         |             | 282.19      | 6           | Giuffrè                                     | 132.97           |
| 7                                                                                                    | Marcial Pons   |             | 220.06      | 7           | SAGE                                        | 132.97           |
| 8                                                                                                    | CSIC           |             | 210.65      | 8           | McGraw-Hill                                 | 132.54           |
| 9                                                                                                    | Pirámide       |             | 187.13      | 9           | Elsevier                                    | 121.35           |
| 10                                                                                                    | Tecnos         |             | 179.67      | 10          | John Wiley and Sons                         | 111.56           |
|                                                                                                    |                |             |             |             | 이번 사람은 다 가장이야 할 때 집에서 있는 것이 같은 것이 같은 것이 없다. |                  |

# Visibilidad en bases de datos, reseñas en revistas científicas especializadas y presencia en catálogos de bibliotecas.

- En <u>bases de datos</u> de la especialidad: Medline, Academic Search Premier, MLA, ERIC, WestLaw, etc.
- En España: <u>Dialnet</u> y <u>bases de datos del CSIC</u>.
- Bases de datos multidisciplinares: <u>WoS</u> (Web of Science), <u>Scopus</u>
- <u>Portales de editoriales</u> (Elsevier, Wiley, Springer, etc.)
- <u>Google</u>
- REBIUN
- WorldCat

# Aportar datos del riguroso proceso de selección y evaluación de originales

Documentos internos de la propia editorial (unas veces publicados y otras no)

# Localizar traducciones a otros idiomas

<u>Index Translationum - World Bibliography of Translation</u>. Base de datos de traducciones a nivel mundial.

#### ISBN

- <u>Agencia española del ISBN</u> para libros publicados en España
- International ISBN Agency

# FUENTES DE INFORMACIÓN PARA LOCALIZAR EL IMPACTO Y LA CALIDAD DE LOS CONGRESOS

# Buscar las citas recibidas por congresos

Siguiendo las mismas instrucciones que hemos señalado para la búsqueda de libros y capítulos de libros:

<u>WoS</u> (Web of Science, recoge también información de actas de conferencias, congresos y seminarios internacionales desde 1990) <u>Scopus</u> <u>Google Académico</u> <u>Otras bases de datos bibliográficas</u> <u>Portales de editoriales</u> (Elsevier, Wiley, Springer, etc.)

**DISEVEN.** Base de datos de congresos creada por el Centro Informático Científico de Andalucía. Recoge congresos, jornadas, seminarios, conferencias, ponencias y en general cualquier evento que se celebre en España o en cualquier parte del mundo relacionado con diversos ámbitos de investigación.

# Presencia en rankings o listas internacionales

<u>Conference Ranking.org</u> <u>CORE</u>. Es un sistema de ranking de conferencias de la Computing Research and Education Association of Australasia.

# ISBN

<u>Agencia española del ISBN</u> para libros publicados en España <u>International ISBN Agency</u>

# FUENTES DE INFORMACIÓN PARA LOCALIZAR EL IMPACTO Y LA CALIDAD DE LAS PATENTES

Las patentes son importantes en determinadas áreas científicas y tecnológicas. Los trabajos en Actas de Congresos de una cierta relevancia, por su parte, se utilizan como criterio de valoración asociado a la actividad investigadora. Diversos organismos han recopilado información a este respecto.

- Oficina Española de Patentes y Marcas. Base de datos INVENES de invenciones en español
- **Oficina Europea de Patentes**. Base de datos de patentes europeas.
- **<u>Patentscope</u>**. Portal internacional sobre patentes.
- <u>United States Patent and Trademark Office Home Page</u>
- Free Patents Online
- <u>SumoBrain (Free Patents Search)</u>

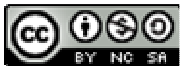

Búsqueda de índices de impacto e indicios de calidad en distintos recursos por Josefa Romero-Martínez y Rosario Guiard-Abascal se encuentra bajo una Licencia Creative Commons Reconocimiento-NoComercial-CompartirIgual 3.0 Unported.

Última modificación: 14 de noviembre de 2013